## Appliance Dell DL1300 Manuel du propriétaire

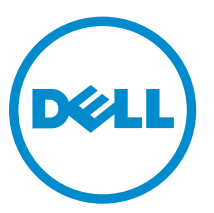

Modèle réglementaire: E33S Series Type réglementaire: E33S001

# Remarques, précautions et avertissements

**REMARQUE :** Une REMARQUE indique des informations importantes qui peuvent vous aider à mieux utiliser votre ordinateur.

Δ

PRÉCAUTION : Une PRÉCAUTION indique un risque d'endommagement du matériel ou de perte de données et vous indique comment éviter le problème.

AVERTISSEMENT : Un AVERTISSEMENT indique un risque d'endommagement du matériel, de blessures corporelles ou même de mort.

© 2016 Dell Inc. Tous droits réservés. Ce produit est protégé par les lois sur les droits d'auteur et la propriété intellectuelle des États-Unis et des autres pays. Dell et le logo Dell sont des marques de Dell Inc. aux États-Unis et/ou dans d'autres juridictions. Toutes les autres marques et tous les noms de produits mentionnés dans ce document peuvent être des marques de leurs sociétés respectives.

2016 - 05

Rév. A01

## Table des matières

| 1 Présentation du boîtier Dell Storage DL1300                           | 7  |
|-------------------------------------------------------------------------|----|
| Configurations prises en charge                                         | 7  |
| Fonctionnalités du panneau avant                                        |    |
| Châssis de disque dur de 3,5 pouces (x4)                                |    |
| Écran LCD                                                               |    |
| Caractéristiques du panneau arrière                                     |    |
| Codes des voyants de disques durs remplaçables à chaud                  |    |
| Codes des voyants de carte réseau                                       |    |
| Codes du voyant de bloc d'alimentation câblé                            | 15 |
| 2 Matrice de documentation                                              | 17 |
| 3 Spécifications techniques                                             | 20 |
| Dimensions et poids                                                     |    |
| Spécifications du processeur                                            | 20 |
| Caractéristiques du bus d'extension                                     | 21 |
| Spécifications de la mémoire                                            | 21 |
| Caractéristiques de l'alimentation                                      | 22 |
| Caractéristiques du contrôleur de stockage                              | 22 |
| Caractéristiques du lecteur                                             | 22 |
| Caractéristiques des connecteurs                                        |    |
| Caractéristiques vidéo                                                  | 23 |
| Spécifications environnementales                                        | 23 |
| Caractéristiques des particules et de contamination gazeuse             | 24 |
| 4 Installation et configuration initiales du système                    | 26 |
| Configuration de votre système                                          | 26 |
| Configuration d'iDRAC                                                   | 26 |
| Installation et configuration de l'adresse IP d'iDRAC                   | 26 |
| Connexion à l'iDRAC                                                     |    |
| Téléchargement des pilotes et du micrologiciel                          | 27 |
| Gestion à distance du système                                           | 28 |
| 5 Applications de gestion pré-système d'exploitation                    | 29 |
| Options permettant de gérer les applications pré-système d'exploitation | 29 |
| Touches de navigation                                                   | 29 |
| System Setup (Configuration du système)                                 |    |
| Affichage de la configuration du système                                |    |

|   | Détails de la configuration système                                                | 30 |
|---|------------------------------------------------------------------------------------|----|
|   | Accès au programme de configuration du système                                     | 31 |
|   | System BIOS (BIOS du système)                                                      | 31 |
|   | Utilitaire de configuration iDRAC                                                  | 52 |
|   | Dell Lifecycle Controller                                                          | 53 |
|   | Gestion intégrée du système                                                        | 53 |
|   | Boot Manager (Gestionnaire d'amorçage)                                             | 53 |
|   | Affichage du Gestionnaire d'amorçage                                               | 53 |
|   | Menu principal du Gestionnaire d'amorçage                                          | 54 |
|   | PXE Boot                                                                           | 54 |
| 6 | Installation et retrait des composants du système                                  | 55 |
|   | Consignes de sécurité                                                              | 55 |
|   | Avant une intervention à l'intérieur de l'ordinateur                               | 55 |
|   | Outils recommandés                                                                 | 56 |
|   | Après une intervention à l'intérieur de l'ordinateur                               | 56 |
|   | Cadre avant (en option)                                                            | 56 |
|   | Installation du cadre avant optionnel                                              | 56 |
|   | Retrait du cadre avant en option                                                   | 57 |
|   | Capot du système                                                                   | 57 |
|   | Retrait du capot du système                                                        | 57 |
|   | Installation du capot du système                                                   | 59 |
|   | À l'intérieur du système                                                           | 60 |
|   | Commutateur d'intrusion dans le châssis                                            | 60 |
|   | Retrait du commutateur d'intrusion                                                 | 61 |
|   | Installation du commutateur d'intrusion                                            | 62 |
|   | Carénage de refroidissement                                                        | 62 |
|   | Retrait du carénage de refroidissement                                             | 62 |
|   | Installation du carénage de refroidissement                                        | 64 |
|   | Mémoire système                                                                    | 64 |
|   | Consignes générales pour l'installation des barrettes de mémoire                   | 65 |
|   | Exemples de configurations de mémoire                                              | 66 |
|   | Retrait de barrettes de mémoire                                                    | 66 |
|   | Installation de barrettes de mémoire                                               | 68 |
|   | Disques durs                                                                       | 69 |
|   | Configuration de disques durs prise en charge                                      | 70 |
|   | Retrait d'un cache de support de disque dur de 3,5 pouces remplaçable à chaud      | 70 |
|   | Installation d'un cache de support de disque dur de 3,5 pouces remplaçable à chaud | 71 |
|   | Retrait d'un support de disque dur remplaçable à chaud                             | 72 |
|   | Retrait d'un disque dur remplaçable à chaud installé dans un support de disque dur | 73 |
|   | Installation d'un disque dur remplaçable à chaud dans un support de disque dur     |    |
|   | remplaçable à chaud                                                                | 74 |

| Ventilateurs de refroidissement.                                                                                                    | Installation d'un support de disque dur remplaçable à chaud     | 75  |
|----------------------------------------------------------------------------------------------------|-----------------------------------------------------------------|-----|
| Retrait d'un cache de ventilateur de refroidissement.       77         Installation d'un ventilateur de refroidissement.       78         Retrait d'un ventilateur de refroidissement.       78         Installation d'un ventilateur de refroidissement.       79         Cartes d'extension et carte de montage pour cartes d'extension       80         Consignes d'installation des cartes d'extension       80         Consignes d'installation des cartes d'extension       80         Retrait de la carte de montage pour carte d'extension       81         Installation d'une carte d'extension       83         Retrait d'une carte des ports iDRAC en option       87         Retrait de la carte des ports iDRAC en option       87         Retrait du dissipateur de chaleur.       89         Retrait du dissipateur de chaleur.       89         Installation d'un processeur.       91         Installation d'un processeur.       93         Retrait d'un bloc d'alimentation càblé.       96         Installation d'un bloc d'alimentation càblé.       96         Retrait d'un bloc d'alimentation càblé.       96         Retrait d'un bloc d'alimentation càblé.       96         Retrait du fond de panier de disque dur.       100         Retrait du fond de panier de disque dur.       102         Ins | Ventilateurs de refroidissement                                 | 76  |
| Installation d'un cache de ventilateur de refroidissement.                                                                                                    | Retrait d'un cache de ventilateur de refroidissement            | 77  |
| Retrait d'un ventilateur de refroidissement.                                                                                                    | Installation d'un cache de ventilateur de refroidissement       | 78  |
| Installation d'un ventilateur de refroidissement.                                                                                                    | Retrait d'un ventilateur de refroidissement                     |     |
| Cartes d'extension et carte de montage pour cartes d'extension       80         Consignes d'installation des cartes d'extension       80         Retrait de la carte de montage pour carte d'extension       81         Installation de la carte de montage pour carte d'extension       83         Retrait d'une carte d'extension       84         Installation d'une carte d'extension       86         Carte de port iDRAC (en option)       87         Retrait de la carte des ports iDRAC en option       87         Installation de la carte des ports iDRAC en option       89         Processeurs et dissipateurs de chaleur       89         Installation d'un dissipateur de chaleur       91         Installation d'un dissipateur de chaleur       91         Installation d'un processeur.       93         Retrait d'u processeur.       94         Bloc d'alimentation       96         Retrait d'un bloc d'alimentation câblé.       98         Fond de panier de disque dur.       100         Installation d'un bloc d'alimentation câblé.       98         Fond de panier de disque dur.       100         Installation d'un bloc d'alimentation câblé.       98         Fond de panier de disque dur.       100         Installation d'un of de panier de disque dur.       100                             | Installation d'un ventilateur de refroidissement                | 79  |
| Consignes d'installation des cartes d'extension.       80         Retrait de la carte de montage pour carte d'extension.       81         Installation de la carte de montage pour carte d'extension.       83         Retrait d'une carte d'extension.       84         Installation d'une carte d'extension.       86         Carte de port iDRAC (en option).       87         Retrait de la carte des ports iDRAC en option.       89         Processeurs et dissipateurs de chaleur.       89         Retrait du dissipateurs de chaleur.       89         Installation d'un dissipateur de chaleur.       89         Installation d'un processeur.       93         Retrait du processeur.       94         Bloc d'alimentation câblé.       96         Retrait d'un bloc d'alimentation câblé.       98         Batterie du système.       98         Fond de panier de disque dur.       100         Retrait du fond de panier de disque dur.       100         Installation d'un fond de panier de disque dur.       102         panneau de commande.       102         panneau de commande.       102         Installation de l'assemblage du panneau de commande LCD.       104         Retrait de l'assemblage du panneau de commande LCD.       107         Carte système.                                          | Cartes d'extension et carte de montage pour cartes d'extension  | 80  |
| Retrait de la carte de montage pour carte d'extension.       81         Installation de la carte de montage pour carte d'extension.       83         Retrait d'une carte d'extension.       84         Installation d'une carte d'extension.       86         Carte de port iDRAC (en option)       87         Retrait de la carte des ports iDRAC en option.       89         Processeurs et dissipateurs de chaleur.       89         Retrait du dissipateur de chaleur.       89         Installation d'un processeur.       91         Installation d'un processeur.       93         Retrait du processeur.       94         Bloc d'alimentation.       96         Retrait d'un bloc d'alimentation càblé.       98         Batterie du système.       98         Retrait d'un bloc d'alimentation càblé.       98         Retrait du fond de panier de disque dur.       100         Retrait du fond de panier de disque dur.       100         Retrait du fond de panier de disque dur.       102         panneau de commande.       102         panneau de commande.       102         panneau de commande.       102         panneau de commande.       103         Installation d'u fond de panier de disque dur.       104         Retrait de l                                                                       | Consignes d'installation des cartes d'extension                 |     |
| Installation de la carte de montage pour carte d'extension.       .83         Retrait d'une carte d'extension       .84         Installation d'une carte d'extension       .86         Carte de port iDRAC (en option)       .87         Retrait de la carte des ports iDRAC en option       .87         Installation de la carte des ports iDRAC en option       .89         Processeurs et dissipateurs de chaleur       .89         Retrait du dissipateur de chaleur       .89         Installation d'un dissipateur de chaleur       .91         Installation d'un processeur       .93         Retrait du processeur       .93         Retrait d'un bloc d'alimentation câblé       .96         Installation d'un bloc d'alimentation câblé       .96         Retrait d'un bloc d'alimentation câblé       .98         Batterie du système       .98         Remise en place de la pile du système       .98         Fond de panier de disque dur       .100         Retrait du fond de panier de disque dur       .100         Retrait du fond de panier de disque dur       .100         Retrait de l'assemblage du panneau de commande LCD       .102         Installation de l'assemblage du panneau de commande LED       .107         Carte système       .108         Retrait de                                    | Retrait de la carte de montage pour carte d'extension           |     |
| Retrait d'une carte d'extension.       84         Installation d'une carte d'extension.       86         Carte de port iDRAC (en option).       87         Retrait de la carte des ports iDRAC en option.       87         Installation de la carte des ports iDRAC en option.       89         Processeurs et dissipateurs de chaleur.       89         Retrait du dissipateur de chaleur.       89         Installation d'un dissipateur de chaleur.       91         Installation d'un processeur.       93         Retrait d'un processeur.       93         Retrait d'un bloc d'alimentation câblé.       96         Installation d'un bloc d'alimentation câblé.       96         Batterie du système.       98         Remise en place de la pile du système.       98         Fond de panier de disque dur.       100         Retrait d'u fond de panier de disque dur.       100         Retrait du fond de panier de disque dur.       102         Installation de l'assemblage du panneau de commande LCD.       102         Installation de l'assemblage du panneau de commande LCD.       107         Carte système.       108         Retrait de l'astemblage du panneau de commande LED.       107         Carte système.       108         Installation de la carte système.<                                    | Installation de la carte de montage pour carte d'extension      | 83  |
| Installation d'une carte d'extension.       86         Carte de port iDRAC (en option).       87         Retrait de la carte des ports iDRAC en option.       87         Installation de la carte des ports iDRAC en option.       89         Processeurs et dissipateurs de chaleur.       89         Retrait du dissipateur de chaleur.       89         Installation d'un dissipateur de chaleur.       91         Installation d'un processeur       93         Retrait du processeur       93         Retrait d'un processeur.       94         Bloc d'alimentation.       96         Retrait d'un bloc d'alimentation câblé.       96         Installation d'un bloc d'alimentation câblé.       98         Batterie du système.       98         Remise en place de la pile du système.       98         Fond de panier de disque dur.       100         Installation d'un don de panier de disque dur.       100         Installation du fond de panier de disque dur.       102         panneau de commande.       102         panneau de commande.       102         Retrait de l'assemblage du panneau de commande LCD.       104         Retrait de l'assemblage du panneau de commande LED.       105         Installation de l'assemblage du panneau de commande LED.                                              | Retrait d'une carte d'extension                                 |     |
| Carte de port iDRAC (en option)                                                                                                    | Installation d'une carte d'extension                            | 86  |
| Retrait de la carte des ports iDRAC en option.       87         Installation de la carte des ports iDRAC en option.       89         Processeurs et dissipateurs de chaleur.       89         Retrait du dissipateur de chaleur.       89         Installation d'un dissipateur de chaleur.       91         Installation d'un dissipateur de chaleur.       93         Retrait du processeur.       93         Retrait d'un brocesseur.       94         Bloc d'alimentation.       96         Retrait d'un bloc d'alimentation câblé.       96         Installation d'un bloc d'alimentation câblé.       98         Retrait du fond de panier de disque dur.       100         Retrait d'un fold de panier de disque dur.       100         Retrait du fond de panier de disque dur.       100         Installation d'un dio d'alimentau de commande LCD.       102         panneau de commande.       102         panneau de commande.       102         Installation du fond de panier de disque dur.       104         Retrait de l'assemblage du panneau de commande LCD.       102         Installation de l'assemblage du panneau de commande LCD.       107         Carte système.       108         Installation de la carte système.       108         Installation de la carte s                                    | Carte de port iDRAC (en option)                                 |     |
| Installation de la carte des ports iDRAC en option.       89         Processeurs et dissipateurs de chaleur.       89         Retrait du dissipateur de chaleur.       89         Installation d'un dissipateur de chaleur.       91         Installation d'un processeur.       93         Retrait du processeur.       93         Retrait d'un processeur.       94         Bloc d'alimentation       96         Retrait d'un bloc d'alimentation câblé.       96         Installation d'un bloc d'alimentation câblé.       98         Batterie du système.       98         Remise en place de la pile du système.       98         Fond de panier de disque dur.       100         Retrait du fond de panier de disque dur.       102         panneau de commande.       102         panneau de commande.       102         Installation du fond de panier de disque dur.       102         Installation de l'assemblage du panneau de commande LCD.       102         Installation de l'assemblage du panneau de commande LED.       107         Carte système.       108         Installation de la carte système.       108         Installation du module TPM (Trusted Platform Module).       113         Initialisation du module TPM pour les utilisateurs de BiLocker.                                              | Retrait de la carte des ports iDRAC en option                   |     |
| Processeurs et dissipateurs de chaleur.       89         Retrait du dissipateur de chaleur.       89         Installation d'un dissipateur de chaleur.       91         Installation d'un processeur.       93         Retrait du processeur.       94         Bloc d'alimentation       96         Retrait d'un bloc d'alimentation càblé.       96         Installation d'un bloc d'alimentation càblé.       96         Batterie du système.       98         Batterie du système.       98         Fond de panier de disque dur.       100         Retrait du fond de panier de disque dur.       100         Retrait du fond de panier de disque dur.       102         panneau de commande.       102         Retrait de l'assemblage du panneau de commande LCD.       102         Installation de l'assemblage du panneau de commande LCD.       104         Retrait de l'assemblage du panneau de commande LED.       107         Carte système.       108         Installation de la carte système.       108         Installation du module TPM (Trusted Platform Module).       113         Initialisation du module TPM pour les utilisateurs de BitLocker.       114         L'initialisation du module TPM pour les utilisateurs de TXT.       114                                                                | Installation de la carte des ports iDRAC en option              |     |
| Retrait du dissipateur de chaleur.       89         Installation d'un dissipateur de chaleur.       91         Installation d'un processeur.       93         Retrait du processeur.       94         Bloc d'alimentation.       96         Retrait d'un bloc d'alimentation câblé.       96         Installation d'un bloc d'alimentation câblé.       96         Installation d'un bloc d'alimentation câblé.       98         Batterie du système.       98         Remise en place de la pile du système.       98         Fond de panier de disque dur.       100         Retrait du fond de panier de disque dur.       100         Installation du fond de panier de disque dur.       102         panneau de commande.       102         panneau de commande.       102         Installation du fond de panier de disque dur.       104         Retrait de l'assemblage du panneau de commande LCD.       102         Installation de l'assemblage du panneau de commande LED.       107         Carte système.       108         Installation de la carte système.       108         Installation de la carte système.       110         Module de plateforme sécurisé.       112         Installation du module TPM (Trusted Platform Module).       113                                                               | Processeurs et dissipateurs de chaleur                          |     |
| Installation d'un dissipateur de chaleur.       91         Installation d'un processeur.       93         Retrait du processeur.       94         Bloc d'alimentation.       96         Retrait d'un bloc d'alimentation câblé.       96         Installation d'un bloc d'alimentation câblé.       96         Installation d'un bloc d'alimentation câblé.       98         Batterie du système.       98         Remise en place de la pile du système.       98         Fond de panier de disque dur.       100         Retrait du fond de panier de disque dur.       100         Installation du fond de panier de disque dur.       102         panneau de commande.       102         panneau de commande.       102         Installation du fond de panier de disque dur.       104         Retrait de l'assemblage du panneau de commande LCD.       102         Installation de l'assemblage du panneau de commande LED.       107         Carte système.       108         Retrait de la carte système.       108         Installation de la carte système.       110         Module de plateforme sécurisé.       112         Installation du module TPM (Trusted Platform Module).       113         Initialisation du module TPM pour les utilisateurs de BitLocker.                                               | Retrait du dissipateur de chaleur                               |     |
| Installation d'un processeur.       93         Retrait du processeur.       94         Bloc d'alimentation       96         Retrait d'un bloc d'alimentation câblé.       96         Installation d'un bloc d'alimentation câblé.       98         Batterie du système.       98         Remise en place de la pile du système.       98         Fond de panier de disque dur.       100         Retrait du fond de panier de disque dur.       100         Installation du fond de panier de disque dur.       102         panneau de commande.       102         Retrait de l'assemblage du panneau de commande LCD.       102         Installation de l'assemblage du panneau de commande LCD.       104         Retrait de l'assemblage du panneau de commande LED.       105         Installation de l'assemblage du panneau de commande LED.       107         Carte système.       108         Retrait de la carte système.       108         Installation de la carte système.       110         Module de plateforme sécurisé.       112         Installation du module TPM pour les utilisateurs de BitLocker.       114         L'initialisation du module TPM pour les utilisateurs de TXT.       114                                                                                                    | Installation d'un dissipateur de chaleur                        |     |
| Retrait du processeur                                                                                                    | Installation d'un processeur                                    | 93  |
| Bloc d'alimentation       96         Retrait d'un bloc d'alimentation câblé       96         Installation d'un bloc d'alimentation câblé       98         Batterie du système.       98         Remise en place de la pile du système.       98         Fond de panier de disque dur.       100         Retrait du fond de panier de disque dur.       100         Installation du fond de panier de disque dur.       102         panneau de commande       102         Retrait de l'assemblage du panneau de commande LCD.       102         Installation de l'assemblage du panneau de commande LCD.       104         Retrait de l'assemblage du panneau de commande LCD.       105         Installation de l'assemblage du panneau de commande LED.       107         Carte système.       108         Retrait de l'assemblage du panneau de commande LED.       107         Carte système.       108         Installation de la carte système.       110         Module de plateforme sécurisé.       112         Installation du module TPM (Trusted Platform Module).       113         Initialisation du module TPM pour les utilisateurs de BitLocker.       114         L'initialisation du module TPM pour les utilisateurs de TXT.       114                                                                        | Retrait du processeur                                           | 94  |
| Retrait d'un bloc d'alimentation câblé       96         Installation d'un bloc d'alimentation câblé       98         Batterie du système       98         Remise en place de la pile du système.       98         Fond de panier de disque dur.       100         Retrait du fond de panier de disque dur.       100         Installation du fond de panier de disque dur.       102         panneau de commande       102         panneau de commande       102         Installation du l'assemblage du panneau de commande LCD.       102         Installation de l'assemblage du panneau de commande LCD.       104         Retrait de l'assemblage du panneau de commande LED.       105         Installation de l'assemblage du panneau de commande LED.       107         Carte système.       108         Retrait de la carte système.       108         Installation de la carte système.       110         Module de plateforme sécurisé.       112         Installation du module TPM (Trusted Platform Module).       113         Initialisation du module TPM pour les utilisateurs de BitLocker.       114         L'initialisation du module TPM pour les utilisateurs de TXT.       114                                                                                                    | Bloc d'alimentation                                             |     |
| Installation d'un bloc d'alimentation câblé.98Batterie du système.98Remise en place de la pile du système.98Fond de panier de disque dur.100Retrait du fond de panier de disque dur.100Installation du fond de panier de disque dur.102panneau de commande.102Retrait de l'assemblage du panneau de commande LCD.102Installation de l'assemblage du panneau de commande LCD.104Retrait de l'assemblage du panneau de commande LED.105Installation de l'assemblage du panneau de commande LED.107Carte système.108Retrait de la carte système.108Installation de la carte système.112Installation du module TPM (Trusted Platform Module).113Initialisation du module TPM pour les utilisateurs de BitLocker.114Jtilisation des diagnostics du système.116                                                                                                    | Retrait d'un bloc d'alimentation câblé                          |     |
| Batterie du système.       98         Remise en place de la pile du système.       98         Fond de panier de disque dur.       100         Retrait du fond de panier de disque dur.       100         Installation du fond de panier de disque dur.       102         panneau de commande.       102         Installation de l'assemblage du panneau de commande LCD.       102         Installation de l'assemblage du panneau de commande LCD.       104         Retrait de l'assemblage du panneau de commande LED.       105         Installation de l'assemblage du panneau de commande LED.       107         Carte système.       108         Retrait de la carte système.       108         Installation de la carte système.       108         Installation de la carte système.       110         Module de plateforme sécurisé.       112         Installation du module TPM (Trusted Platform Module).       113         Initialisation du module TPM pour les utilisateurs de BitLocker.       114 <b>Utilisation des diagnostics du système.       116</b>                                                                                                    | Installation d'un bloc d'alimentation câblé                     |     |
| Remise en place de la pile du système.       98         Fond de panier de disque dur.       100         Retrait du fond de panier de disque dur.       100         Installation du fond de panier de disque dur.       102         panneau de commande.       102         Retrait de l'assemblage du panneau de commande LCD.       102         Installation de l'assemblage du panneau de commande LCD.       104         Retrait de l'assemblage du panneau de commande LED.       105         Installation de l'assemblage du panneau de commande LED.       107         Carte système.       108         Retrait de la carte système.       108         Installation de la carte système.       110         Module de plateforme sécurisé.       112         Installation du module TPM (Trusted Platform Module).       113         Initialisation du module TPM pour les utilisateurs de BitLocker.       114         Utilisation du module TPM pour les utilisateurs de TXT.       114                                                                                                    | Batterie du système                                             |     |
| Fond de panier de disque dur.       100         Retrait du fond de panier de disque dur.       100         Installation du fond de panier de disque dur.       102         panneau de commande.       102         Retrait de l'assemblage du panneau de commande LCD.       102         Installation de l'assemblage du panneau de commande LCD.       104         Retrait de l'assemblage du panneau de commande LED.       105         Installation de l'assemblage du panneau de commande LED.       107         Carte système.       108         Retrait de la carte système.       108         Installation de la carte système.       110         Module de plateforme sécurisé.       112         Installation du module TPM (Trusted Platform Module).       113         Initialisation du module TPM pour les utilisateurs de BitLocker.       114 <b>Jtilisation des diagnostics du système.       116</b>                                                                                                    | Remise en place de la pile du système                           |     |
| Retrait du fond de panier de disque dur.       100         Installation du fond de panier de disque dur.       102         panneau de commande.       102         Retrait de l'assemblage du panneau de commande LCD.       102         Installation de l'assemblage du panneau de commande LCD.       104         Retrait de l'assemblage du panneau de commande LED.       105         Installation de l'assemblage du panneau de commande LED.       107         Carte système.       108         Retrait de la carte système.       108         Installation de la carte système.       108         Installation de la carte système.       110         Module de plateforme sécurisé.       112         Installation du module TPM (Trusted Platform Module).       113         Initialisation du module TPM pour les utilisateurs de BitLocker.       114         L'initialisation du module TPM pour les utilisateurs de TXT.       114         Villisation des diagnostics du système.       116                                                                                                    | Fond de panier de disque dur                                    |     |
| Installation du fond de panier de disque dur.       102         panneau de commande.       102         Retrait de l'assemblage du panneau de commande LCD.       102         Installation de l'assemblage du panneau de commande LCD.       104         Retrait de l'assemblage du panneau de commande LED.       105         Installation de l'assemblage du panneau de commande LED.       107         Carte système.       108         Retrait de la carte système.       108         Installation de la carte système.       108         Installation de la carte système.       110         Module de plateforme sécurisé.       112         Installation du module TPM (Trusted Platform Module).       113         Initialisation du module TPM pour les utilisateurs de BitLocker.       114         L'initialisation du module TPM pour les utilisateurs de TXT.       114                                                                                                    | Retrait du fond de panier de disque dur                         |     |
| panneau de commande.       102         Retrait de l'assemblage du panneau de commande LCD.       102         Installation de l'assemblage du panneau de commande LCD.       104         Retrait de l'assemblage du panneau de commande LED.       105         Installation de l'assemblage du panneau de commande LED.       107         Carte système.       108         Retrait de la carte système.       108         Installation de la carte système.       108         Installation de la carte système.       110         Module de plateforme sécurisé.       112         Installation du module TPM (Trusted Platform Module).       113         Initialisation du module TPM pour les utilisateurs de BitLocker.       114         L'initialisation du module TPM pour les utilisateurs de TXT.       114                                                                                                    | Installation du fond de panier de disque dur                    |     |
| Retrait de l'assemblage du panneau de commande LCD.       102         Installation de l'assemblage du panneau de commande LCD.       104         Retrait de l'assemblage du panneau de commande LED.       105         Installation de l'assemblage du panneau de commande LED.       107         Carte système.       108         Retrait de la carte système.       108         Installation de la carte système.       108         Installation de la carte système.       110         Module de plateforme sécurisé.       112         Installation du module TPM (Trusted Platform Module).       113         Initialisation du module TPM pour les utilisateurs de BitLocker.       114         L'initialisation du module TPM pour les utilisateurs de TXT.       114         Jtilisation des diagnostics du système.       116                                                                                                    | panneau de commande                                             |     |
| Installation de l'assemblage du panneau de commande LCD.       104         Retrait de l'assemblage du panneau de commande LED.       105         Installation de l'assemblage du panneau de commande LED.       107         Carte système.       108         Retrait de la carte système.       108         Installation de la carte système.       108         Installation de la carte système.       110         Module de plateforme sécurisé.       112         Installation du module TPM (Trusted Platform Module).       113         Initialisation du module TPM pour les utilisateurs de BitLocker.       114         L'initialisation du module TPM pour les utilisateurs de TXT.       114         Jtilisation des diagnostics du système.       116                                                                                                    | Retrait de l'assemblage du panneau de commande LCD              |     |
| Retrait de l'assemblage du panneau de commande LED.       105         Installation de l'assemblage du panneau de commande LED.       107         Carte système.       108         Retrait de la carte système.       108         Installation de la carte système.       108         Installation de la carte système.       110         Module de plateforme sécurisé.       112         Installation du module TPM (Trusted Platform Module).       113         Initialisation du module TPM pour les utilisateurs de BitLocker.       114         L'initialisation du module TPM pour les utilisateurs de TXT.       114         Jtilisation des diagnostics du système.       116                                                                                                    | Installation de l'assemblage du panneau de commande LCD         |     |
| Installation de l'assemblage du panneau de commande LED.       107         Carte système.       108         Retrait de la carte système.       108         Installation de la carte système.       110         Module de plateforme sécurisé.       112         Installation du module TPM (Trusted Platform Module).       113         Initialisation du module TPM pour les utilisateurs de BitLocker.       114         L'initialisation du module TPM pour les utilisateurs de TXT.       114         Jtilisation des diagnostics du système.       116                                                                                                    | Retrait de l'assemblage du panneau de commande LED              | 105 |
| Carte système.       108         Retrait de la carte système.       108         Installation de la carte système.       110         Module de plateforme sécurisé.       112         Installation du module TPM (Trusted Platform Module).       113         Initialisation du module TPM pour les utilisateurs de BitLocker.       114         L'initialisation du module TPM pour les utilisateurs de TXT.       114         Jtilisation des diagnostics du système.       116                                                                                                    | Installation de l'assemblage du panneau de commande LED         |     |
| Retrait de la carte système.       108         Installation de la carte système.       110         Module de plateforme sécurisé.       112         Installation du module TPM (Trusted Platform Module).       113         Initialisation du module TPM pour les utilisateurs de BitLocker.       114         L'initialisation du module TPM pour les utilisateurs de TXT.       114         Jtilisation des diagnostics du système.       116                                                                                                    | Carte système                                                   |     |
| Installation de la carte système                                                                                                    | Retrait de la carte système                                     |     |
| Module de plateforme sécurisé                                                                                                    | Installation de la carte système                                |     |
| Installation du module TPM (Trusted Platform Module)                                                                                                    | Module de plateforme sécurisé                                   |     |
| Initialisation du module TPM pour les utilisateurs de BitLocker                                                                                                    | Installation du module TPM (Trusted Platform Module)            |     |
| L'initialisation du module TPM pour les utilisateurs de TXT114 Jtilisation des diagnostics du système116                                                                                                    | Initialisation du module TPM pour les utilisateurs de BitLocker |     |
| Jtilisation des diagnostics du système116                                                                                                    | L'initialisation du module TPM pour les utilisateurs de TXT     |     |
|                                                                                                    | Jtilisation des diagnostics du système                          |     |

| Diagnostics du système intégré Dell                                                 | 116 |
|-------------------------------------------------------------------------------------|-----|
| Quand utiliser les diagnostics intégrés du système                                  | 116 |
| Exécution des diagnostics intégrés du système à partir du Gestionnaire d'amorçage   | 116 |
| Exécution des diagnostics intégrés du système à partir du Dell Lifecycle Controller | 117 |
| Commandes du diagnostic du système                                                  | 117 |
| 8 Cavaliers et connecteurs                                                          | 118 |
| Connecteurs et cavaliers de la carte système                                        | 118 |
| Paramètres des cavaliers de la carte système                                        | 119 |
| Désactivation d'un mot de passe oublié                                              | 120 |
| 9 Dépannage du système                                                              | 122 |
| La sécurité d'abord, pour vous et votre système                                     |     |
| Dépannage des échecs de démarrage du système                                        | 122 |
| Dépannage des connexions externes                                                   | 122 |
| Dépannage du sous-système vidéo                                                     |     |
| Dépannage d'un périphérique USB                                                     | 123 |
| Dépannage d'un périphérique d'E/S série                                             |     |
| Dépannage d'une carte réseau                                                        | 124 |
| Dépannage d'un système mouillé                                                      | 125 |
| Dépannage d'un système endommagé                                                    | 126 |
| Dépannage de la batterie du système                                                 | 126 |
| Dépannage des unités d'alimentation                                                 | 127 |
| Dépannage des problèmes de source d'alimentation                                    | 127 |
| Problèmes de bloc d'alimentation                                                    | 127 |
| Dépannage des problèmes de refroidissement                                          | 128 |
| Dépannage des ventilateurs de refroidissement                                       | 129 |
| Dépannage de la mémoire système                                                     | 129 |
| Dépannage d'un disque dur                                                           | 130 |
| Dépannage d'un contrôleur de stockage                                               | 131 |
| Dépannage des cartes d'extension                                                    | 132 |
| Dépannage des processeurs                                                           | 133 |
| Messages système                                                                    | 134 |
| Messages d'avertissement                                                            | 134 |
| Messages de diagnostic                                                              | 134 |
| Messages d'alerte                                                                   | 134 |
| 10 Obtention d'aide                                                                 | 135 |
| Contacter Dell                                                                      | 135 |
| Localisation du numéro de service de votre système                                  | 135 |
| Commentaires sur la documentation                                                   | 136 |

# Présentation du boîtier Dell Storage DL1300

Dell DL1300 prend en charge un processeur de la gamme Intel Xeon E3, quatre barrettes de mémoire, et quatre disques durs remplaçables à chaud.

### Configurations prises en charge

Votre appliance Dell DL1300 prend en charge les configurations suivantes : 2 To, 3To+2VM, et 4To+2VM.

#### Tableau 1. Spécifications de l'appliance DL1300 2 To

| Composant    | Spécification                                                                                                    |
|--------------|----------------------------------------------------------------------------------------------------|
| Processeur   | Intel Xeon E3-1270 v5 3,6 GHz 4C/8T                                                                                  |
| Disques durs | Quatre disques durs SAS Nearline 4 To remplaçables à chaud                                                           |
| Mémoire      | Quatre barrettes UDIMM 4 Go (valeur par défaut)<br>ou quatre barrettes UDIMM 8 Go ou quatre<br>barrettes UDIMM 16 Go |

#### Tableau 2. Les spécifications de DL1300 3To+2VM

| Composant    | Spécification                                                                                                    |
|--------------|----------------------------------------------------------------------------------------------------|
| Processeur   | Intel Xeon E3-1280 v5 3,7GHz 4C/8T                                                                                   |
| Disques durs | Quatre disques durs SAS Nearline 4 To remplaçables à chaud                                                           |
| Mémoire      | Quatre barrettes UDIMM 8 Go (valeur par défaut)<br>ou quatre barrettes UDIMM 4 Go ou quatre<br>barrettes UDIMM 16 Go |

#### Tableau 3. Spécifications des appliances DL1300 4 To + 2 VM

| Composant    | Spécification                                                                      |
|--------------|------------------------------------------------------------------------------------|
| Processeur   | Intel Xeon E3-1280 v5 3,7GHz 4C/8T                                                 |
| Disques durs | Quatre disques durs SAS Nearline 4 To remplaçables à chaud                         |
| Mémoire      | Quatre barrettes UDIMM 16 Go (valeur par défaut)<br>ou quatre barrettes UDIMM 8 Go |

## Fonctionnalités du panneau avant

#### Châssis de disque dur de 3,5 pouces (x4)

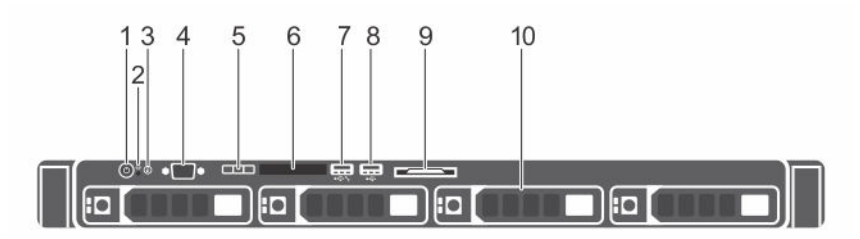

## Figure 1. Voyants et caractéristiques du panneau avant – châssis de quatre disques durs 3,5 pouces remplaçables à chaud

- 1. Voyant de mise sous tension, bouton d'alimentation
- 2. Bouton NMI
- 3. Bouton d'identification du système
- 4. Connecteur vidéo
- 5. Boutons de menu de l'écran LCD
- 6. Écran LCD
- 7. Port de gestion USB/Port iDRAC Direct
- 8. Connecteur USB
- 9. Plaquette d'information
- 10. Disques durs

## Tableau 4. Voyants et caractéristiques du panneau avant – châssis de quatre disques durs 3,5 pouces remplaçables à chaud

| Élément | Voyant, bouton ou connecteur                             | lcon     | Description                                                                                                    |
|---------|----------------------------------------------------------|----------|----------------------------------------------------------------------------------------------------|
| 1       | Voyant de mise sous<br>tension, bouton<br>d'alimentation | Ċ        | Vous permet de connaître l'état d'alimentation du<br>système. Le voyant de mise sous tension s'allume<br>lorsque le système est sous tension. Le bouton<br>d'alimentation contrôle la sortie de l'alimentation<br>vers le système.                  |
|         |                                                          |          | <b>REMARQUE</b> : Si vous éteignez un ordinateur<br>utilisant un système d'exploitation compatible<br>ACPI en appuyant sur le bouton<br>d'alimentation, le système peut effectuer un<br>arrêt normal avant la mise hors tension de<br>l'ordinateur. |
| 2       | Bouton NMI                                               | $\Theta$ | Ce bouton permet de résoudre les erreurs liées<br>aux logiciels ou aux pilotes de périphériques<br>rencontrées avec certains systèmes d'exploitation.                                                                                               |

| Élément | Voyant, bouton ou connecteur              | lcon | Description                                                                                                    |
|---------|-------------------------------------------|------|----------------------------------------------------------------------------------------------------|
|         |                                           |      | Appuyez sur ce bouton à l'aide de la pointe d'un trombone.                                                                                                    |
|         |                                           |      | Appuyez sur ce bouton uniquement si un<br>technicien de support qualifié vous indique de le<br>faire ou si cela est indiqué dans la documentation<br>du système d'exploitation.                                                                                                    |
| 3       | Bouton d'identification<br>du système     | ٤    | <ul> <li>Vous permet de trouver un système particulier<br/>dans un rack. Les boutons d'identification se<br/>trouvent sur les panneaux avant et arrière. Lorsque<br/>vous appuyez sur un de ces boutons, le panneau<br/>LCD à l'avant et le voyant d'état du système à<br/>l'arrière clignotent jusqu'à ce que vous appuyiez de<br/>nouveau sur l'un des boutons.</li> <li>Appuyez sur le bouton pour activer ou désactiver<br/>l'identification des système durant l'exécution<br/>de l'auto-test de démarrage, appuyez sur le<br/>bouton de l'ID du système pendant plus de<br/>5 secondes pour accéder au mode d'avancement<br/>du BIOS.</li> <li>Pour réinitialiser l'iDRAC (s'il n'a pas été désactivé<br/>au cours de la configuration iDRAC F2) appuyez<br/>sur le bouton et maintenez-le enfoncé pendant<br/>plus de 15 secondes.</li> </ul> |
| 4       | Connecteur vidéo                          |      | Vous permet de connecter un écran au système.                                                                                                    |
| 5       | Boutons de menu de<br>l'écran LCD         |      | Permettent de naviguer dans le menu de<br>l'écran LCD du panneau de commande.                                                                                                    |
| 6       | Écran LCD                                 |      | Affiche l'ID du système, les informations d'état et<br>les messages d'erreur système. Voir la section<br>« Écran LCD ».                                                                                                    |
| 7       | Port de gestion USB/<br>Port iDRAC Direct | •    | Fonctionne comme port USB normal ou permet d'accéder aux fonctionnalités d'iDRAC Direct. Pour plus d'informations, consultez le Guide d'utilisation d'iDRAC sur <b>Dell.com/idracmanuals</b> .                                                                                                    |
| 8       | Connecteur USB                            | •4   | Vous permet d'insérer des périphériques USB dans<br>le système. Le port est conforme à USB 2.0.                                                                                                    |
| 9       | Plaquette d'information                   |      | Contient des informations système telles que le<br>numéro de service, la carte réseau et l'adresse<br>MAC pour référence. La plaquette d'information<br>est un panneau d'étiquette amovible.                                                                                                    |

| Élément | Voyant, bouton ou connecteur | lcon | Description                                                                                                    |
|---------|------------------------------|------|----------------------------------------------------------------------------------------------------|
| 10      | Disques durs                 |      | Vous permet d'installer jusqu'à quatre disques durs<br>remplaçables à chaud 3,5 pouces dans les<br>adaptateurs remplaçables à chaud 3,5 pouces. |

### Écran LCD

L'écran LCD du système fournit des informations système et des messages d'état et d'erreur indiquant si le système fonctionne correctement ou s'il requiert une intervention. Pour plus d'informations sur les messages d'erreur, voir le *Dell Event and Error Messages Reference Guide (Guide de référence des messages d'événement et d'erreur Dell*) sur **Dell.com/openmanagemanuals** >**OpenManage software**.

- Le rétroéclairage de l'écran LCD est bleu dans des conditions de fonctionnement normales.
- Lorsque le système a besoin d'une intervention, l'écran LCD prend une couleur orange et affiche un code d'erreur suivi d'un texte descriptif.

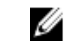

**REMARQUE :** Si le système est connecté à l'alimentation secteur et qu'une erreur a été détectée, l'écran LCD s'allume en orange, que le système soit allumé ou non.

- Lorsque le système est en mode veille, l'écran LCD n'est pas rétro-éclairé. Pour activer le rétroéclairage, appuyez sur le bouton Sélectionner, Gauche ou Droite de l'écran LCD.
- Le rétro-éclairage de l'écran LCD reste inactif si l'affichage des messages LCD a été désactivé via l'utilitaire iDRAC, l'écran LCD ou d'autres outils.

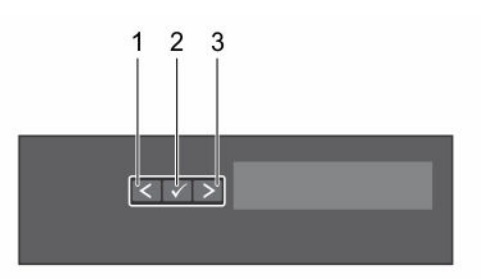

Figure 2. Fonctionnalités de l'écran LCD

Tableau 5. Fonctionnalités de l'écran LCD

| Élément | Bouton       | Description                                                                                                    |
|---------|--------------|----------------------------------------------------------------------------------------------------|
| 1       | Gauche       | Fait revenir le curseur étape par étape.                                                                       |
| 2       | Sélectionner | Permet de sélectionner l'élément de menu mis en surbrillance à<br>l'aide du curseur.                           |
| 3       | Droite       | Fait avancer le curseur étape par étape.<br>Durant le défilement des messages :                                |
|         |              | <ul> <li>Appuyez sur le bouton et maintenez-le enfoncé pour<br/>augmenter la vitesse de défilement.</li> </ul> |
|         |              | Relâchez le bouton pour arrêter.                                                                               |

### Élément Bouton Description

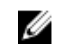

**REMARQUE :** L'affichage arrête le défilement lorsque le bouton est relâché. Après 45 secondes d'inactivité, l'affichage démarre le défilement.

#### Affichage de l'écran d'accueil

L'écran d'**accueil** affiche des informations sur le système qui sont configurables par l'utilisateur. Cet écran est affiché lors d'un fonctionnement système normal quand il n'y a pas de messages d'état ou d'erreur. Lorsque le système est en mode veille, le rétro-éclairage de l'écran LCD se désactive au bout de quelques minutes d'inactivité, s'il n'y a pas de messages d'erreur.

- 1. Pour afficher l'écran d'**accueil**, appuyez sur l'un des trois boutons de navigation (Sélectionner, Gauche ou Droite).
- 2. Pour accéder à l'écran d'accueil à partir d'un autre menu, suivez les étapes ci-dessous :
  - a. Appuyez et maintenez enfoncé le bouton de navigation jusqu'à ce que la flèche vers le haut  $\,L\,$  s'affiche.
  - b. Accédez au répertoire 🕇 À l'aide de la flèche vers le haut 👢
  - c. Sélectionnez l'icône Accueil.
  - d. Dans l'écran d'accueil, appuyez sur le bouton Sélectionner pour accéder au menu principal.

#### Menu Setup (Configuration)

**REMARQUE :** Si vous sélectionnez une option dans le menu Setup (Configuration), vous devez confirmer l'option avant de passer à l'étape suivante.

#### Option Description

|                                               | •                                                                                                    |
|-----------------------------------------------|----------------------------------------------------------------------------------------------------|
| iDRAC                                         | Sélectionnez <b>DHCP</b> ou <b>Static IP</b> (IP statique) pour configurer le mode réseau. Si<br><b>Static IP</b> (IP statique) est sélectionné, les champs disponibles sont <b>IP</b> , <b>Subnet (Sub)</b><br>(sous-réseau) et <b>Gateway (Gtw)</b> (passerelle). Sélectionnez <b>Setup DNS</b><br>(configuration de DNS) pour activer une DNS et pour afficher les adresses de<br>domaine. Deux entrées de DNS séparées sont disponibles. |
| Set Error<br>(Définition du<br>mode d'erreur) | Sélectionnez <b>SEL</b> pour afficher des messages d'erreur LCD dans un format qui<br>correspond à la description IPMI dans le journal SEL. Cela permet de faire<br>correspondre un message LCD à une entrée SEL.                                                                                                    |
|                                               | Sélectionnez <b>Simple</b> pour afficher les messages d'erreur LCD dans une description<br>conviviale et simplifiée. Pour plus d'informations sur les messages d'erreur,<br>consultez le <i>Dell Event and Error Messages Reference Guide (Guide de référence<br/>des messages d'erreur)</i> à l'adresse <b>Dell.com/openmanagemanuals &gt; OpenManage<br/>software</b> .                                                                    |
| Set Home<br>(Définition de                    | Sélectionnez l'information par défaut que vous voulez afficher sur l'écran d' <b>accueil</b> .<br>Voir la section Menu View (Affichage) pour voir les options et les éléments                                                                                                    |

l'écran d'accueil) d'options qui peuvent être réglés par défaut sur l'écran d'accueil.

#### Liens connexes

Menu View (Affichage)

#### Menu View (Affichage)

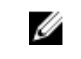

**REMARQUE :** Si vous sélectionnez une option dans le menu Vue, vous devez confirmer l'option avant de passer à l'étape suivante.

| Option       | Description                                                                                                    |
|--------------|----------------------------------------------------------------------------------------------------|
| IP IDRAC     | Affiche les adresses <b>IPv4</b> ou <b>IPv6</b> de l'iDRAC8. Il s'agit de l'adresse <b>DNS</b> ( <b>Primary [principale]</b> et <b>Secondary [secondaire]</b> ), de l'adresse de <b>Gateway (passerelle)</b> , de l'adresse <b>IP</b> et de l'adresse de <b>Subnet (sous-réseau)</b> (IPv6 ne comprend pas de sous-réseau). |
| MAC          | Affiche les adresses MAC des périphériques iDRAC, iSCSI ou réseau.                                                                                                    |
| Nom          | Affiche le nom de <b>Host (hôte)</b> , <b>Model (modèle)</b> ou <b>User String (Chaîne utilisateur)</b> pour le système.                                                                                                    |
| Numéro       | Affiche le numéro d'inventaire ou le numéro de service du système.                                                                                                    |
| Alimentation | Affiche la sortie d'alimentation du système en UET/h ou watts. Le format<br>d'affichage peut être configuré dans le sous-menu <b>Configurer accueil</b> du menu<br><b>Configurer</b> .                                                                                                    |
| Température  | Affiche la température du système en Celsius et Fahrenheit. Le format d'affichage peut être configuré dans le sous-menu <b>Configurer accueil</b> du menu <b>Configurer</b> .                                                                                                    |

## Caractéristiques du panneau arrière

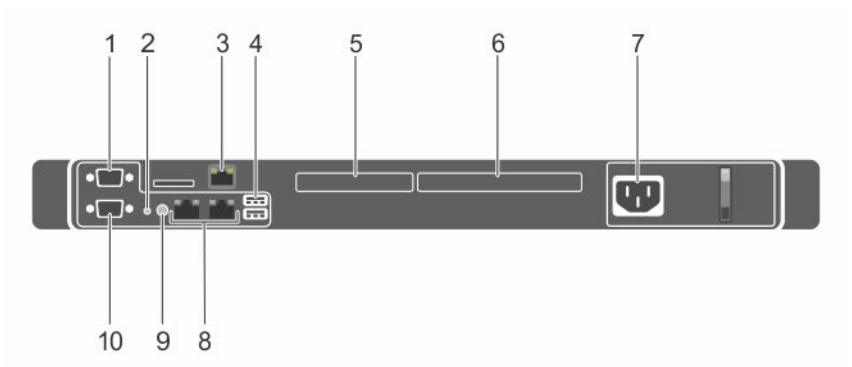

#### Figure 3. Caractéristiques du panneau arrière (deux cartes d'extension PCIe)

- 1. Connecteur série
- 3. Port iDRAC (en option)
- 5. Logement de carte d'extension PCIe (x8, profil 6. bas)
- 7. Bloc d'alimentation (PSU)
- 9. Connecteur d'identification du système
- 2. Bouton d'identification du système
- 4. Connecteurs USB (2)
  - Logement de carte d'extension PCIe (x16, pleine hauteur)
- 8. Connecteurs Ethernet
- 10. Connecteur vidéo

| Élément | Voyant, bouton ou                                              | lcon                      | Description                                                                                                    |
|---------|----------------------------------------------------------------|---------------------------|----------------------------------------------------------------------------------------------------|
| 1       | Connecteur série                                               | 10101                     | Permet de connecter un périphérique série au système.                                                                                                    |
| 2       | Bouton d'identification<br>du système                          | ٢                         | Vous permet de trouver un système particulier<br>dans un rack. Les boutons d'identification se<br>trouvent sur les panneaux avant et arrière. Lorsque<br>vous appuyez sur un de ces boutons, le panneau<br>LCD à l'avant et le voyant d'état du système à<br>l'arrière clignotent jusqu'à ce que vous appuyiez de<br>nouveau sur l'un des boutons. |
|         |                                                                |                           | des systèmes. Si le système cesse de répondre<br>pendant l'auto-test de démarrage, maintenez<br>enfoncé le bouton d'identification des systèmes<br>pendant plus de cinq secondes pour passer en<br>mode d'avancement du BIOS.                                                                                                    |
|         |                                                                |                           | Pour réinitialiser l'iDRAC (si non désactivé pendant<br>la configuration iDRAC F2) appuyez sur le bouton<br>et maintenez-le enfoncé pendant plus de<br>15 secondes.                                                                                                    |
| 3       | Port iDRAC (en option)                                         |                           | Vous permet d'installer une carte de port de gestion dédiée.                                                                                                    |
| 4       | Connecteurs USB (2)                                            | 58 <del>4</del> -         | Permet de connecter des périphériques USB au système. Le port est compatible USB 3.0.                                                                                                    |
| 5       | Logement de carte<br>d'extension PCIe (x8,<br>profil bas)      |                           | Vous permet de connecter une carte d'extension<br>PCI Express.                                                                                                    |
| 6       | Logement de carte<br>d'extension PCIe (x16,<br>pleine hauteur) |                           |                                                                                                    |
| 7       | Bloc d'alimentation<br>(PSU)                                   |                           | Permet d'installer un bloc d'alimentation secteur 250 W.                                                                                                    |
| 8       | Connecteurs Ethernet                                           | <del>ठ<sup>0</sup>ठ</del> | Permet de connecter un connecteur de cartes réseau 10/100/1000 intégrées.                                                                                                    |
| 9       | Connecteur<br>d'identification du<br>système                   |                           | Permet de connecter l'assemblage des voyants<br>d'état du système en option au moyen du bras de<br>gestion des câbles en option.                                                                                                    |
| 10      | Connecteur vidéo                                               |                           | Permet de connecter un moniteur VGA au<br>système.                                                                                                    |

#### Tableau 6. Caractéristiques du panneau arrière (deux cartes d'extension PCIe)

## Codes des voyants de disques durs remplaçables à chaud

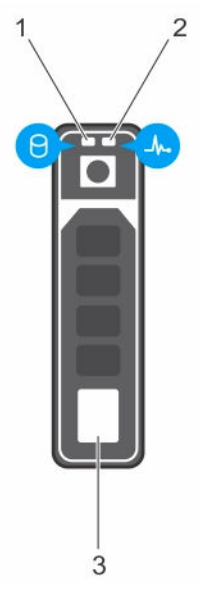

#### Figure 4. Voyants de disques durs remplaçables à chaud

- 1. voyant d'activité du disque dur
- 2. voyant d'état du disque dur

3. disque dur

**REMARQUE :** si le disque dur est en mode AHCI (Advanced Host Controller Interface), le voyant d'état (sur la droite) ne fonctionne pas et reste éteint.

| Tableau 7. | Vovants (  | de disaues | durs remp | lacables à | chaud |
|------------|------------|------------|-----------|------------|-------|
| abicad / i | 1 og annos | ac aloques | aanonemp  | ayan co a  | enada |

| Comportement des voyants d'état des disques<br>(RAID uniquement) | État                                                                                                    |
|------------------------------------------------------------------|----------------------------------------------------------------------------------------------------|
| Clignote en vert deux fois par seconde                           | Identification du disque ou préparation au retrait.                                                                                                    |
| ETEINT                                                           | Disque prêt pour insertion ou retrait.                                                                                                    |
|                                                                  | <b>REMARQUE :</b> le voyant d'état des disques reste<br>éteint jusqu'à ce que tous les disques soient<br>initialisés après la mise sous tension du système. Il<br>n'est pas possible d'insérer ou de retirer des<br>disques au cours de cette période. |
| Clignote en vert, en orange, puis s'éteint                       | Panne du lecteur prévisible                                                                                                    |
| Clignote en orange quatre fois par seconde                       | Disque en panne                                                                                                    |
| Clignote en vert lentement                                       | Disque en cours de reconstruction                                                                                                    |
| Passe au vert                                                    | Disque en ligne                                                                                                    |

| Comportement des voyants d'état des disques<br>(RAID uniquement) | État                   |
|------------------------------------------------------------------|------------------------|
| Voyant clignotant en vert pendant trois                          | Reconstruction arrêtée |
| secondes, en orange pendant trois secondes et                    |                        |
| s'éteignant pendant six secondes                                 |                        |

## Codes des voyants de carte réseau

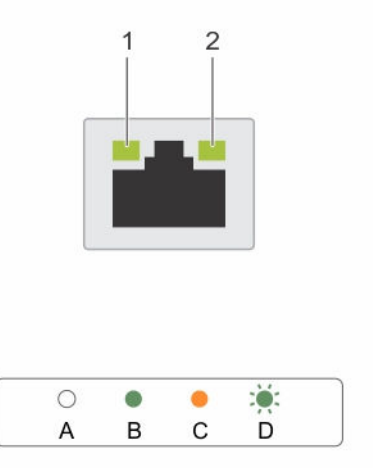

#### Figure 5. Voyants de carte réseau

1. Voyant de liaison

2. voyant d'activité

Tableau 8. Voyants de carte réseau

| Convention | Condition                                            | État                                                                                                    |
|------------|------------------------------------------------------|----------------------------------------------------------------------------------------------------|
| A          | Les voyants de liaison et d'activité sont<br>éteints | La carte réseau n'est pas connectée au<br>réseau.                                                                |
| В          | Le voyant de liaison est vert                        | La carte réseau est connectée à un<br>réseau valide, qui est à sa vitesse de<br>débit de port maximale (1 Gb/s). |
| С          | Le voyant de liaison est orange                      | La carte réseau est connectée à un<br>réseau valide à un débit moindre que<br>son débit de port maximal.         |
| D          | Le voyant d'activité clignote en vert.               | Des données réseau sont en cours<br>d'envoi ou de réception                                                      |

## Codes du voyant de bloc d'alimentation câblé

Appuyez sur le bouton d'auto-diagnostic pour effectuer une vérification rapide de l'intégrité du bloc d'alimentation câblé du système.

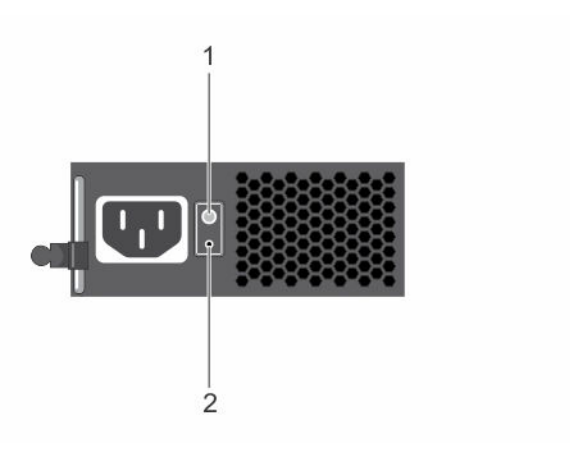

#### Figure 6. Voyant d'état et bouton d'auto-diagnostic du bloc d'alimentation secteur câblé

1. Bouton d'auto-diagnostic 2. Voyant d'état du bloc d'alimentation CA

| Tableau 9. Vo | ovant d'état  | du bloc d' | alimentation | secteur non | redondant  |
|---------------|---------------|------------|--------------|-------------|------------|
|               | oyanic a ciac |            | aumentation  | Secteur non | readingant |

| Comportement du voyant d'alimentation | État                                                                                                    |
|---------------------------------------|----------------------------------------------------------------------------------------------------|
| Éteint                                | L'alimentation n'est pas connectée ou le bloc d'alimentation est défectueux.                                      |
| Vert                                  | Une source d'alimentation valide est connectée au bloc d'alimentation et le bloc d'alimentation est opérationnel. |

## Matrice de documentation

Cette section fournit des informations sur les ressources de documentation correspondant à votre système.

|                                   | · · · · · · · · · · · · · · · · · · ·                                                                                                    |                                 |
|-----------------------------------|----------------------------------------------------------------------------------------------------|---------------------------------|
| Tâche                             | Document                                                                                                    | Emplacement                     |
| Configuration de votre<br>système | Pour plus d'informations sur<br>l'installation du système dans un rack,<br>voir la Documentation du rack fournie<br>avec votre solution de rack.                                                                                                    | Dell.com/poweredgemanuals       |
|                                   | Pour en savoir plus sur la mise sous<br>tension sur le système et les<br>caractéristiques techniques de votre<br>système, voir le <i>Getting Started With</i><br><i>Your System</i> (Guide de mise en route<br>du système) livré avec votre système.                                                                | <u>Dell.com/support/home</u>    |
| Configuration de votre<br>système | Pour en savoir plus sur le déploiement<br>de votre système, voir le manuel « <i>Dell</i><br><i>DL1300 Deployment Guide</i> » (Guide<br>de déploiement de l'appliance).                                                                                                    | Dell.com/support/home           |
|                                   | Pour plus d'informations sur les<br>fonctionnalités iDRAC, la<br>configuration et connexion à iDRAC,<br>ainsi que la gestion du système à<br>distance, voir le guide <i>Integrated Dell</i><br><i>Remote Access Controller User's</i><br><i>Guide</i> (Guide de l'utilisateur de Dell<br>Remote Access Controller). | <u>Dell.com/idracmanuals</u>    |
|                                   | Pour plus d'informations sur la<br>compréhension des sous-commandes<br>RACADM (Remote Access Controller<br>Admin) et les interfaces RACADM<br>prises en charge, voir le RACADM<br>Command Line Reference Guide for<br>iDRAC (Guide de référence de la ligne<br>de commande RACADM pour iDRAC).                      | <u>Dell.com/idracmanuals</u>    |
|                                   | Pour plus d'informations sur la mise à<br>jour des pilotes et du micrologiciel,<br>voir la section Téléchargement du                                                                                                    | <u>Dell.com/support/drivers</u> |

| Tableau 10. | Ressources | de | documentation | pour le | système |
|-------------|------------|----|---------------|---------|---------|
|             |            |    |               |         |         |

| Tâche                                                     | Document                                                                                                    | Emplacement                       |
|-----------------------------------------------------------|----------------------------------------------------------------------------------------------------|-----------------------------------|
|                                                           | micrologiciel et des pilotes de ce<br>document.                                                                                                    |                                   |
| Gestion de votre<br>système                               | Pour en savoir plus sur l'utilisation de<br>votre système, voir le manuel « <i>Dell<br/>DL1300 Appliance User's Guide</i> »<br>(Guide de déploiement de l'appliance).                                                                                        | Dell.com/support/home             |
|                                                           | Pour en savoir plus sur les versions du<br>matériel et des logiciels prises en<br>charge pour votre système, voir le<br>manuel « <i>Dell DL1300 Appliance</i><br><i>Interoperability Guide</i> » (Guide de<br>déploiement de l'appliance).                   | <u>Dell.com/support/home</u>      |
|                                                           | Pour plus d'informations sur les<br>fonctionnalités de Dell OpenManage<br>Systems Management, voir le <i>Dell</i><br><i>OpenManage Systems Management</i><br><i>Overview Guide</i> (Guide de<br>présentation de la gestion des<br>systèmes Dell OpenManage). | <u>Dell.com/openmanagemanuals</u> |
|                                                           | Pour des informations sur la<br>configuration, l'utilisation et le<br>dépannage d'OpenManage, voir le <i>Dell</i><br><i>OpenManage Server Administrator</i><br><i>User's Guide</i> (Guide d'utilisation de<br>Dell OpenManage Server<br>Administrator).      | <u>Dell.com/openmanagemanuals</u> |
|                                                           | Pour plus d'informations sur<br>l'installation, l'utilisation et le<br>dépannage de Dell OpenManage<br>Essentials, voir le <i>Dell OpenManage<br/>Essentials User's Guide</i> (Guide<br>d'utilisation de Dell OpenManage<br>Essentials)                      | <u>Dell.com/openmanagemanuals</u> |
|                                                           | Pour comprendre les fonctionnalités<br>de Dell Lifecycle Controller (LCC), voir<br>le <i>Dell Lifecycle Controller User's</i><br><i>Guide</i> (Guide d'utilisation du Dell Life<br>Cycle Controller).                                                        | <u>Dell.com/idracmanuals</u>      |
| Travailler avec des<br>contrôleurs RAID Dell<br>PowerEdge | Pour plus d'informations sur la<br>connaissance des fonctionnalités des<br>contrôleurs RAID Dell PowerEdge<br>(PERC) et le déploiement des cartes<br>PERC, voir la documentation du<br>contrôleur de stockage.                                               | Dell.com/storagecontrollermanuals |

| Tâche                                                  | Document                                                                                                    | Emplacement                                        |
|--------------------------------------------------------|----------------------------------------------------------------------------------------------------|----------------------------------------------------|
| Comprendre les<br>messages d'erreur et<br>d'événements | Pour plus d'informations sur la<br>consultation des messages<br>d'événements et d'erreurs générés par<br>le micrologiciel du système et les<br>agents qui surveillent les composants<br>du système, voir le <i>Dell Event and</i><br><i>Error Messages Reference Guide</i><br>(Guide de référence Dell des<br>messages d'événement et d'erreur). | Dell.com/openmanagemanuals/<br>OpenManage software |

## **Spécifications techniques**

## **Dimensions et poids**

| Caractéristique<br>s physiques                                                                 | Dimensions               |
|------------------------------------------------------------------------------------------------|--------------------------|
| Hauteur                                                                                        | 42,8 mm (1,68 pouce)     |
| Largeur avec les<br>loquets du rack                                                            | 482,38 mm (19 pouces)    |
| Largeur sans les<br>loquets du rack                                                            | 434,15 mm (17,09 pouces) |
| Profondeur sans le cadre                                                                       | 497 mm (19,5 pouces)     |
| Poids maximum du<br>châssis de quatre<br>disques durs<br>3,5 pouces<br>remplaçables à<br>chaud | 9,51 kg (20,96 lb)       |
| Poids à vide du<br>châssis de quatre<br>disques durs<br>3,5 pouces<br>remplaçables à<br>chaud  | 5,25 kg (11,57 lb)       |

## Spécifications du processeur

| Processeur | Spécification                           |
|------------|-----------------------------------------|
| Туре       | Un processeur de la gamme Intel Xeon E3 |

## Caractéristiques du bus d'extension

| Logements<br>d'extension PCI<br>Express<br>3e génération<br>utilisant une<br>carte de<br>montage pour<br>cartes<br>d'extension | Spécification                                                                   |
|----------------------------------------------------------------------------------------------------|---------------------------------------------------------------------------------|
| PCIE_G3_X16                                                                                                    | (Logement 1) une liaison demi-hauteur, demi-longueur x16 pour le processeur 1   |
|                                                                                                    | (Logement 2) une liaison x16 pleine hauteur, demi-longueur pour le processeur 1 |
| PCIE_G3_X8                                                                                                    | (Logement 1) une liaison x4 pleine hauteur, demi-longueur pour le processeur 1  |
|                                                                                                    | (Logement 2) une liaison demi-hauteur, demi-longueur x8 pour le processeur 1    |

## Spécifications de la mémoire

| Mémoire                                          | Spécification                                                 |
|--------------------------------------------------|---------------------------------------------------------------|
| Architecture                                     | Barrette UDIMM DDR3 fonctionnant à 2 133 MT/s.                |
|                                                  | Prise en charge ECC avancée ou opération de mémoire optimisée |
| Supports de<br>barrette de<br>mémoire            | Quatre supports à 288 broches                                 |
| Capacités des<br>barrettes de<br>mémoire (UDIMM) | 4 Go (une rangée), 8 Go (deux rangées), 16 Go (deux rangées)  |
| RAM minimale                                     | 16 Go                                                         |
| RAM maximale                                     | 64 Go                                                         |
|                                                  |                                                               |

**REMARQUE :** Pour les détails de mémoires propres au système, reportez-vous à la section Configurations prises en charge.

#### Liens connexes

Configurations prises en charge

## Caractéristiques de l'alimentation

| Bloc<br>d'alimentation                           | Spécification                                          |                                                                                                    |
|--------------------------------------------------|--------------------------------------------------------|----------------------------------------------------------------------------------------------------|
| Puissance<br>nominale par bloc<br>d'alimentation | 250 W (Bronze) CA (100-240 V ; 50/60 Hz ; 4,0 A-2.0 A) |                                                                                                    |
| Dissipation<br>thermique                         | IJ                                                     | <b>REMARQUE :</b> La dissipation thermique est calculée à partir de la puissance nominale du bloc d'alimentation.                                                    |
|                                                  | 1039                                                   | BTU/h maximum (bloc d'alimentation 250 W)                                                                                                    |
| Tension                                          | U                                                      | <b>REMARQUE :</b> Ce système est également conçu pour être connecté aux systèmes d'alimentation informatiques avec une tension phase à phase ne dépassant pas 230 V. |
|                                                  | 100 à 240 VCA, à sélection automatique, 50/60 Hz       |                                                                                                    |

## Caractéristiques du contrôleur de stockage

Contrôleur de Spécification stockage Type du contrôleur PERC H330

de stockage

**REMARQUE :** Seul le système DL1300 4To+2VM prend en charge le contrôleur RAID PERC H830.

## Caractéristiques du lecteur

Drives Spécification

Systèmes à quatre Quatre disques durs SAS Nearline de 3,5 pouces enfichables à chaud. disques durs

## Caractéristiques des connecteurs

| Connecteurs<br>arrière | Spécification                                |
|------------------------|----------------------------------------------|
| Carte réseau           | Deux 10/100/1000 Mbit/s                      |
| Série                  | Connecteur DTE à 9 broches, compatible 16550 |
| USB                    | Deux ports à 9 broches, compatibles USB 3.0  |
| Vidéo                  | Connecteur VGA à 15 broches                  |

| Connecteurs<br>arrière  | Spécification                                     |
|-------------------------|---------------------------------------------------|
| iDRAC8                  | Une carte Ethernet 1 GbE en option                |
| Connecteurs<br>avant    | Spécification                                     |
| USB                     | Deux connecteurs à 4 broches, compatibles USB 2.0 |
| Vidéo                   | Connecteur VGA à 15 broches                       |
| Connecteurs<br>internes | Spécification                                     |
| USB                     | Un connecteur à 9 broches compatible USB 3.0      |

## Caractéristiques vidéo

| Vidéo         | Spécification       |
|---------------|---------------------|
| Type de vidéo | Matrox G200 intégré |
| Mémoire vidéo | 16 Mo partagés      |

## Spécifications environnementales

**REMARQUE :** Pour en savoir plus sur les mesures environnementales liées à différentes configurations particulières, rendez-vous sur **Dell.com/environmental\_datasheets**.

#### Tableau 11. Spécifications de température

| Température                                                                                                    | Caractéristiques                                                                       |
|----------------------------------------------------------------------------------------------------|----------------------------------------------------------------------------------------|
| Stockage                                                                                                    | De –40 °C à 65 °C (de –40 °F à 149 °F)                                                 |
| En fonctionnement continu (pour une altitude de<br>moins de 950 m ou 3117 pieds)                                 | De 10 °C à 35 °C (de 50 °F à 95 °F) sans lumière<br>directe du soleil sur l'équipement |
| Pour plus d'informations sur Fresh Air, reportez-<br>vous à la section Température de fonctionnement<br>étendue. |                                                                                        |
| Gradient de température maximal (en<br>fonctionnement et en entreposage)                                         | 20 °C/h (36 °F/h)                                                                      |
|                                                                                                    |                                                                                        |

#### Tableau 12. Spécifications d'humidité relative

| Humidité relative | Caractéristiques                              |
|-------------------|-----------------------------------------------|
| Stockage          | De 5 % à 95 % d'humidité relative et point de |
|                   | condensation maximal de 33 °C (91 °F).        |

| Humidité relative | Caractéristiques                                                                              |
|-------------------|-----------------------------------------------------------------------------------------------|
|                   | L'atmosphère doit être en permanence sans condensation.                                       |
| En fonctionnement | De 10 % à 80 % d'humidité relative, avec un point de condensation maximal de 29 °C (84,2 °F). |

#### Tableau 13. Caractéristiques de vibration maximale

| Tolérance maximale des vibrations | Caractéristiques                                                                          |
|-----------------------------------|-------------------------------------------------------------------------------------------|
| En fonctionnement                 | 0,26 G <sub>rms</sub> de 5 à 350 Hz (toutes orientations de fonctionnement).              |
| Stockage                          | 1,88 G <sub>rms</sub> de 10 Hz à 500 Hz pendant quinze<br>minutes (les six côtés testés). |

#### Tableau 14. Caractéristiques de choc maximal

| Choc maximal      | Caractéristiques                                                                                                    |
|-------------------|----------------------------------------------------------------------------------------------------|
| En fonctionnement | Six chocs consécutifs sur les axes x, y et z en positif<br>et négatif de 40 G pendant un maximum de<br>2,3 ms.                                           |
| Stockage          | Six chocs consécutifs de 71 G pendant un<br>maximum de 2 ms en positif et négatif sur les<br>axes x, y et z (une impulsion de chaque côté du<br>système) |

#### Tableau 15. Caractéristiques d'altitude maximale

| Altitude maximale | Caractéristiques             |
|-------------------|------------------------------|
| En fonctionnement | 3 048 mètres (10 000 pieds). |
| Stockage          | 12 000 m ( 39 370 pieds).    |

#### Tableau 16. Spécifications de déclassement de température en fonctionnement

| Déclassement de la température en<br>fonctionnement | Caractéristiques                                                                        |
|-----------------------------------------------------|-----------------------------------------------------------------------------------------|
| Jusqu'à 35 °C (95 °F)                               | La température maximale est réduite de 1 °C/<br>300 m (1 °F/547 pieds) au-delà de 950 m |
|                                                     | (3117 pieds).                                                                           |

#### Caractéristiques des particules et de contamination gazeuse

Le tableau suivant définit les limitations qui évitent les dommages d'équipement ou les défaillances provenant de particules et de contamination gazeuse. Si les niveaux de pollution particulaire ou gazeuse dépassent les limitations et entrainent un endommagement ou une panne du matériel, vous devrez peutêtre rectifier les conditions environnementales. La modification de ces conditions environnementales reste la responsabilité du client.

| Contamination particulaire | Caractéristiques                                                                                                    |
|----------------------------|----------------------------------------------------------------------------------------------------|
| Filtration de l'air        | Filtration de l'air du data center telle que définie par<br>ISO Classe 8 d'après ISO 14644-1 avec une limite<br>de confiance maximale de 95%.                                                                                                    |
|                            | <b>REMARQUE</b> : Cette condition s'applique<br>uniquement aux environnements de data<br>center. Les exigences de filtration d'air ne<br>s'appliquent pas aux équipements IT conçus<br>pour être utilisés en dehors d'un data center,<br>dans des environnements tels qu'un bureau<br>ou en usine. |
|                            | <b>REMARQUE</b> : L'air qui entre dans le data center doit avoir une filtration MERV11 ou MERV13.                                                                                                    |
| Poussières conductrices    | L'air doit être dépourvu de poussières<br>conductrices, barbes de zinc, ou autres particules<br>conductrices.                                                                                                    |
|                            | <b>REMARQUE :</b> Cette condition s'applique aux environnements avec et sans data center.                                                                                                    |
| Poussières corrosives      | <ul> <li>L'air doit être dépourvu de poussières<br/>corrosives.</li> </ul>                                                                                                    |
|                            | <ul> <li>Les poussières résiduelles présentes dans l'air<br/>doivent avoir un point déliquescent inférieur à<br/>une humidité relative de 60%.</li> </ul>                                                                                                    |
|                            | <b>REMARQUE</b> : Cette condition s'applique aux environnements avec et sans data center.                                                                                                    |

#### Tableau 17. Caractéristiques de contamination particulaire

#### Tableau 18. Caractéristiques de contamination gazeuse

| Contamination gazeuse                       | Caractéristiques                                                              |
|---------------------------------------------|-------------------------------------------------------------------------------|
| Vitesse de corrosion d'éprouvette de cuivre | <300 Å/mois d'après la Classe G1 telle que définie<br>par ANSI/ISA71.04-1985. |
| Vitesse de corrosion d'éprouvette d'argent  | <200 Å/mois telle que définie par AHSRAE TC9.9.                               |

**REMARQUE :** Niveaux de contaminants corrosifs maximaux mesurés à ≤50% d'humidité relative.

4

# Installation et configuration initiales du système

## Configuration de votre système

Procédez comme suit pour configurer votre système :

- 1. Déballez le système.
- 2. Installez le serveur dans le rack. Pour plus d'informations sur l'installation du système dans le rack, reportez-vous à *Rack Installation Placemat* (Instructions sur l'installation du rack Guide de mise en route de Dell PowerEdge C6320) de votre système sur **Dell.com/poweredgemanuals**.
- 3. Connectez les périphériques au système.
- 4. Branchez le système sur la prise secteur.
- 5. Mettez le système sous tension en appuyant sur le bouton d'alimentation ou à l'aide d'iDRAC.
- 6. Allumez les unités reliées :

## **Configuration d'iDRAC**

iDRAC (Integrated Dell Remote Access Controller) est conçu pour améliorer la productivité des administrateurs et la disponibilité générale des systèmes Dell. iDRAC signale aux administrateurs les incidents du système, les aide à gérer le système à distance et réduit le besoin d'accéder physiquement au système.

#### Installation et configuration de l'adresse IP d'iDRAC

Vous pouvez installer l'adresse IP d'iDRAC (Integrated Dell Remote Access Controller) à l'aide de l'une des interfaces suivantes :

- Utilitaire de configuration iDRAC
- Dell Lifecycle Controller
- Dell OpenManage Deployment Toolkit
- Écran LCD du serveur.

Vous pouvez utiliser l'adresse IP iDRAC par défaut 192.168.0.120 pour définir les paramètres réseau initiaux, y compris pour configurer le DHCP ou une adresse IP statique pour iDRAC.

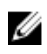

**REMARQUE :** Pour accéder à iDRAC, installez la carte de port iDRAC ou connectez le câble réseau au connecteur Ethernet 1 sur la carte système.

Vous pouvez configurer l'adresse IP d'iDRAC à l'aide de l'une des interfaces suivantes :

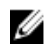

**REMARQUE :** Veillez à changer le nom d'utilisateur et le mot de passe par défaut après avoir configuré l'adresse IP iDRAC.

- Interface web d'iDRAC : pour plus d'informations, voir l'Integrated Dell Remote Access Controller User's Guide (Guide d'utilisation d'iDRAC).
- Remote Access Controller Admin (RACADM) : pour plus d'informations, voir le RACADM Command Line Interface Reference Guide (Guide de référence de l'interface de ligne de commande RACADM) et l'Integrated Dell Remote Access Controller User's Guide (Guide d'utilisation d'iDRAC).
- les Services distants qui incluent des Services de gestion web (WS-Man) : pour plus d'informations. voir le Dell Lifecycle Controller Remote Services Quick Start Guide (Guide de démarrage rapide du Dell Lifecycle Controller Remote Services).

Pour plus d'informations sur l'installation et la configuration d'iDRAC, consultez le Guide d'utilisation d'iDRAC (Integrated Dell Remote Access Controller) sur Dell.com/idracmanuals.

#### Connexion à l'iDRAC.

Vous pouvez vous connecter à l'iDRAC en tant que :

- Utilisateur local de l'iDRAC
- Utilisateur de Microsoft Active Directory
- Utilisateur de LDAP (Lightweight Directory Access Protocol)

Le nom d'utilisateur et le mot de passe par défaut sont root et calvin. Vous pouvez également ouvrir la session en utilisant l'authentification unique (SSO) ou une carte à puce.

**REMARQUE**: Vous devez disposer des références de l'iDRAC pour vous connecter à iDRAC. Ø

Pour plus d'informations sur l'ouverture d'une session sur iDRAC et sur les licences iDRAC, consultez l' Integrated Dell Remote Access Controller User's Guide (Guide d'utilisation d'Integrated Dell Remote Access Controller) à l'adresse **Dell.com/idracmanuals**.

## Téléchargement des pilotes et du micrologiciel

Dell vous recommande de télécharger et d'installer la dernière version du BIOS, des pilotes et du micrologiciel de gestion des systèmes sur votre système.

#### Préreguis

Assurez-vous d'effacer la mémoire cache du navigateur Web avant de télécharger les pilotes et le micrologiciel.

#### Étapes

- 1. Accédez à Dell.com/support/drivers.
- 2. Sous la section Pilotes et téléchargements, saisissez le numéro de service de votre système dans la zone Numéro de service ou Code de service express.

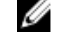

**REMARQUE** : Si vous ne disposez pas du Numéro de service, sélectionnez Identifier mon produit pour que le système découvre automatiquement votre numéro de service ou naviguez vers votre produit sous Support général.

#### 3. Cliquez sur Pilotes et téléchargements.

Les pilotes correspondant à vos sélections s'affichent.

4. Téléchargez les pilotes dont vous avez besoin sur une clé USB, un CD ou un DVD.

## Gestion à distance du système

Pour pouvoir exécuter la gestion de systèmes hors bande à l'aide d'IDRAC, vous devez configurer l' iDRAC pour l'accès à distance, installer la station de gestion et le système géré et configurer les navigateurs Web pris en charge. Pour plus d'informations, voir l'*Integrated Dell Remote Access Controller User's Guide (Guide d'utilisation d'Integrated Dell Remote Access Controller)* sur **Dell.com/idracmanuals**.

Vous avez également la possibilité de surveiller et de gérer à distance le serveur, à l'aide du logiciel Dell OpenManage Server Administrator (OMSA) et de la console de gestion des systèmes OpenManage Essentials (OME). Pour en savoir plus, voir **Dell.com/openmanagemanuals** → **OpenManage Server Administrator** ou **Dell.com/openmanagemanuals** → **OpenManage Essentials**.

# Applications de gestion pré-système d'exploitation

Vous pouvez gérer les paramètres et fonctionnalités de base d'un système sans amorçage sur le système d'exploitation en utilisant le micrologiciel du système.

# Options permettant de gérer les applications pré-système d'exploitation

Votre système comporte les options suivantes pour gérer le système de pré-exploitation :

- System Setup (Configuration du système)
- Boot Manager (Gestionnaire d'amorçage)
- Dell Lifecycle Controller
- Preboot Execution Environment (Environnement d'exécution de préamorçage, PXE)

### **Touches de navigation**

Les touches de navigation vous aident à accéder rapidement aux applications de gestion pré-système d'exploitation.

#### Tableau 19. Touches de navigation

| Touche                                 | Description                                                                                                    |
|----------------------------------------|----------------------------------------------------------------------------------------------------|
| <page<br>précédente<br/>&gt;</page<br> | Permet de revenir à l'écran précédent.                                                                            |
| <page<br>suivante&gt;</page<br>        | Permet de passer à l'écran suivant.                                                                               |
| Flèche vers<br>le haut                 | Permet de revenir au champ précédent.                                                                             |
| Flèche vers<br>le bas                  | Permet de passer au champ suivant.                                                                                |
| <entrée></entrée>                      | Permet de saisir une valeur dans le champ sélectionné (si applicable) ou de suivre le lien affiché dans le champ. |
| Barre<br>d'espaceme<br>nt              | Permet d'étendre ou de réduire la liste déroulante, le cas échéant.                                               |
| <tab></tab>                            | Passe à l'objectif suivant.                                                                                       |

| Touche    | Description                      |                                                                                                    |
|-----------|----------------------------------|----------------------------------------------------------------------------------------------------|
|           | U                                | <b>REMARQUE :</b> cette fonction s'applique uniquement pour le navigateur graphique standard.                                                                                                    |
| <Échap>   | Revie<br><Éch<br>Settir<br>Tag S | ent à la page précédente jusqu'à ce que vous voyiez l'écran principal. Appuyez sur<br>ap> dans l'écran principal pour quitter System BIOS (BIOS du système) ou iDRAC<br>ngs (Paramètres de l'iDRAC)/Device settings (Paramètres des périphériques)/Service<br>Settings (Paramètres du numéro de série) et démarrez le système. |
| <f1></f1> | Perm                             | net d'afficher l'aide de System Setup (Configuration du système).                                                                                                    |

## System Setup (Configuration du système)

Le programme **System Setup (Configuration du système)** permet de configurer les paramètres du BIOS, les paramètres d'iDRAC, les et les paramètres de périphérique de votre système.

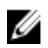

**REMARQUE :** Par défaut, le texte d'aide du champ sélectionné s'affiche dans le navigateur graphique. Pour afficher le texte d'aide dans le navigateur de texte, appuyez sur la touche F1.

Vous pouvez accéder au programme de configuration du système de deux façon :

- Navigateur graphique standard : cette option est activée par défaut
- Navigateur de texte : le navigateur est activé à l'aide de Console Redirection (Redirection de la console).

#### Affichage de la configuration du système

Pour afficher l'écran System Setup (Configuration du système), procédez comme suit :

- 1. Allumez ou redémarrez le système.
- 2. Appuyez sur F2 dès que vous voyez le message suivant :

F2 = System Setup

**REMARQUE :** Si le système d'exploitation commence à se charger alors que vous n'avez pas encore appuyé sur F2 attendez que le système finisse de démarrer, redémarrez-le et réessayez.

#### Détails de la configuration système

Les détails de l'écran **System Setup Main Menu (Menu principal de la configuration du système)** sont expliqués ci-dessous :

| Option                                  | Description                                                                                                    |
|-----------------------------------------|----------------------------------------------------------------------------------------------------|
| System BIOS<br>(BIOS du système)        | Permet de configurer les paramètres du BIOS.                                                                                                    |
| iDRAC Settings<br>(Paramètres<br>iDRAC) | Permet de configurer les paramètres de l'iDRAC.<br>L'utilitaire de configuration iDRAC est une interface permettant d'installer et de<br>configurer les paramètres iDRAC en utilisant l'UEFI. Vous pouvez activer ou<br>désactiver de nombreux paramètres iDRAC à l'aide de l'utilitaire de configuration.<br>Pour plus d'informations sur cet utilitaire, consultez le <i>Integrated Dell Remote</i> |

#### Option Description Access Controller User's Guide (Guide d'utilisation d'iDRAC) disponible à l'adresse Dell.com/idracmanuals. **Device Settings** Permet de configurer les paramètres de périphérique.

(Paramètres du périphérique)

#### Accès au programme de configuration du système

- **1.** Allumez ou redémarrez le système.
- 2. Appuyez sur F2 dès que vous voyez le message suivant :
  - F2 = System Setup

Si le système d'exploitation commence à se charger alors que vous n'avez pas encore appuyé sur F2 attendez que le système finisse de démarrer, redémarrez-le et réessavez.

#### System BIOS (BIOS du système)

L'écran System BIOS (BIOS du système) permet de modifier des fonctions spécifiques telles que Boot Order (Séquence d'amorçage), System Password (Mot de passe du système), Setup Password (Mot de passe de configuration), la configuration du mode RAID, et l'activation ou la désactivation des ports USB.

#### Affichage du BIOS du système

Pour afficher l'écran System BIOS (BIOS du système), procédez comme suit :

- 1. Allumez ou redémarrez le système.
- 2. Appuyez sur F2 dès que vous voyez le message suivant :
  - F2 = System Setup

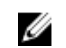

**REMARQUE** : Si le système d'exploitation commence à se charger alors que vous n'avez pas encore appuyé sur F2 attendez que le système finisse de démarrer, redémarrez-le et réessayez.

Dans l'écran System Setup Main Menu (Menu principal de configuration du système), cliquez sur 3. System BIOS (BIOS du système).

#### Détails des paramètres du BIOS du système

Les détails de l'écran System BIOS Settings (Paramètres du BIOS système) sont expliqués comme suit :

| Option                                              | Description                                                                                                    |
|-----------------------------------------------------|----------------------------------------------------------------------------------------------------|
| Informations sur<br>le système                      | Spécifie les informations sur le système telles que le nom du modèle du système, la version du BIOS et le numéro de série. |
| Memory Settings<br>(Paramètres de<br>mémoire)       | Spécifie les informations et les options relatives à la mémoire installée.                                                 |
| Processor Settings<br>(Paramètres du<br>processeur) | Spécifie les informations et les options relatives au processeur telles que la vitesse et la taille du cache.              |

| Option                                               | Description                                                                                                    |
|------------------------------------------------------|----------------------------------------------------------------------------------------------------|
| Paramètres SATA                                      | Spécifie les options permettant d'activer ou de désactiver le contrôleur et les ports SATA intégrés.                                                                                                    |
| Boot Settings<br>(Paramètres de<br>démarrage)        | Spécifie les options pour indiquer le mode d'amorçage (BIOS ou UEFI). Vous permet de modifier les paramètres d'amorçage UEFI et BIOS.                                                                                                    |
| Network Settings<br>(Paramètres<br>réseau)           | Spécifie les options permettant de modifier les paramètres réseau.                                                                                                    |
| Integrated<br>Devices<br>(Périphériques<br>intégrés) | Permet d'afficher les options conçues pour gérer les ports et les contrôleurs de périphérique intégrés et de spécifier les fonctionnalités et options associées.                                                                                                    |
| Serial<br>Communication<br>(Communications<br>série) | Spécifie les options permettant d'activer ou de désactiver les ports série et de spécifier les fonctionnalités et options associées.                                                                                                    |
| Paramètres du<br>profil du système                   | Spécifie les options permettant de modifier les paramètres de gestion de l'alimentation du processeur, la fréquence de la mémoire, etc.                                                                                                    |
| System Security<br>(Sécurité du<br>système)          | Spécifie les options conçues pour configurer les paramètres de sécurité du système tels que le mot de passe du système, le mot de passe de la configuration et la sécurité TPM (Trusted Platform Module). Permet également de gérer les boutons d'alimentation et NMI du système. |
| Miscellaneous<br>Settings<br>(Paramètres<br>divers)  | Spécifie les options permettant de modifier la date et l'heure du système,etc.                                                                                                    |

#### Boot Settings (Paramètres de démarrage)

L'écran **Boot Settings (Paramètres d'amorçage)** permet de définir le mode d'amorçage sur **BIOS** ou **UEFI**. Il permet également d'indiquer l'ordre d'amorçage.

#### Affichage des paramètres d'amorçage

Pour afficher l'écran Boot Settings (Paramètres d'amorçage), procédez comme suit :

- **1.** Allumez ou redémarrez le système.
- 2. Appuyez sur F2 dès que vous voyez le message suivant :
  - F2 = System Setup

**REMARQUE :** Si le système d'exploitation commence à se charger alors que vous n'avez pas encore appuyé sur F2 attendez que le système finisse de démarrer, redémarrez-le et réessayez.

- 3. Dans l'écran System Setup Main Menu (Menu principal de configuration du système), cliquez sur System BIOS (BIOS du système).
- 4. Dans l'écran System BIOS (BIOS du système), cliquez sur Boot Settings (Paramètres d'amorçage).

#### Détails des paramètres d'amorçage

Le détail de l'écran Boot Settings (Paramètres d'amorçage) est le suivant :

#### Description

Boot Mode (Mode d'amorçage)

Option

Permet de définir le mode d'amorçage du système.

PRÉCAUTION : La permutation du mode d'amorçage peut empêcher le démarrage du système si le système d'exploitation n'a pas été installé selon le même mode d'amorcage.

Si le système d'exploitation prend en charge l'UEFI, vous pouvez définir cette option sur UEFI. Le réglage de ce champ sur BIOS permet la compatibilité avec des systèmes d'exploitation non UEFI. Par défaut, l'option Boot Mode (Mode d'amorcage) est réglée sur BIOS.

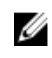

**REMARQUE** : Le réglage de ce champ sur **UEFI** désactive le menu **BIOS Boot** Settings (Paramètres d'amorçage du BIOS). Le réglage de ce champ sur BIOS désactive le menu UEFI Boot Settings (Paramètres d'amorçage UEFI).

**Boot Sequence** Retry (Relancer la séquence d'amorçage)

Permet d'activer ou de désactiver la fonction Boot Sequence Retry (Réexécution de la séquence d'amorçage). Si ce champ est **activé** et que le système n'arrive pas à démarrer, ce dernier ré-exécute la séquence d'amorçage après 30 secondes. Par défaut, cette option est réglée sur Enabled (Activé).

Hard Disk Failover Définit le disque dur utilisé pour l'amorçage en cas de panne du disque dur. Les périphériques sont sélectionnés dans la Hard-Disk Drive Sequence (Séquence du disque dur) dans le menu Boot Option Setting (Paramètres des options d'amorçage). Lorsque l'option est définie sur Disabled (Désactivé), seul le premier disque dur de la liste est utilisé pour l'amorçage. Lorsque l'option est réglée sur Enabled (Activé), tous les périphériques de disque dur sont utilisés dans l'ordre, tel qu'il est répertorié dans la Hard-Disk Drive Sequence (Séquence du lecteur de disque dur). Cette option n'est pas activée pour le mode d'amorçage UEFI.

**Boot Option** Permet de configurer la séguence d'amorçage et les périphériques d'amorçage.

**BIOS Boot** Settings (Paramètres de démarrage du BIOS)

Settings

Active ou désactive les options d'amorçage du BIOS.

**REMARQUE**: Cette option est activée uniquement si le mode d'amorçage est le BIOS.

Paramètres de démarrage d'UEFI

Active ou désactive options d'amorçage de l'UEFI. Les options d'amorçage comprennent IPv4 PXE et IPv6 PXE. Cette option est définie sur IPv4 par défaut.

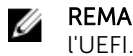

**REMARQUE** : Cette option est activée uniquement si le mode d'amorçage est l'UEFI.

#### Choix du mode d'amorcage du système

Le programme de configuration du système vous permet de spécifier un des modes d'amorçage suivants pour l'installation du système d'exploitation :

- Le mode d'amorçage du BIOS (par défaut) est l'interface standard d'amorçage au niveau du BIOS.
- Le mode d'amorçage UEFI (Unified Extensible Firmware Interface) est une interface d'amorçage 64 bits optimisée. Si vous avez configuré votre système pour démarrer en mode UEFI, il remplace le BIOS du système.
- Dans le Menu principal de configuration du système, cliquez sur Paramètres d'amorçage et 1 sélectionnez Mode d'amorçage.

2. Sélectionnez le mode d'amorçage souhaité pour démarrer le système.

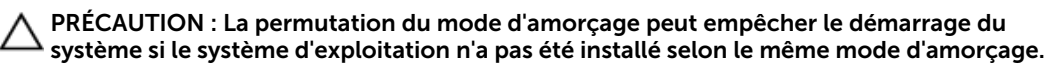

3. lorsque le système a démarré dans le mode spécifié, vous pouvez ensuite installer votre système d'exploitation dans ce mode.

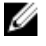

**REMARQUE :** Les systèmes d'exploitation doivent être compatibles avec l'UEFI afin d'être installés en mode d'amorçage UEFI. Les systèmes d'exploitation DOS et 32 bits ne prennent pas en charge l'UEFI et ne peuvent être installés qu'à partir du mode d'amorçage BIOS.

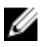

**REMARQUE :** Pour obtenir les dernières informations sur les systèmes d'exploitation pris en charge, rendez-vous sur le site **Dell.com/ossupport**.

#### Modification de la séquence d'amorçage

Vous devrez peut-être modifier la séquence d'amorçage si vous souhaitez amorcer à partir d'un périphérique USB . Les instructions suivantes peuvent varier si vous avez sélectionné le **BIOS** en tant que **Boot Mode (Mode d'amorçage)**.

- 1. Dans System Setup Main Menu (Menu principal de la configuration du système), cliquez sur System BIOS (BIOS du système) → Boot Settings (Paramètres d'amorçage).
- 2. Cliquez sur Paramètres des options d'amorçage  $\rightarrow$  Boot Sequence (Séquence d'amorçage).
- **3.** Utilisez les touches fléchées pour sélectionner un périphérique d'amorçage, puis utilisez les touches + et pour déplacer le périphérique vers le haut ou le bas dans la liste.
- 4. Cliquez sur Exit (Quitter), puis sur Yes (Oui) pour enregistrer les paramètres en quittant.

#### Network Settings (Paramètres réseau)

Vous pouvez utiliser l'écran **Paramètres réseau** pour modifier les paramètres du périphérique PXE. L'option Paramètres réseau est disponible uniquement en mode UEFI.

U

**REMARQUE :** Le BIOS ne contrôle pas les paramètres réseau dans le mode BIOS. Pour le mode d'amorçage BIOS, le ROM de démarrage en option des contrôleurs de réseau traite les paramètres du réseau.

#### Affichage des paramètres réseau

Pour afficher l'écran Network Settings (Paramètres du réseau), effectuez les étapes suivantes :

- **1.** Allumez ou redémarrez le système.
- 2. Appuyez sur F2 dès que vous voyez le message suivant :

**REMARQUE :** Si le système d'exploitation commence à se charger alors que vous n'avez pas encore appuyé sur F2 attendez que le système finisse de démarrer, redémarrez-le et réessayez.

- 3. Dans l'écran System Setup Main Menu (Menu principal de configuration du système), cliquez sur System BIOS (BIOS du système).
- 4. Sur l'écran System BIOS (BIOS du système), cliquez sur Network Settings (Paramètres réseau).

#### Informations détaillées de l'écran Network Settings (Paramètres réseau)

Les informations détaillées affichées à l'écran Paramètres réseau sont expliquées comme suit :

#### Option Description

PXE Device n(n =<br/>de 1 à 4)Permet d'activer ou de désactiver le périphérique. Lorsque cette option est activée,<br/>une option d'amorçage UEFI est créée pour le périphérique.

F2 = System Setup

#### Option Description

PXE Device n Permet de contrôler la configuration du périphérique PXE. Settings(n = de 1 à

4)

#### Les paramètres iSCSI UEFI

L'écran iSCSI Settings (Paramètres iSCSI) permet de modifier les paramètres des périphériques iSCSI. Les options de paramètres iSCSI sont disponibles uniquement en mode d'amorçage UEFI. Le BIOS ne contrôle pas les paramètres réseau en mode d'amorçage BIOS. Pour ce dernier, les paramètres réseau sont gérés par la ROM en option du contrôleur réseau.

#### Affichage des paramètres iSCSI UEFI

Pour afficher l'écran UEFI iSCSI Settings (Paramètres iSCSI UEFI), effectuez les étapes suivantes :

- **1.** Allumez ou redémarrez le système.
- 2. Appuyez sur F2 dès que vous voyez le message suivant :

F2 = System Setup

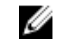

**REMARQUE** : Si le système d'exploitation commence à se charger alors que vous n'avez pas encore appuyé sur F2 attendez que le système finisse de démarrer, redémarrez-le et réessayez.

- 3. Dans l'écran System Setup Main Menu (Menu principal de configuration du système), cliquez sur System BIOS (BIOS du système).
- 4. Sur l'écran System BIOS (BIOS du système), cliquez sur Network Settings (Paramètres réseau).
- 5. Sur l'écran Network Settings, (Paramètres réseau) cliquez sur UEFI iSCSI Settings (Paramètres iSCI UFFI)

#### Détail de l'écran UEFI iSCSI Settings

L'écran iSCSI Settings (Paramètres iSCSI) permet de modifier les paramètres des périphériques iSCSI. Les options de paramètres iSCSI sont disponibles uniquement en mode d'amorçage UEFI. Le BIOS ne contrôle pas les paramètres réseau en mode d'amorçage BIOS. Pour ce dernier, les paramètres réseau sont gérés par la ROM en option du contrôleur réseau.

Pour afficher l'écran UEFI iSCSI Settings (Paramètres iSCSI UEFI), cliquez sur System Setup Main Menu (Menu principal de configuration du système) → System BIOS (BIOS du système) → Network Settings (Paramètres réseau) → UEFI iSCSI Settings (Paramètres iSCSI UEFI).

Explication des informations détaillées de l'écran UEFI iSCSI Settings (Paramètres iSCSI UEFI) :

| Option                                                 | Description                                                                                                    |
|--------------------------------------------------------|----------------------------------------------------------------------------------------------------|
| ISCSI Initiator<br>Name (Nom de<br>l'initiateur iSCSI) | Spécifie le nom de l'initiateur iSCSI (format iqn).                                                                                                    |
| ISCSI Device n (n =<br>1 to 4)<br>Périphérique ISCSI   | Active ou désactive le périphérique iSCSI. Lorsque cette option est désactivée, une option d'amorçage UEFI est créée automatiquement pour le périphérique iSCSI. |

n (n = de 1 à 4)

#### System Security (Sécurité du système)

L'écran System Security (Sécurité du système) permet d'exécuter des fonctions spécifiques telles que la définition du mot de passe du système et du mot de passe de configuration et la désactivation du bouton d'alimentation.

#### Affichage de la Sécurité du système

Pour afficher l'écran System Security (Sécurité du système), procédez comme suit :

- 1. Allumez ou redémarrez le système.
- 2. Appuyez sur F2 dès que vous voyez le message suivant :
  - F2 = System Setup

**REMARQUE :** Si le système d'exploitation commence à se charger alors que vous n'avez pas encore appuyé sur F2 attendez que le système finisse de démarrer, redémarrez-le et réessayez.

- 3. Dans l'écran System Setup Main Menu (Menu principal de configuration du système), cliquez sur System BIOS (BIOS du système).
- 4. Sur l'écran System BIOS (BIOS du système), cliquez sur System Security (Sécurité du système).

Informations détaillées System Security Settings (Paramètres de sécurité du système) Le détail de l'écran System Security Settings (Paramètres de sécurité du système) est le suivant :

| Option                                               | Description                                                                                                    |
|------------------------------------------------------|----------------------------------------------------------------------------------------------------|
| Intel AES-NI                                         | Optimise la vitesse des applications en effectuant le cryptage et le décryptage à l'aide d'AES-NI (Advanced Encryption Standard Instruction Set) et est <b>Enabled</b> (Activé) par défaut.                                                                                                    |
| System Password                                      | Permet de définir le mot de passe système. Cette option est réglée sur <b>Enabled</b> (Activé) par défaut et est en lecture seule si le cavalier de mot de passe n'est pas installé dans le système.                                                                                                    |
| Setup Password<br>(Mot de passe de<br>configuration) | Permet de définir le mot de passe de configuration. Cette option est en lecture<br>seule si le cavalier du mot de passe n'est pas installé sur le système.                                                                                                    |
| Password Status<br>(État du mot de<br>passe)         | Permet de verrouiller le mot de passe du système. Par défaut, l'option est définie<br>sur <b>Unlocked (Déverrouillé)</b> .                                                                                                    |
| TPM Security                                         | <b>REMARQUE :</b> Le menu du module TPM n'est disponible que si ce dernier est installé.                                                                                                    |
|                                                      | Vous permet de contrôler le mode de signalement du module TPM (Trusted<br>Platform Module). Par défaut, l'option <b>TPM Security (Sécurité du module TPM)</b> est<br><b>Off (Désactiver)</b> . Vous ne pouvez modifier les champs TPM Status (État TPM), TPM<br>Activation (Activation du module TPM) et Intel TXT que si le champ <b>TPM Status</b><br><b>(État TPM)</b> est défini comme <b>On with Pre-boot Measurements (Activé avec les</b><br><b>mesures de pré-amorçage)</b> ou <b>On without Pre-boot Measurements (Activé sans</b><br><b>mesures de pré-amorçage)</b> . |
| Informations sur<br>le module TPM                    | Permet de modifier l'état opérationnel du module TPM. Par défaut, l'option est<br>réglée sur <b>No Change (Aucun changement)</b> .                                                                                                    |
| TPM Status (État<br>TPM)                             | Spécifie l'état du module TPM.                                                                                                    |
| Commande de<br>module TPM                            | PRÉCAUTION : L'effacement du module TPM entraîne une perte de toutes<br>les clés du module TPM. La perte des clés du module TPM peut affecter<br>l'amorçage du système d'exploitation.                                                                                                    |
|                                                      | Permet d'effacer tous les contenus du module TPM. Par défaut, l'option <b>TPM Clear</b> (Effacement TPM) est réglée sur No (Non).                                                                                                    |
| Option                                                                                   | Description                                                                                                    |
|------------------------------------------------------------------------------------------|----------------------------------------------------------------------------------------------------|
| Intel TXT                                                                                | Permet d'activer ou de désactiver la technologie Intel Trusted Execution (TXT).<br>Pour pouvoir activer l'option <b>Intel TXT</b> , la technologie de virtualisation et la sécurité<br>du module TPM doivent être activées avec mesures de préamorçage. Cette option<br>est <b>Off (Désactiver)</b> par défaut.                                                                                                    |
| Power Button<br>(Bouton<br>d'alimentation)                                               | Permet d'activer ou de désactiver le bouton d'alimentation à l'avant du système.<br>Par défaut l'option est réglée sur <b>Enabled (Activé)</b> .                                                                                                    |
| NMI Button<br>(Bouton INM)                                                               | Permet d'activer ou de désactiver le bouton NMI à l'avant du système. Par défaut<br>l'option est réglée sur <b>Disabled (Désactivé)</b> .                                                                                                    |
| AC Power<br>Recovery<br>(Restauration de<br>l'alimentation)                              | Permet de définir le comportement du système une fois qu'a été rétablie son alimentation secteur. Par défaut, l'option est réglée comme <b>Last (Dernier)</b> .                                                                                                    |
| AC Power<br>Recovery Delay<br>(Délai de<br>restauration de<br>l'alimentation<br>secteur) | Permet de définir au bout de combien de temps le système se met sous tension<br>une fois qu'a été rétablie son alimentation secteur. Par défaut, l'option est réglée<br>sur <b>Immediate (Immédiat)</b> .                                                                                                    |
| User Defined<br>Delay (60s to<br>240s) (Délai défini<br>de l'utilisateur [60<br>à 240])  | Permet de régler le paramètre <b>User Defined Delay (Délai défini par l'utilisateur)</b><br>lorsque l'option <b>User Defined (Défini par l'utilisateur)</b> pour <b>AC Power Recovery</b><br><b>Delay (Délai de restauration de l'alimentation secteur)</b> est sélectionnée.                                                                                                    |
| UEFI Variable<br>Access                                                                  | Fournit différents degrés de protection des variables UEFI. Si l'option est définie sur <b>Standard</b> (par défaut), les variables UEFI sont accessibles dans le système d'exploitation selon la spécification UEFI. Lorsque cette option est définie sur <b>Controlled (Contrôlé)</b> , les variables UEFI sélectionnées sont protégées dans l'environnement et de nouvelles entrées d'amorçage UEFI sont obligées d'être placées à la fin de l'ordre d'amorçage. |
| Secure Boot<br>(Démarrage<br>sécurisé)                                                   | Permet d'activer Secure Boot (Amorçage sécurisé), où le BIOS authentifie chaque<br>image préamorçage à l'aide des certificats de la stratégie d'amorçage sécurisé.<br>Secure Boot (Amorçage sécurisé) est désactivé par défaut.                                                                                                    |
| Stratégie de<br>démarrage<br>sécurisé                                                    | Lorsque la stratégie d'amorçage sécurisé est définie sur <b>Standard</b> , le BIOS utilise<br>des clés et des certificats du fabricant du système pour authentifier les images de<br>préamorçage. Lorsque la stratégie d'amorçage sécurisé est définie sur <b>Custom</b><br>( <b>Personnalisé</b> ), le BIOS utilise des clés et des certificats définis par l'utilisateur. Par<br>défaut, la stratégie d'amorçage sécurisé est défini sur <b>Standard</b> .        |
| Secure Boot<br>Policy Summary                                                            | Spécifie la liste des certificats et des hachages qu'utilise l'amorçage sécurisé pour authentifier des images.                                                                                                    |

### Paramètres de la stratégie personnalisée d'amorçage sécurisé

Secure Boot Custom Policy Settings (Paramètres de la stratégie personnalisée d'amorçage sécurisé) s'affiche uniquement lorsque **Secure Boot Policy (Stratégie d'amorçage sécurisé)** est réglé sur **Custom** (Personnalisé).

Affichage des paramètres de la stratégie personnalisée d'amorçage sécurisé Pour afficher les **paramètres de la stratégie personnalisée d'amorçage sécurisé** , procédez comme suit :

- 1. Allumez ou redémarrez le système.
- 2. Appuyez sur F2 dès que vous voyez le message suivant :

F2 = System Setup

**REMARQUE :** Si le système d'exploitation commence à se charger alors que vous n'avez pas encore appuyé sur F2 attendez que le système finisse de démarrer, redémarrez-le et réessayez.

- 3. Dans l'écran System Setup Main Menu (Menu principal de configuration du système), cliquez sur System BIOS (BIOS du système).
- 4. Sur l'écran System BIOS (BIOS du système), cliquez sur System Security (Sécurité du système).
- 5. Dans l'écran System Security (Sécurité du système), cliquez sur Secure Boot Custom Policy Settings (Paramètres de la stratégie personnalisée d'amorçage sécurisé).

Détails de l'écran Secure Boot Custom Policy Settings (Paramètres de la stratégie personnalisée d'amorçage sécurisé)

Secure Boot Custom Policy Settings (Paramètres de la stratégie personnalisée d'amorçage sécurisé) s'affiche uniquement lorsque l'option Secure Boot Policy (Stratégie d'amorçage sécurisé) est Custom (personnalisé).

Pour afficher l'écran Secure Boot Custom Policy Settings (Paramètres de la stratégie personnalisée d'amorçage sécurisé), cliquez surSystem Setup Main Menu (Menu principal de la configuration du système)  $\rightarrow$  du BIOS du système  $\rightarrow$  System Security (Sécurité du système)  $\rightarrow$  Secure Boot Custom Policy Settings (Paramètres de la stratégie personnalisée d'amorçage sécurisé).

Le détail de l'écran Secure Boot Custom Policy Settings (Paramètres de la stratégie personnalisée d'amorçage sécurisé) est le suivant :

| Option                              | Description                                                                                                    |
|-------------------------------------|----------------------------------------------------------------------------------------------------|
| Platform Key                        | Permet d'importer, d'exporter, de supprimer ou de restaurer la clé PK (Platform Key).                                               |
| Key Exchange Key<br>Database        | Permet d'importer, d'exporter, de supprimer ou de restaurer des entrées dans la base de données KEK (Key Exchange Key).             |
| Authorized<br>Signature<br>Database | Permet d'importer, d'exporter, de supprimer ou de restaurer des entrées dans la base de données db (Authorized Signature Database). |
| Forbidden<br>Signature<br>Database  | Permet d'importer, d'exporter, de supprimer ou de restaurer des entrées dans la base de données dbx (Forbidden Signature Database). |

#### Création d'un mot de passe système et de configuration

#### Prérequis

Assurez-vous que le paramètre du cavalier du mot de passe est activé. Le cavalier de mot de passe active ou désactive les fonctions de mot de passe système et de configuration. Pour plus d'informations, voir la section consacrée aux cavaliers de la carte système.

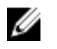

**REMARQUE** : Si le paramètre du cavalier du mot de passe est désactivé, le mot de passe du système et le mot de passe de configuration existants sont supprimés et vous n'avez pas besoin de fournir un mot de passe du système pour ouvrir une session.

#### Étapes

- **1.** Pour accéder à System Setup (Configuration du système), appuyez sur la touche F2 immédiatement après le démarrage ou le redémarrage.
- 2. Dans l'écran System Setup Main Menu (Menu principal de configuration du système), cliquez sur System BIOS (BIOS du système) → System Security (Sécurité du système).
- 3. Dans l'écran System Security (Sécurité du système), vérifiez que Password Status (État du mot de passe) est Unlocked (Déverrouillé).
- 4. Dans le champ System Password (mot de passe du système), saisissez votre mot de passe système, puis appuyez sur Entrée ou Tabulation.

Suivez les instructions pour définir le mot de passe système :

- Un mot de passe peut contenir jusqu'à 32 caractères.
- Le mot de passe peut contenir des nombres de 0 à 9.
- Seuls les caractères spéciaux suivants sont valides : espace, ("), (+), (,), (-), (.), (/), (;), ([), (\), (]), (`).

Un message vous invite à ressaisir le mot de passe du système.

- 5. Entrez à nouveau le mot de passe du système, puis cliquez sur OK.
- 6. Dans le champ Setup Password (configurer le mot de passe), saisissez votre mot de passe système, puis appuyez sur Entrée ou Tabulation.

Un message vous invite à ressaisir le mot de passe de configuration.

- 7. Entrez à nouveau le mot de passe, puis cliquez sur OK.
- 8. Appuyez sur Échap pour revenir à l'écran System BIOS (BIOS du système). Appuyez de nouveau sur Échap.

Un message vous invite à enregistrer les modifications.

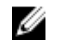

**REMARQUE :** La protection par mot de passe ne prend effet que lorsque vous redémarrez le système.

#### Liens connexes

Informations détaillées System Security Settings (Paramètres de sécurité du système) Paramètres des cavaliers de la carte système

#### Utilisation de votre mot de passe du système pour sécuriser votre système

Si vous avez attribué un mot de passe de configuration, le système l'accepte également comme mot de passe du système alternatif.

#### Étapes

- 1. Mettez sous tension ou redémarrez le système.
- 2. Saisissez le mot de passe système, puis appuyez sur la touche Entrée.

#### Étapes suivantes

Si **Password Status (État du mot de passe)** est défini sur **Locked (Verrouillé)**, saisissez le mot de passe, puis appuyez sur Entrée lorsque le système vous y invite au redémarrage.

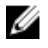

**REMARQUE** : Si un mot de passe système incorrect a été saisi, le système affiche un message et vous invite à saisir à nouveau votre mot de passe. Vous disposez de trois tentatives pour saisir le mot de passe correct. Après la troisième tentative infructueuse, le système affiche un message d'erreur indiquant que le système s'est arrêté et qu'il doit être éteint. Même après l'arrêt et le redémarrage du système, le message d'erreur continue à s'afficher tant que vous n'avez pas entré le mot de passe approprié.

## Suppression ou modification du mot de passe pour le système et la configuration

#### Prérequis

U

**REMARQUE :** Vous ne pouvez pas supprimer ou modifier ce mot de passe si **son statut** est **Locked** (verrouillé).

#### Étapes

- **1.** Pour accéder à System Setup (Configuration du système), appuyez sur la touche F2 immédiatement après le démarrage ou le redémarrage du système.
- 2. Dans l'écran System Setup Main Menu (Menu principal de configuration du système), cliquez sur System BIOS (BIOS du système) → System Security Settings (Paramètres de sécurité du système).
- 3. Dans l'écran System Security (Sécurité du système), vérifiez que le Password Status (État du mot de passe) est défini sur Unlocked (Déverrouillé).
- 4. Dans le champ System Password (Mot de passe du système), modifiez ou supprimez le mot de passe existant, puis appuyez sur la touche Entrée ou sur la touche Tab.
- 5. Dans le champ Setup Password (Mot de passe de la configuration), modifiez ou supprimez le mot de passe existant, puis appuyez sur la touche Entrée ou sur la touche Tab. Si vous modifiez le mot de passe du système et de la configuration, un message vous invite à saisir une nouvelle fois le nouveau mot de passe. Si vous supprimez le mot de passe du système et de la configuration, un message vous invite à configuration, un message vous invite à configuration.
- 6. Appuyez sur Échap pour revenir à l'écran System BIOS (BIOS du système). Appuyez de nouveau sur Échap pour faire apparaître une invite d'enregistrement des modifications.

#### Utilisation avec un mot de passe de configuration activé

Si l'option **Setup Password (Configuration du mot de passe)** est définie sur **Enabled (Activé)**, saisissez le mot de passe de configuration correct avant de modifier les options de configuration du système.

Si vous ne saisissez pas le mot de passe correct au bout de trois tentatives, le système affiche le message suivant :

Invalid Password! Number of unsuccessful password attempts: <x> System Halted! Must power down.

Même après l'arrêt et le redémarrage du système, le message d'erreur continue à s'afficher tant que vous n'avez pas entré le mot de passe correct. Les options suivantes font office d'exceptions :

- Si le **Setup Password (Mot de passe de la configuration)** n'est pas **Enabled (Activé)** et qu'il n'est pas verrouillé par l'option **Password Status (État du mot de passe)**, vous pouvez attribuer un mot de passe du système. Pour plus d'informations, voir l'écran System Security Settings (Paramètres de sécurité du système).
- Vous ne pouvez ni désactiver ni modifier un mot de passe système existant.

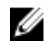

**REMARQUE** : Il est possible de combiner l'utilisation des options Password Status (État du mot de passe) et Setup Password (Mot de passe de configuration) pour empêcher toute modification non autorisée du mot de passe système.

#### Informations sur le système

L'écran **System Information (Informations système)** permet d'afficher les propriétés du système, telles que le numéro de service, le modèle du système et la version du BIOS.

#### Affichage des informations système

Pour afficher l'écran System Information (Informations système), suivez les étapes suivantes :

- 1. Allumez ou redémarrez le système.
- 2. Appuyez sur F2 dès que vous voyez le message suivant :
  - F2 = System Setup

**REMARQUE :** Si le système d'exploitation commence à se charger alors que vous n'avez pas encore appuyé sur F2 attendez que le système finisse de démarrer, redémarrez-le et réessayez.

- 3. Dans l'écran System Setup Main Menu (Menu principal de configuration du système), cliquez sur System BIOS (BIOS du système).
- 4. Sur l'écran System BIOS (BIOS du système), cliquez sur System Information (Informations système).

#### Détails des informations sur le système

Le détail de l'écran System Information (Informations système) est le suivant :

| Option                                                                                    | Description                                                                                               |
|-------------------------------------------------------------------------------------------|----------------------------------------------------------------------------------------------------|
| Nom de modèle<br>du système                                                               | Spécifie le nom du modèle du système.                                                                     |
| Version du BIOS<br>du système.                                                            | Spécifie la version du BIOS installée sur le système.                                                     |
| System<br>Management<br>Engine Version<br>(Version du<br>moteur de gestion<br>du système) | Spécifie la révision actuelle du micrologiciel du moteur de gestion.                                      |
| Numéro de<br>service du<br>système                                                        | Spécifie le numéro de service du système.                                                                 |
| Fabricant du<br>système.                                                                  | Spécifie le nom du fabricant du système.                                                                  |
| Coordonnées du<br>fabricant du<br>système.                                                | Spécifie les coordonnées du fabricant du système.                                                         |
| Version CPLD du<br>système                                                                | Spécifie la version actuelle du micrologiciel du système du circuit logique programmable complexe (CPLD). |
| UEFI Compliance<br>Version (Version<br>de la conformité<br>UEFI)                          | Spécifie le niveau de conformité UEFI du micrologiciel système.                                           |

#### Memory Settings (Paramètres de mémoire)

L'écran **Memory Settings (Paramètres de la mémoire)** permet d'afficher tous les paramètres de la mémoire, ainsi que d'activer ou de désactiver des fonctions de mémoire spécifiques, telles que les tests de la mémoire système et l'entrelacement de nœuds.

#### Affichage des paramètres de mémoire

Pour afficher l'écran Memory Settings (Paramètres de mémoire), effectuez les étapes suivantes :

- 1. Allumez ou redémarrez le système.
- 2. Appuyez sur F2 dès que vous voyez le message suivant :
  - F2 = System Setup

**REMARQUE :** Si le système d'exploitation commence à se charger alors que vous n'avez pas encore appuyé sur F2 attendez que le système finisse de démarrer, redémarrez-le et réessayez.

- 3. Dans l'écran System Setup Main Menu (Menu principal de configuration du système), cliquez sur System BIOS (BIOS du système).
- 4. Sur l'écran System BIOS (BIOS du système), cliquez sur Memory Settings (Paramètres mémoire).

#### Détails des paramètres de la mémoire

Le détail de l'écran Memory Settings (Paramètres de mémoire) est le suivant :

| Option                                                  | Description                                                                                                    |
|---------------------------------------------------------|----------------------------------------------------------------------------------------------------|
| System Memory<br>Size (Taille de la<br>mémoire système) | Spécifie la taille de la mémoire dans le système.                                                                                                    |
| Type de mémoire<br>du système                           | Indique le type de la mémoire installée dans le système.                                                                                                    |
| System Memory<br>Speed                                  | Indique la vitesse de la mémoire système.                                                                                                    |
| Tension de la<br>mémoire du<br>système                  | Indique la tension de la mémoire système.                                                                                                    |
| Video Memory                                            | Indique la quantité de mémoire vidéo disponible.                                                                                                    |
| Tests de la<br>mémoire système                          | Indique si les tests de la mémoire système sont exécutés pendant l'amorçage du système. Les options sont <b>Enabled (Activé)</b> et <b>Disabled (Désactivé)</b> .Par défaut, l'option est réglée sur <b>Disabled (Désactivé)</b> . |
| Mode de<br>fonctionnement<br>de la mémoire              | Indique le mode de fonctionnement de la mémoire. L'option disponible est <b>Optimizer Mode (Mode Optimiseur)</b> .                                                                                                    |

#### Processor Settings (Paramètres du processeur)

L'écran **Processor Settings (Paramètres du processeur)** permet d'afficher les paramètres du processeur et d'exécuter des fonctions spécifiques telles que l'activation de la technologie de virtualisation, la prérécupération matérielle et la mise en état d'inactivité du processeur logique.

#### Affichage des paramètres du processeur

Pour afficher l'écran **Processor Settings** (Paramètres du processeur), effectuez les étapes suivantes :

- 1. Allumez ou redémarrez le système.
- 2. Appuyez sur F2 dès que vous voyez le message suivant :
  - F2 = System Setup

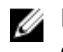

**REMARQUE** : Si le système d'exploitation commence à se charger alors que vous n'avez pas encore appuyé sur F2 attendez que le système finisse de démarrer, redémarrez-le et réessayez.

- 3. Dans l'écran System Setup Main Menu , (Menu principal de configuration du système) cliquez sur System BIOS (BIOS du système).
- 4. Sur l'écran System BIOS (BIOS du système), cliquez sur Processor Settings (Paramètres du processeur).

### Détails des paramètres du processeur

Les informations détaillées affichées à l'écran Processor Settings (Paramètres du processeur) s'expliquent comme suit :

| Option                                                                              | Description                                                                                                    |
|-------------------------------------------------------------------------------------|----------------------------------------------------------------------------------------------------|
| Processeur<br>logique                                                               | Permet d'activer ou de désactiver les processeurs logiques et d'afficher le nombre<br>de processeurs logiques. Si cette option est définie sur <b>Enabled (Activé)</b> , le BIOS<br>affiche tous les processeurs logiques. Si cette option est définie sur <b>Disabled</b><br><b>(Désactivé)</b> , le BIOS n'affiche qu'un processeur logique par cœur. Cette option est<br>définie sur <b>Enabled (Activé)</b> par défaut. |
| QPI Speed (Vitesse<br>QPI)                                                          | Permet de contrôler les paramètres de débit de données QuickPath Interconnect.                                                                                                    |
| Technologie de virtualisation                                                       | Permet d'activer ou de désactiver les capacités matérielles supplémentaires fournies pour la virtualisation. Cette option est définie sur <b>Enabled (Activé)</b> par défaut.                                                                                                    |
| Adjacent Cache<br>Line Prefetch<br>(Prélecture de la<br>ligne suivante du<br>cache) | Permet d'optimiser le système pour des applications nécessitant une utilisation<br>élevée de l'accès séquentiel à la mémoire. Cette option est <b>Enabled (Activée)</b> par<br>défaut. Vous pouvez désactiver cette option pour des applications nécessitant une<br>utilisation élevée de l'accès aléatoire à la mémoire.                                                                                                   |
| Adjacent Cache<br>Line Prefetch<br>(Prélecteur du<br>matériel)                      | Permet d'activer ou de désactiver le prérécupérateur de matériel. Par défaut,<br>l'option est définie sur <b>Enabled (Activé)</b> .                                                                                                    |
| DCU Streamer<br>Prefetcher<br>(Prélecteur du flux<br>DCU)                           | Permet d'activer ou de désactiver le prélecteur de flux de l'unité de cache de données (DCU). Cette option est définie sur <b>Enabled (Activé)</b> par défaut.                                                                                                    |
| Prélecteur d'IP<br>DCU                                                              | Permet d'activer ou de désactiver le prélecteur de flux de l'unité de cache de données (DCU). Cette option est définie sur <b>Enabled</b> (Activé) par défaut.                                                                                                    |
| Configurable TDP<br>(Puissance<br>thermique<br>configurable)                        | Vous permet de reconfigurer les niveaux de puissance thermique configurable (TDP) des processeurs au cours du POST en fonction des capacités de fourniture thermique et d'alimentation. La puissance TDP vérifie la quantité maximale de chaleur que le système de refroidissement doit dissiper. Cette option est définie sur <b>Nominal</b> par défaut.                                                                   |
|                                                                                     | <b>REMARQUE :</b> Cette option est disponible uniquement sur certaines SKU des processeurs.                                                                                                    |
| X2Apic Mode                                                                         | Permet d'activer ou de désactiver le mode Intel X2Apic.                                                                                                    |
| Dell Controlled<br>Turbo                                                            | Contrôle la technologie Turbo. Activez cette option uniquement lorsque le <b>System</b><br><b>Profile</b> (Profil du système) est défini sur <b>Performance</b> .                                                                                                    |

| Option                                                                                    | Description                                                                                                    |                                                                                           |
|-------------------------------------------------------------------------------------------|----------------------------------------------------------------------------------------------------|-------------------------------------------------------------------------------------------|
|                                                                                           | <b>REMARQUE</b> : e<br>jusqu'à quatre                                                                                                | n fonction du nombre d'UC déjà installées, il peut y avoir<br>processeurs.                |
| Number of Cores<br>per Processor<br>(Nombre de<br>cœurs par<br>processeur)                | Permet de contrôler le nombre de cœurs activés sur chaque processeur. Par<br>défaut, cette option est définie sur <b>All</b> (Tous). |                                                                                           |
| Processor 64-bit<br>Support (Support<br>des extensions 64<br>bits par les<br>processeurs) | Indique si le ou les p                                                                                                    | rocesseurs prennent en charge les extensions 64 bits.                                     |
| Processor Core<br>Speed (Vitesse du<br>cœur du<br>processeur)                             | Spécifie la fréquence maximale du cœur du processeur.                                                                                |                                                                                           |
| Processeur 1                                                                              | Les paramètres suivants sont indiqués pour chaque processeur installé dans le système :                                              |                                                                                           |
|                                                                                           | Option                                                                                                    | Description                                                                               |
|                                                                                           | Family-Model-<br>Stepping<br>(Famille-Modèle-<br>Version)                                                                            | Spécifie la famille, le modèle et la version du processeur tels<br>que définis par Intel. |
|                                                                                           | Marque                                                                                                    | Spécifie le nom de marque.                                                                |
|                                                                                           | Level 2 Cache<br>(Cache de niveau<br>2)                                                                                              | Spécifie la taille de la mémoire cache L2.                                                |
|                                                                                           | Level 3 Cache<br>(Cache de niveau<br>3)                                                                                              | Spécifie la taille de la mémoire cache L3.                                                |
|                                                                                           | Number of Cores<br>(Nombre de                                                                                                    | Spécifie le nombre de cœurs par processeur.                                               |

#### Paramètres SATA

L'écran **SATA Settings (Paramètres SATA)** permet d'afficher les paramètres des périphériques SATA et d'activer l'option RAID sur votre système.

#### Affichage des paramètres SATA

Pour afficher l'écran SATA Settings (Paramètres SATA), procédez comme suit :

- 1. Allumez ou redémarrez le système.
- 2. Appuyez sur F2 dès que vous voyez le message suivant :
  - F2 = System Setup

**REMARQUE :** Si le système d'exploitation commence à se charger alors que vous n'avez pas encore appuyé sur F2 attendez que le système finisse de démarrer, redémarrez-le et réessayez.

- 3. Dans l'écran System Setup Main Menu (Menu principal de configuration du système), cliquez sur System BIOS (BIOS du système).
- 4. Dans l'écran BIOS du système, cliquez sur SATA Settings (Paramètres SATA).

#### Détails des paramètres SATA

Les informations détaillées affichées à l'écran Sata Settings sont les suivantes :

| Option                                | Description                                                                 |                                                                                                    |
|---------------------------------------|-----------------------------------------------------------------------------|----------------------------------------------------------------------------------------------------|
| SATA intégré                          | Permet à l'option SA<br><b>RAID</b> . Par défaut, l'op                      | TA intégré d'être réglée sur les modes <b>Off</b> (Éteint), <b>AHCI</b> , ou<br>otion est configurée sur <b>AHCI</b> . |
| Gel du<br>verrouillage de<br>sécurité | Lors du POST, envoie<br>intégrés. Cette optio                               | e la commande Security Freeze Lock aux disques SATA<br>n ne s'applique qu'au mode AHCI.                                |
| Write Cache                           | Permet d'activer ou c<br>cours du POST (Auto                                | de désactiver la commande des lecteurs SATA intégrés au<br>-test de démarrage).                                        |
| Port A                                | Pour le mode <b>AHCI</b> d                                                  | ou <b>RAID</b> , la prise en charge du BIOS est toujours activée.                                                      |
|                                       | Option                                                                      | Description                                                                                                    |
|                                       | Modèle                                                                      | Spécifie le modèle de lecteur du périphérique sélectionné.                                                             |
|                                       | Type de lecteur                                                             | Spécifie le type du lecteur connecté au port SATA.                                                                     |
|                                       | Capacité                                                                    | Spécifie la capacité totale du disque dur.                                                                             |
| Port B                                | Pour le mode AHCI ou RAID, la prise en charge du BIOS est toujours activée. |                                                                                                    |
|                                       | Option                                                                      | Description                                                                                                    |
|                                       | Modèle                                                                      | Spécifie le modèle de lecteur du périphérique sélectionné.                                                             |
|                                       | Type de lecteur                                                             | Spécifie le type du lecteur connecté au port SATA.                                                                     |
|                                       | Capacité                                                                    | Spécifie la capacité totale du disque dur.                                                                             |
| Port C                                | Pour le mode <b>AHCI</b> d                                                  | ou <b>RAID</b> , la prise en charge du BIOS est toujours activée.                                                      |
|                                       | Option                                                                      | Description                                                                                                    |
|                                       | Modèle                                                                      | Spécifie le modèle de lecteur du périphérique sélectionné.                                                             |
|                                       | Type de lecteur                                                             | Spécifie le type du lecteur connecté au port SATA.                                                                     |

| Option | Description                |                                                                   |
|--------|----------------------------|-------------------------------------------------------------------|
|        | Option                     | Description                                                       |
|        | Capacité                   | Spécifie la capacité totale du disque dur.                        |
| Port D | Pour le mode <b>AHCI</b> d | ou <b>RAID</b> , la prise en charge du BIOS est toujours activée. |
|        | Option                     | Description                                                       |
|        | Modèle                     | Spécifie le modèle de lecteur du périphérique sélectionné.        |
|        | Type de lecteur            | Spécifie le type du lecteur connecté au port SATA.                |
|        | Capacité                   | Spécifie la capacité totale du disque dur.                        |
| Port E | Pour le mode <b>AHCI</b> d | ou <b>RAID</b> , la prise en charge du BIOS est toujours activée. |
|        | Option                     | Description                                                       |
|        | Modèle                     | Spécifie le modèle de lecteur du périphérique sélectionné.        |
|        | Type de lecteur            | Spécifie le type du lecteur connecté au port SATA.                |
|        | Capacité                   | Spécifie la capacité totale du disque dur.                        |
| Port F | Pour le mode <b>AHCI</b> d | ou <b>RAID</b> , la prise en charge du BIOS est toujours activée. |
|        | Option                     | Description                                                       |
|        | Modèle                     | Spécifie le modèle de lecteur du périphérique sélectionné.        |
|        | Type de lecteur            | Spécifie le type du lecteur connecté au port SATA.                |
|        | Capacité                   | Spécifie la capacité totale du disque dur.                        |

### Integrated Devices (Périphériques intégrés)

L'écran **Integrated Devices (Périphériques intégrés)** permet d'afficher et de configurer les paramètres de tous les périphériques intégrés, y compris le contrôleur vidéo, le contrôleur RAID intégré et les ports USB.

#### Affichage des périphériques intégrés

Pour afficher l'écran Integrated Devices (Périphériques intégrés), procédez comme suit :

- 1. Allumez ou redémarrez le système.
- 2. Appuyez sur F2 dès que vous voyez le message suivant :
  - F2 = System Setup

**REMARQUE :** Si le système d'exploitation commence à se charger alors que vous n'avez pas encore appuyé sur F2 attendez que le système finisse de démarrer, redémarrez-le et réessayez.

- 3. Dans l'écran System Setup Main Menu (Menu principal de configuration du système), cliquez sur System BIOS (BIOS du système).
- 4. Sur l'écran System BIOS (BIOS du système), cliquez sur Integrated Devices (Périphériques intégrés).

#### Détails des périphériques intégrés

Les informations détaillées affichées à l'écran **Integrated Devices (Périphériques intégrés)** sont les suivantes :

Permet d'activer ou de désactiver la carte réseau intégrée.

#### Option Description

Ports USB accessibles à l'utilisateur Permet d'activer ou de désactiver les ports USB. Si vous sélectionnez **Only Back Ports On (Ports arrières activés uniquement)**, ceci désactive les ports USB avant ; la sélection de **All Ports Off (Tous les ports désactivés)** désactive tous les ports USB. Le clavier et la souris USB fonctionnent pendant le processus d'amorçage dans certains systèmes d'exploitation. Une fois le processus d'amorçage terminé, le clavier et la souris USB ne fonctionnent pas si les ports sont désactivés.

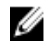

**REMARQUE :** La sélection de **Only Back Ports On (Ports arrière activés uniquement)** et **All Ports Off (Tous les ports désactivés)** permet de désactiver le port de gestion USB et de restreindre l'accès aux fonctionnalités de l'iDRAC.

Permet d'activer ou de désactiver le port interne USB. Par défaut, l'option est

Internat USB Port (Port USB interne)

Integrated Network Card 1 (Carte réseau intégrée 1)

Embedded NIC1 and NIC2 (Cartes réseau intégrées NIC1 et NIC2)

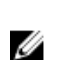

définie sur Enabled (Activé).

**REMARQUE** : Les options Embedded NIC1 et NIC2 (Cartes réseau intégrées NIC1 et NIC2) sont disponibles uniquement sur les systèmes qui ne disposent pas de carte **Integrated Network Card 1** (Carte réseau intégrée 1).

Permet d'activer ou de désactiver les options Embedded NIC1 et NIC2 (Cartes réseau intégrées NIC1 et NIC2). Si cette option est définie sur **Disabled** (Désactivé), la carte réseau peut toujours être disponible pour l'accès réseau partagé par le contrôleur de gestion intégré. Les options Embedded NIC1 and NIC2 (Cartes réseau intégrées NIC1 et NIC2) sont disponibles uniquement sur les systèmes qui ne disposent pas de cartes filles réseau (NDC). Cette option et l'option Integrated Network Card 1 (Carte réseau 1 intégrée). s'excluent mutuellement. Configurez cette fonction à l'aide des utilitaires de gestion de carte réseau du système.

Embedded Video Controller (Contrôleur vidéo intégré)

État actuel du contrôleur vidéo intégré (Current State of Embedded Video Controller) Active ou désactive l'option **Embedded Video Controller** (Contrôleur vidéo intégré). Cette option est **Activée** par défaut.

Permet d'afficher l'état du contrôleur vidéo intégré.Le champ **Current State of Embedded Video Controller (État actuel du contrôleur vidéo intégré)** est un champ en lecture seule. Si l'**Embedded Video Controller (Contrôleur vidéo intégré)** est le seul moyen d'affichage dans le système (c'est-à-dire, si aucune carte graphique supplémentaire n'est installée), l'**Embedded Video Controller** est alors automatiquement utilisé comme affichage principal, même si l'Embedded Video Controller est configuré sur Disabled (Désactivé).

OS Watchdog Timer (Registre d'horloge de la surveillance du système d'exploitation) Si le système ne répond plus, ce minuteur de surveillance aide à la restauration du système d'exploitation. Lorsque cette option est définie sur **Enabled (Activé)**, le système d'exploitation initialise le minuteur. Lorsque cette option est **Disabled (Désactivé)** (valeur par défaut), le minuteur n'a aucun effet sur le système.

47

| Option                                               | Description                                                                                                    |
|------------------------------------------------------|----------------------------------------------------------------------------------------------------|
| E/S adressées de<br>mémoire<br>supérieures à 4Go     | Permet d'activer ou de désactiver la prise en charge des périphériques PCIe qui<br>nécessitent de grandes quantités de mémoire. Par défaut, l'option est définie sur<br><b>Enabled (Activé)</b> .                                                                                                    |
| Slot Disablement<br>(Désactivation des<br>logements) | Permet d'activer ou de désactiver des logements PCIe disponibles sur le système.<br>La fonction Slot Disablement (Désactivation de logements) contrôle la<br>configuration des cartes PCIe installées dans un logement spécifique. La<br>désactivation de logements doit être utilisée seulement lorsque la carte<br>périphérique installée empêche l'amorçage dans le système d'exploitation ou<br>lorsqu'elle cause des ralentissements lors du démarrage du système. Si le logement<br>est désactivé, l'option ROM et le pilote UEFI sont également désactivés. |

#### Serial Communication (Communications série)

L'écran Communications série permet d'afficher les propriétés du port de communication série.

#### Affichage des communications série

Pour afficher l'écran Serial Communication (Communication série), procédez comme suit :

- 1. Allumez ou redémarrez le système.
- 2. Appuyez sur F2 dès que vous voyez le message suivant :
  - F2 = System Setup

**REMARQUE :** Si le système d'exploitation commence à se charger alors que vous n'avez pas encore appuyé sur F2 attendez que le système finisse de démarrer, redémarrez-le et réessayez.

- 3. Dans l'écran System Setup Main Menu (Menu principal de configuration du système), cliquez sur System BIOS (BIOS du système).
- 4. Dans l'écran System BIOS (BIOS du système), cliquez sur Serial Communication (Communication série).

#### Détails de la communication série

Le détail des informations affichées à l'écran **Serial Communication (Communications série)** est le suivant :

#### Option Description

Serial Communication (Communications série) Permet de sélectionner des périphériques de communication série (Périphérique série 1 et Périphérique série 2) dans le BIOS. La redirection de la console BIOS peut également être activée et l'adresse du port utilisée peut être indiquée. Par défaut, l'option est définie sur **Auto**.

Adresse du portPermet de définir l'adresse de port pour les périphériques série. Par défaut, l'optionsérieest réglée sur Serial Device 1=COM2, Serial Device 2=COM1 (Périphérique série 1<br/>= COM2, périphérique série 2 = COM1).

**REMARQUE**: Vous ne pouvez utiliser que le périphérique série 2 pour la fonctionnalité SOL (Serial Over LAN, série sur réseau local). Pour utiliser la redirection de console par SOL, configurez la même adresse de port pour la redirection de console et le périphérique série.

| Option                                       | Description                                                                                                    |                                                                                                    |
|----------------------------------------------|----------------------------------------------------------------------------------------------------|----------------------------------------------------------------------------------------------------|
|                                              | IJ                                                                                                    | <b>REMARQUE</b> : Chaque fois que le système démarre, le BIOS synchronise le paramètre MUX série enregistré dans l'iDRAC. Le paramètre MUX série peut être modifié séparément dans l'iDRAC. Par conséquent, le chargement des paramètres par défaut du BIOS dans l'utilitaire de configuration du BIOS ne peut pas toujours faire revenir ce paramètre à celui par défaut du périphérique série 1. |
| Connecteur série<br>externe                  | Permet d'associer le connecteur série externe au périphérique série 1, au<br>périphérique série 2 ou au périphérique d'accès à distance à l'aide de cette option.                                                                                                    |                                                                                                    |
|                                              | IJ                                                                                                    | <b>REMARQUE :</b> Seul le périphérique série 2 (Serial Device 2) peut être associé<br>aux connectivités SOL (Serial Over LAN). Pour utiliser la redirection de console<br>par SOL, configurez la même adresse de port pour la redirection de console et<br>le périphérique série.                                                                                                    |
|                                              | IJ                                                                                                    | <b>REMARQUE :</b> Chaque fois que le système démarre, le BIOS synchronise le paramètre MUX série enregistré dans l'iDRAC. Le paramètre MUX série peut être modifié séparément dans l'iDRAC. Par conséquent, le chargement des paramètres par défaut du BIOS dans l'utilitaire de configuration du BIOS ne peut pas toujours faire revenir ce paramètre à celui par défaut du périphérique série 1. |
| Débit en bauds de<br>la sécurité<br>intégrée | Spécifie le débit en bauds de la ligne de secours pour la redirection de console. Le BIOS tente de déterminer le débit en bauds automatiquement. Ce débit est utilisé uniquement si la tentative échoue, et la valeur ne doit pas être modifiée. Par défaut, l'option est réglée sur 115200. |                                                                                                    |
| Type de terminal<br>distant                  | Permet de définir le type de terminal de console distant. Par défaut, l'option<br>Remote Terminal Type (Type du terminal distant) est réglée sur VT 100/VT 220.                                                                                                    |                                                                                                    |
| Redirection de<br>console après<br>démarrage | Permet d'activer ou de désactiver la redirection de console du BIOS lorsque le système d'exploitation est en cours de chargement. Par défaut, l'option est réglée sur <b>Enabled (Activée)</b> .                                                                                             |                                                                                                    |

#### Paramètres du profil du système

L'écran **System Profile Settings (Paramètres du profil du système)** permet d'activer des paramètres de performances du système spécifiques tels que la gestion de l'alimentation.

#### Affichage des paramètres du profil du système

Pour afficher l'écran System Profile Settings (Paramètres du profil du système), procédez comme suit :

- 1. Allumez ou redémarrez le système.
- 2. Appuyez sur F2 dès que vous voyez le message suivant :

F2 = System Setup

**REMARQUE :** Si le système d'exploitation commence à se charger alors que vous n'avez pas encore appuyé sur F2 attendez que le système finisse de démarrer, redémarrez-le et réessayez.

- 3. Dans l'écran System Setup Main Menu (Menu principal de configuration du système), cliquez sur System BIOS (BIOS du système).
- 4. Dans l'écran System BIOS (BIOS du système), cliquez sur System Profile Settings (Paramètres du profil du système).

### Détail des paramètres du profil du système

Le détail de l'écran System Profile Settings (Paramètres du profil du système) est le suivant :

| Option                                                      | Description                                                                                                    |
|-------------------------------------------------------------|----------------------------------------------------------------------------------------------------|
| Profil système                                              | Permet de définir le profil du système. Si vous définissez l'option <b>System Profile</b><br>( <b>Profil du système</b> ) sur un mode autre que <b>Custom (Personnalisé)</b> , le BIOS définit<br>automatiquement le reste des options. Vous ne pouvez que modifier le reste des<br>options si le mode est réglé sur <b>Custom (Personnalisé)</b> . Par défaut, cette option est<br>réglée sur <b>Performance Per Watt (OS)</b> . |
|                                                             | REMARQUE : Tous les paramètres dans l'écran du profil système sont<br>uniquement disponibles lorsque le profil du système est défini sur Custom<br>(Personnalisé).                                                                                                    |
| Gestion de<br>l'alimentation de<br>l'UC                     | Permet de définir la gestion de l'alimentation de l'UC. Par défaut, l'option est définie sur <b>OS DBPM</b> . DBPM correspond à Demand-Based Power Management (Gestion de l'alimentation en fonction de la demande).                                                                                                    |
| Fréquence de la<br>mémoire                                  | Permet de définir la fréquence de la mémoire système. Vous pouvez sélectionnez<br>Maximum Performance (Performance maximale), Maximum fiability (Fiabilité<br>maximale) ou une vitesse spécifique.                                                                                                    |
| Turbo Boost                                                 | Permet d'activer ou de désactiver le processeur pour faire fonctionner le mode<br>Turbo Boost. Par défaut, l'option Turbo Boost est réglée sur <b>Enabled (Activé)</b> .                                                                                                    |
| C1E                                                         | Permet d'activer ou de désactiver le processeur pour basculer à un état de performances minimales lorsqu'il est inactif. Par défaut, l'option est réglée sur <b>Enabled (Activé)</b> .                                                                                                    |
| États C                                                     | Permet d'activer ou de désactiver le processeur pour fonctionner avec tous les états d'alimentation disponibles. Par défaut, l'option est réglée sur <b>Enabled (Activé)</b> .                                                                                                    |
| Fréquence<br>d'actualisation de<br>la mémoire               | Permet de définir le taux de rafraîchissement de la mémoire à 1x ou 2x. Par défaut,<br>l'option est réglée sur <b>1x</b> .                                                                                                    |
| Fréquence hors<br>cœurs                                     | Vous permet de sélectionner la <b>Processor Uncore Frequency (Fréquence uncore du processeur)</b> .                                                                                                    |
|                                                             | Le mode dynamique permet au processeur d'optimiser l'alimentation électrique<br>des ressources entre les cœurs et hors cœurs lors de l'exécution. L'optimisation de<br>la fréquence hors cœurs pour économiser l'énergie ou optimiser les performances<br>est influencée par l'option <b>Energy Efficiency Policy (Stratégie d'efficacité</b><br>énergétique).                                                                    |
| Stratégie<br>d'efficacité                                   | Permet de sélectionner l'Energy Efficiency Policy (Stratégie d'efficacité énergétique).                                                                                                    |
| énergétique                                                 | L'UC utilise le paramètre pour contrôler le comportement interne du processeur et détermine s'il faut cibler des performances plus élevées ou plus économes en énergie.                                                                                                    |
| Number of Turbo<br>Boot Enabled<br>Cores for<br>Processor 1 | Permet de contrôler le nombre de cœurs compatibles turbo boost pour le processeur 1. Par défaut, le nombre maximal de cœurs est activé.                                                                                                    |

#### Description

Option

Moniteur/Mwait Permet d'activer les instructions Monitor/Mwait (Moniteur/Mwait) dans le processeur. Par défaut, l'option est définie sur **Enabled (Activé)** pour tous les profils systèmes, sauf pour **Custom (Personnalisé)**.

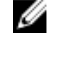

**REMARQUE :** Cette option ne peut être désactivée que si l'option **C States** (États C) en mode **Custom (Personnalisé)** est défini **Disabled (désactivé)**.

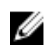

**REMARQUE** : Lorsque **C States (États C)** est **Enabled (Activé)** dans le mode **Custom (Personnalisé)**, la modification du paramètres Monitor/Mwait n'a aucune incidence sur l'alimentation ou les performances du système.

#### **Miscellaneous Settings (Paramètres divers)**

L'écran **Miscellaneous Settings (Paramètres divers)** permet d'exécuter des fonctions spécifiques comme la mise à jour du numéro d'inventaire et la modification de la date et de l'heure du système.

#### Affichage des Paramètres divers

Pour afficher l'écran Miscellaneous Settings (Paramètres divers), procédez comme suit :

- 1. Allumez ou redémarrez le système.
- 2. Appuyez sur F2 dès que vous voyez le message suivant :
  - F2 = System Setup

**REMARQUE :** Si le système d'exploitation commence à se charger alors que vous n'avez pas encore appuyé sur F2 attendez que le système finisse de démarrer, redémarrez-le et réessayez.

- 3. Dans l'écran System Setup Main Menu (Menu principal de configuration du système), cliquez sur System BIOS (BIOS du système).
- 4. Sur l'écran System BIOS (BIOS du système), cliquez sur Miscellaneous Settings (Paramètres divers).

#### Détails des Paramètres divers

Le détail de l'écran Miscellaneous Settings (Paramètres divers) est le suivant :

| Option                                                                               | Description                                                                                                    |
|--------------------------------------------------------------------------------------|----------------------------------------------------------------------------------------------------|
| System Time                                                                          | Permet de régler l'heure sur le système.                                                                                                    |
| System Date                                                                          | Permet de régler la date sur le système.                                                                                                    |
| Asset Tag                                                                            | Indique le numéro d'inventaire et permet de le modifier à des fins de sécurité et de suivi.                                                                                                    |
| Keyboard<br>NumLock (Touche<br>Verr num)                                             | Permet de définir si le système démarre avec la fonction Verr Num activée ou désactivée. Par défaut, cette option est <b>On (Activée)</b> .                                                                                                    |
|                                                                                      | <b>REMARQUE :</b> ce champ ne s'applique pas aux claviers à 84 touches.                                                                                                    |
| F1/F2 Prompt on<br>Error (Invite F1/F2<br>en cas d'erreur)                           | Permet d'activer ou de désactiver l'invite F1/F2 en cas d'erreur. Cette option est <b>Enabled (Activé)</b> par défaut. L'invite F1/F2 inclut également les erreurs liées au clavier.                                                                                                    |
| Chargement des<br>options vidéo<br>conventionnelles<br>- Mémoire en<br>lecture seule | Permet de déterminer si le BIOS charge l'interruption classique (INT 10H) depuis le contrôleur vidéo. L'activation par sélection de l'option <b>Enabled (Activé)</b> dans le système d'exploitation ne prend pas en charge les normes de sortie vidéo UEFI. Ce champ est disponible uniquement pour le mode d'amorçage UEFI. Vous ne pouvez |

#### Option

#### Description

(Load Legacy Video Option ROM)

In-System Characterization (Caractérisation intrasystème)

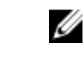

pas activer cette option **Enabled (Activé)** si le mode **UEFI Secure Boot (Amorçage sécurisé UEFI)** est activé.

Permet d'activer ou de désactiver In-System Characterization (Caractérisation intrasystème). Par défaut, In-System Characterization (Caractérisation intrasystème) est défini sur Disabled (Désactivé). Les deux autres options sont Enabled (Activé) et Enabled - No Reboot (Activé - Ne pas redémarrer).

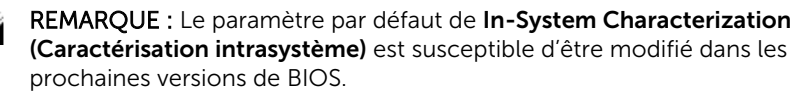

Lorsque cette option est activée, In-System Characterization (ISC, Caractérisation intrasystème) s'exécute pendant le POST (auto-test de démarrage) en cas de détection de modifications pertinentes dans la configuration du système, pour optimiser l'alimentation et les performances du système. ISC met environ 20 secondes à s'exécuter et la réinitialisation du système est requise pour que les résultats ISC prennent effet. L'option **Enabled - No Reboot (Activée – Ne pas redémarrer)** exécute ISC et continue sans appliquer les résultats ISC jusqu'à la prochaine réinitialisation du système. L'option **Enabled (Activée)** exécute ISC et provoque une réinitialisation immédiate du système de sorte que les résultats ISC puissent prendre effet. Le système requiert plus de temps pour être prêt en raison de la réinitialisation forcée du système. Lorsque cette option est désactivée, ISC ne s'exécute pas.

### Utilitaire de configuration iDRAC

L'utilitaire iDRAC Settings (Configuration iDRAC) est une interface permettant d'installer et de configurer les paramètres iDRAC à l'aide d'UEFI. Vous pouvez activer ou désactiver de nombreux paramètres iDRAC à l'aide de l'utilitaire iDRAC Settings (Configuration iDRAC).

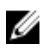

**REMARQUE :** L'accès à certaines fonctions de l'utilitaire Paramètres iDRAC exige une mise à niveau vers la licence iDRAC Enterprise.

Pour plus d'informations sur l'utilisation d'iDRAC, voir *Dell Integrated Dell Remote Access Controller* User's Guide (Guide d'utilisation d'Integrated Dell Remote Access Controller) à l'adresse **Dell.com/**idracmanuals.

#### Accès à l'utilitaire de configuration iDRAC

- 1. Mettez sous tension ou redémarrez le système géré.
- 2. Appuyez sur la touche F2 pendant l'auto-test de démarrage (POST).
- Sur la page System Setup Main Menu (Menu principal de configuration du système), cliquez sur iDRAC Settings (Paramètres iDRAC).

L'écran iDRAC Settings (Paramètres iDRAC) s'affiche.

#### Modification des paramètres thermiques

L'utilitaire iDRAC Settings (Paramètres iDRAC) vous permet de sélectionner et de personnaliser les paramètres de contrôle thermique pour votre système.

1. Cliquez sur iDRAC Settings (Paramètres iDRAC)  $\rightarrow$  Thermal (Thermique).

- 2. Sous SYSTEM THERMAL PROFILE (PROFIL THERMIQUE DU SYSTÈME) → Thermal Profile (Profil thermique), sélectionnez l'une des options suivantes :
  - Default Thermal Profile Settings (Paramètres du profil thermique par défaut)
  - Maximum Performance (Performance Optimized) (Performances maximales [Performances optimisées])
  - Minimum Power (Performance per Watt Optimized) (Puissance minimale [Performances par watt optimisée])
- 3. Sous USER COOLING OPTIONS (OPTIONS DE REFROIDISSEMENT UTILISATEUR), définissez les valeurs de Fan Speed Offset (Décalage de vitesse des ventilateurs), Minimum Fan Speed (Vitesse minimale des ventilateurs) et Custom Minimum Fan Speed (Vitesse minimale personnalisée des ventilateurs).
- 4. Cliquez sur Back (Retour)  $\rightarrow$  Finish (Terminer)  $\rightarrow$  Yes (Oui).

## **Dell Lifecycle Controller**

Dell Lifecycle Controller (LC) offre une gestion avancée des systèmes intégrés dont le déploiement du système, la configuration, la mise à jour, la maintenance et le diagnostic. LC est fourni en tant que composant de la solution hors bande de l'iDRAC et des applications Dell intégrées du système UEFI (Unified Extensible Firmware Interface).

### Gestion intégrée du système

Le Dell Lifecycle Controller offre une gestion avancée des systèmes intégrés tout au long du cycle de vie du système. Le Dell Lifecycle Controller peut être démarré pendant la séquence d'amorçage et peut fonctionner indépendamment du système d'exploitation.

U

**REMARQUE :** Certaines configurations de plateforme peuvent ne pas prendre en charge l'ensemble des fonctionnalités du Lifecycle Controller.

Pour plus d'informations sur la configuration du Dell Lifecycle Controller, la configuration du matériel et du micrologiciel et le déploiement du système d'exploitation, voir la documentation relative au Lifecycle Controller sur **Dell.com/idracmanuals**.

## Boot Manager (Gestionnaire d'amorçage)

L'écran **Boot Manager (Gestionnaire d'amorçage)** permet de sélectionner des options d'amorçage et des utilitaires de diagnostic.

### Affichage du Gestionnaire d'amorçage

Pour accéder au Gestionnaire d'amorçage :

- 1. Allumez ou redémarrez le système.
- 2. Appuyez sur F11 dès l'apparition du message suivant :
  - F11 = Boot Manager

Si le système d'exploitation commence à se charger alors que vous n'avez pas encore appuyé sur F11, attendez que le système finisse de démarrer, puis redémarrez-le et réessayez.

## Menu principal du Gestionnaire d'amorçage

| Élément de<br>menu                                                  | Description                                                                                                    |
|---------------------------------------------------------------------|----------------------------------------------------------------------------------------------------|
| Continue Normal<br>Boot (Poursuivre<br>le démarrage<br>normal)      | Le système tente d'effectuer successivement l'amorçage sur différents<br>périphériques en commençant par le premier dans l'ordre d'amorçage. En cas<br>d'échec de l'amorçage, le système passe au périphérique suivant dans l'ordre<br>d'amorçage jusqu'à ce que le démarrage réussisse ou qu'aucune autre option ne<br>soit disponible. |
| Menu One-shot<br>Boot (Amorçage<br>unique)                          | Vous permet d'accéder au menu d'amorçage, dans lequel vous pouvez sélectionner un périphérique d'amorçage unique à partir duquel démarrer.                                                                                                    |
| Launch System<br>Setup (Démarrer<br>la configuration<br>du système) | Permet d'accéder au programme de configuration du système.                                                                                                    |
| Launch Lifecycle<br>Controller                                      | Permet de quitter le gestionnaire d'amorçage et appelle le programme Lifecycle<br>Controller.                                                                                                    |
| System Utilities<br>(Utilitaires du<br>système)                     | Vous permet de lancer le menu des utilitaires du système, tels que les diagnostics du système et le shell UEFI.                                                                                                    |

## **PXE Boot**

Le PXE (Preboot Execution Environment, Environnement d'exécution de prédémarrage) est un client ou une interface de norme de l'industrie qui permet aux ordinateurs en réseau qui ne sont pas encore chargés avec un système d'exploitation d'être configurés et amorcés à distance par un administrateur.

6

# Installation et retrait des composants du système

Cette section fournit des informations sur l'installation et le retrait des composants du système.

## Consignes de sécurité

AVERTISSEMENT : Chaque fois que vous devez soulever le système, demandez de l'aide. Pour éviter les blessures, ne tentez pas de soulever le système par vous-même.

AVERTISSEMENT : L'ouverture ou le retrait du capot du système lorsque celui-ci est sous tension est dangereux. Vous risqueriez de recevoir une décharge électrique.

PRÉCAUTION : Ne pas faire fonctionner le système sans le capot pour une durée dépassant cinq minutes.

PRÉCAUTION : La plupart des réparations ne peuvent être effectuées que par un technicien de maintenance agréé. N'effectuez que les opérations de dépannage et les petites réparations autorisées par la documentation de votre produit et suivez les instructions fournies en ligne ou par téléphone par l'équipe de maintenance et d'assistance technique. Tout dommage causé par une réparation non autorisée par Dell est exclu de votre garantie. Consultez et respectez les consignes de sécurité livrées avec votre produit.

**PRÉCAUTION** : L'utilisation du système sans que le capot du système soit en place peut entraîner des dommages sur les composants.

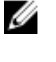

**REMARQUE**: L'utilisation systématique d'un tapis et d'un bracelet antistatiques est recommandée pour manipuler les composants internes du système.

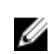

**REMARQUE**: Pour assurer un fonctionnement et un refroidissement corrects, toutes les baies du système doivent constamment être occupées par un composant ou par un cache.

## Avant une intervention à l'intérieur de l'ordinateur

#### Préreguis

Suivez les consignes de sécurité répertoriées dans la section Instructions de sécurité.

#### Étapes

- 1. Mettez le système hors tension, y compris les périphériques connectés.
- 2. Débranchez la prise secteur du système et déconnectez les périphériques.
- 3. Retirez le cadre avant s'il est installé.
- 4. Le cas échéant, retirez le système du rack.

Pour plus d'informations, reportez-vous au Rack Installation Placemat (Installation en rack à l'adresse Dell.com/poweredgemanuals.

5. Retirez le capot du système.

#### Liens connexes

Retrait du cadre avant en option. Retrait du capot du système Consignes de sécurité

## Outils recommandés

Vous avez besoin des outils suivants pour effectuer les procédures de retrait et d'installation :

- La clé du verrou du cadre.
  Ce n'est nécessaire que si votre système comprend un cadre.
- Tournevis cruciforme Phillips n° 2
- pointe en plastique
- bracelet antistatique

## Après une intervention à l'intérieur de l'ordinateur

#### Prérequis

Suivez les consignes de sécurité répertoriées dans la section Instructions de sécurité.

#### Étapes

- **1.** Installez le capot du système.
- Le cas échéant, Installez le système dans le rack.
  Pour plus d'informations, reportez-vous au *Rack Installation* Placemat (Installation en rack à l'adresse Dell.com/poweredgemanuals.
- 3. Le cas échéant, installez le cadre avant en option.
- 4. Rebranchez les périphériques et branchez le système sur la prise secteur.
- 5. Mettez le système sous tension, y compris les périphériques connectés.

#### Liens connexes

Installation du cadre avant optionnel Installation du capot du système

## Cadre avant (en option)

Le cadre avant est relié au côté avant du serveur et permet d'éviter les accidents alors que vous retirez le disque dur, ou lorsque vous appuyez sur le bouton d'alimentation ou de réinitialisation. Le cadre avant peut également être verrouillé pour une sécurité supplémentaire.

### Installation du cadre avant optionnel

#### Prérequis

Suivez les consignes de sécurité répertoriées dans la section Instructions de sécurité.

#### Étapes

1. Identifiez et retirez la clé du cadre.

**REMARQUE :** La clé du cadre est fixée à l'arrière du cadre.

- 2. Accrochez l'extrémité droite du cadre au châssis.
- **3.** Fixez l'extrémité libre du cadre sur le système.
- 4. Verrouillez le cadre à l'aide de la clé.

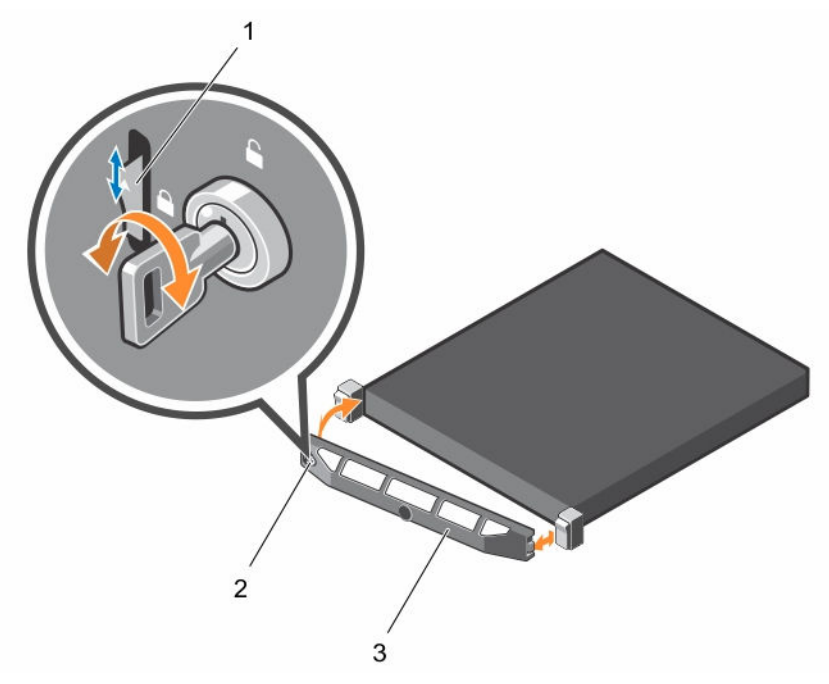

#### Figure 7. Installation du cadre avant optionnel

1. Loquet de dégagement

2. loquet

3. le cadre avant

### Retrait du cadre avant en option.

- **1.** Ouvrez le verrou situé à l'extrémité gauche du cadre.
- 2. Soulevez le loquet d'éjection situé près du verrou.
- 3. Faites pivoter l'extrémité gauche du cadre pour écarter celui-ci du panneau avant.
- 4. Décrochez la partie droite du cadre et retirez le cadre.

## Capot du système

Le capot du système protège les composants à l'intérieur du système et favorise la maintenance des flux d'air internes du système. Le retrait du capot du système active le commutateur d'intrusion qui favorise le maintien de la sécurité du système.

### Retrait du capot du système

#### Prérequis

- 1. Suivez les consignes de sécurité répertoriées dans la section Instructions de sécurité.
- 2. Mettez le système hors tension, y compris les périphériques connectés.

- 3. Débranchez la prise secteur du système et déconnectez les périphériques.
- 4. Retirez le cadre en option, s'il est installé. Pour plus d'informations, voir la section Retrait du cadre avant en option.
- 5. Retirez le cadre avant s'il est installé.

#### Étapes

- 1. Tournez le verrou du loquet de dégagement dans le sens inverse des aiguilles d'une montre pour le déverrouiller.
- Soulevez le loquet vers l'arrière du système.
  Le capot du système glisse en arrière et les languettes du capot du système se désengagent des fentes sur le châssis.

**REMARQUE :** La position du loquet peut varier en fonction de la configuration de votre système.

3. Saisissez le capot de chaque côté et soulevez-le pour le retirer du système.

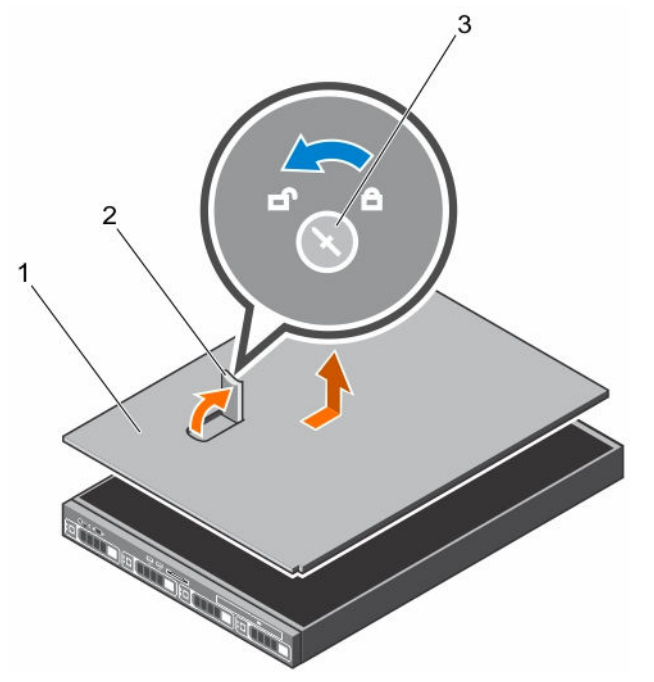

Figure 8. Retrait du capot du système

- 1. Capot du système
- 3. Verrou du loquet de dégagement

#### 2. Loquet

#### Étapes suivantes

1. Installez le capot du système.

#### Liens connexes

Retrait du cadre avant en option. Installation du capot du système Consignes de sécurité

## Installation du capot du système

#### Prérequis

- 1. Suivez les consignes de sécurité répertoriées dans la section Instructions de sécurité.
- 2. Vérifiez que tous les câbles internes sont connectés et se trouvent en dehors et qu'aucun outil ou pièce supplémentaire ne se trouve derrière le système.

#### Étapes

- 1. Alignez les encoches sur le capot du système avec les pattes du châssis.
- Appuyez sur le loquet du capot du système pour faire passer le capot en position fermée.
  Le capot du système glisse vers l'avant et ses fentes s'insèrent dans les languettes du châssis. Le loquet du capot s'enclenche quand le capot est inséré complètement dans les languettes du châssis.
- **3.** Tournez le verrou du loquet de dégagement dans le sens des aiguilles d'une montre pour le verrouiller.

#### Étapes suivantes

- 1. Le cas échéant, installez le cadre avant.
- 2. Rebranchez les périphériques et branchez le système sur la prise secteur.
- 3. Mettez le système sous tension, y compris les périphériques connectés.

#### Liens connexes

Installation du cadre avant optionnel Consignes de sécurité

## À l'intérieur du système

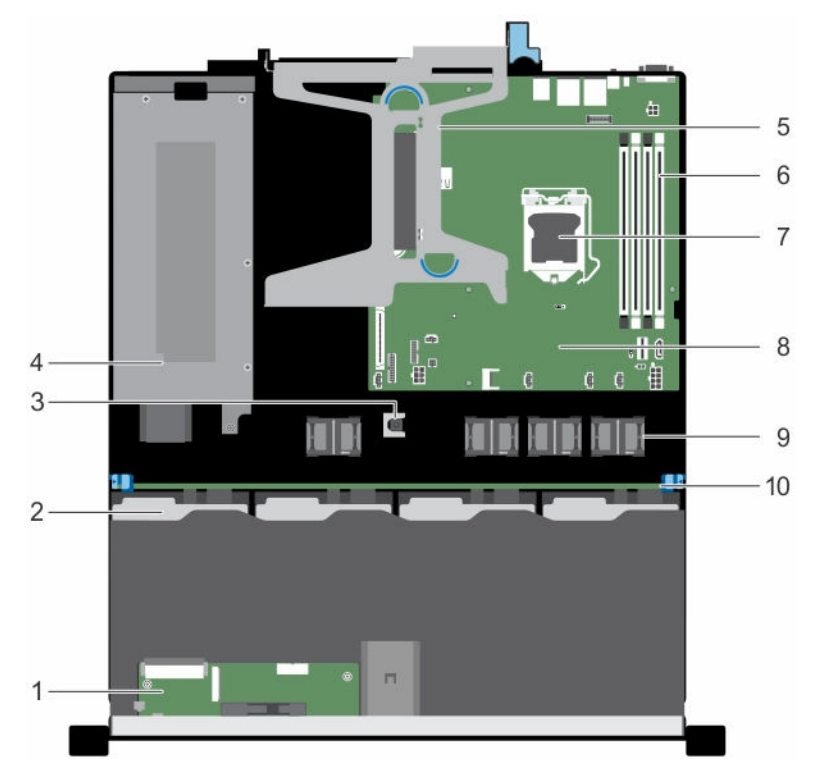

#### Figure 9. Intérieur du système : quatre systèmes de disques durs 3,5 pouces échangeables à chaud

- 1. Module du panneau de commande
- 3. l'interrupteur d'intrusion
- 5. carte de montage pour carte d'extension
- 7. le processeur
- 9. ventilateur de refroidissement (4)
- 2. disques durs remplaçables à chaud (4)
- 4. le bloc d'alimentation
- 6. barrette de mémoire (A1, A2, A3, A4)
- 8. carte système
- 10. fond de panier de disque dur

## Commutateur d'intrusion dans le châssis

Le commutateur d'intrusion dans le châssis détecte toute intrusion à l'intérieur de votre système et en fournit une indication dans les journaux d'événements système. Ce commutateur est activé dès que le capot du châssis a été retiré.

**REMARQUE :** Si le câble d'intrusion est absent ou n'est pas connecté, l'ESM reçoit une notification et l'état d'intrusion n'est pas enregistré dans le journal d'événements du système.

Le commutateur d'intrusion dans le châssis détecte toute intrusion à l'intérieur de votre système et en fournit une indication. Ce commutateur est activé dès lors que le capot du système est retiré et l'accès est possible à l'intérieur de votre système.

### Retrait du commutateur d'intrusion

#### Prérequis

PRÉCAUTION : La plupart des réparations ne peuvent être effectuées que par un technicien de maintenance agréé. N'effectuez que les opérations de dépannage et les petites réparations autorisées par la documentation de votre produit et suivez les instructions fournies en ligne ou par téléphone par l'équipe de maintenance et d'assistance technique. Tout dommage causé par une réparation non autorisée par Dell est exclu de votre garantie. Consultez et respectez les consignes de sécurité livrées avec votre produit.

- 1. Suivez les consignes de sécurité répertoriées dans la section Instructions de sécurité.
- 2. Suivez la procédure décrite dans la section Avant une intervention à l'intérieur du système.
- 3. Munissez-vous de la pointe en plastique.

#### Étapes

- 1. Débranchez le câble du commutateur d'intrusion du connecteur de la carte système.
- 2. À l'aide d'une pointe en plastique, faites glisser le commutateur d'intrusion et retirez-le du dessous le logement du commutateur d'intrusion.

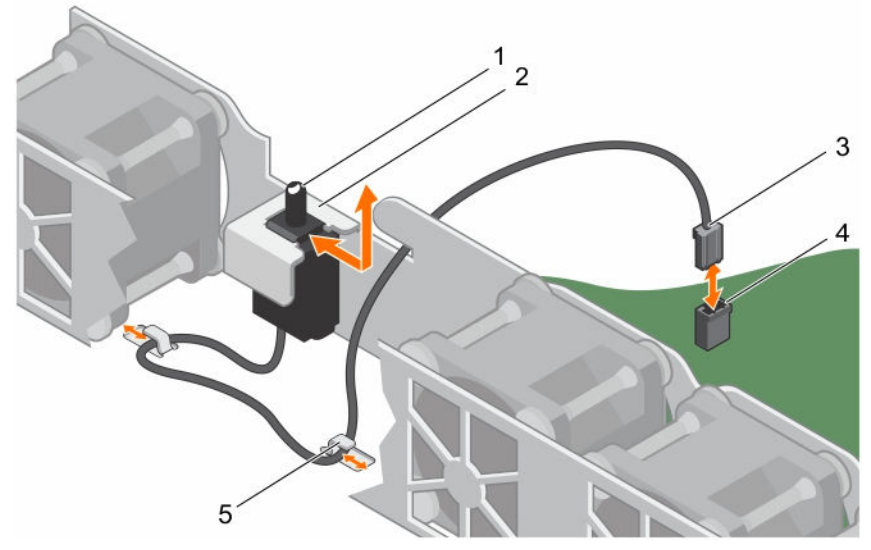

Figure 10. Retrait du commutateur d'intrusion

- 1. l'interrupteur d'intrusion
- 3. câble de l'interrupteur d'intrusion
- 5. clip d'acheminement de câble (2)

#### 2. logement de l'interrupteur d'intrusion

4. connecteur du commutateur d'intrusion sur la carte système

#### Étapes suivantes

- 1. Posez l'interrupteur d'intrusion.
- 2. Suivez la procédure décrite dans la section Après une intervention à l'intérieur du système.

#### Liens connexes

Avant une intervention à l'intérieur de l'ordinateur Après une intervention à l'intérieur de l'ordinateur Consignes de sécurité

### Installation du commutateur d'intrusion

#### Prérequis

- PRÉCAUTION : La plupart des réparations ne peuvent être effectuées que par un technicien de maintenance agréé. N'effectuez que les opérations de dépannage et les petites réparations autorisées par la documentation de votre produit et suivez les instructions fournies en ligne ou par téléphone par l'équipe de maintenance et d'assistance technique. Tout dommage causé par une réparation non autorisée par Dell est exclu de votre garantie. Consultez et respectez les consignes de sécurité livrées avec votre produit.
- 1. Suivez les consignes de sécurité répertoriées dans la section Instructions de sécurité.
- 2. Suivez la procédure décrite dans la section Avant une intervention à l'intérieur du système.

#### Étapes

- 1. Faites glisser l'interrupteur d'intrusion, puis poussez-le dans son logement.
- 2. Faites glisser l'interrupteur d'intrusion jusqu'à ce qu'il s'enclenche.
- 3. Faites passer le câble de l'interrupteur d'intrusion via l'onglet d'acheminement du câble.
- 4. Branchez le câble du commutateur d'intrusion sur le connecteur de la carte système.

#### Étapes suivantes

1. Suivez la procédure décrite dans la section Après une intervention à l'intérieur du système.

#### Liens connexes

Avant une intervention à l'intérieur de l'ordinateur Après une intervention à l'intérieur de l'ordinateur Consignes de sécurité

## Carénage de refroidissement

Le carénage de refroidissement est doté d'ouvertures positionnées de manière aérodynamique qui dirigent le flux d'air à travers l'ensemble du système. Le flux d'air traverse toutes les parties critiques du système, où le vide attire l'air sur l'ensemble de la surface du dissipateur de chaleur, améliorant ainsi le refroidissement.

#### Retrait du carénage de refroidissement

#### Prérequis

PRÉCAUTION : La plupart des réparations ne peuvent être effectuées que par un technicien de maintenance agréé. N'effectuez que les opérations de dépannage et les petites réparations autorisées par la documentation de votre produit et suivez les instructions fournies en ligne ou par téléphone par l'équipe de maintenance et d'assistance technique. Tout dommage causé par une réparation non autorisée par Dell est exclu de votre garantie. Consultez et respectez les consignes de sécurité livrées avec votre produit.

 $\triangle$ 

PRÉCAUTION : Ne mettez jamais le système sous tension sans le carénage de refroidissement. Le système peut surchauffer rapidement entraînant sa mise hors tension ainsi qu'une perte de données.

- 1. Suivez les consignes de sécurité répertoriées dans la section Instructions de sécurité.
- 2. Suivez la procédure décrite dans la section Avant une intervention à l'intérieur du système.
- 3. Retirez la carte PCIe pleine longueur, si elle est installée.

#### Étapes

En tenant les points de contact, soulevez le carénage de refroidissement pour le retirer du système.

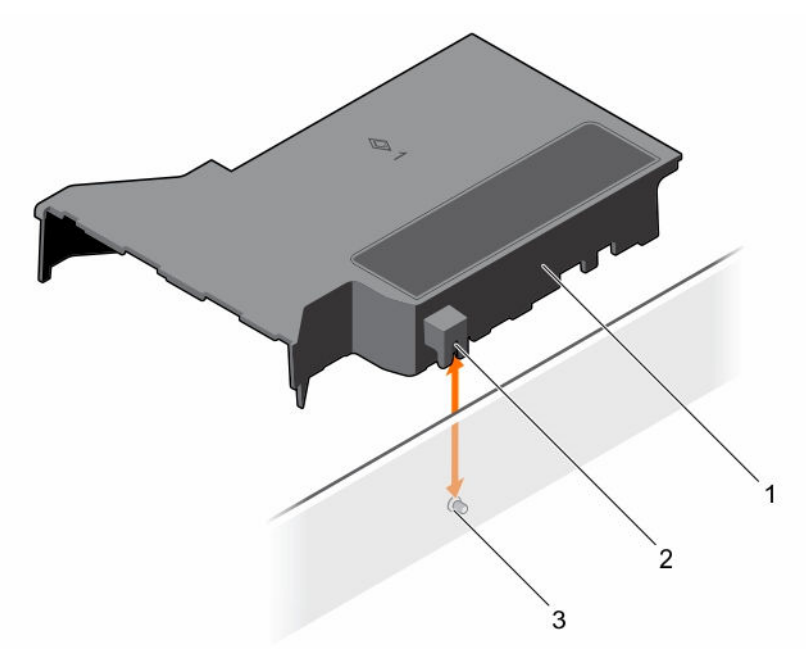

#### Figure 11. Retrait du carénage de refroidissement

- 1. carénage de refroidissement
- 2. guide sur le carénage de refroidissement
- 3. broche de guidage sur la paroi du châssis

#### Étapes suivantes

- 1. Installez le carénage de refroidissement.
- 2. Suivez la procédure décrite dans la section Après une intervention à l'intérieur du système.

#### Liens connexes

Avant une intervention à l'intérieur de l'ordinateur Après une intervention à l'intérieur de l'ordinateur Consignes de sécurité

### Installation du carénage de refroidissement

#### Prérequis

PRÉCAUTION : La plupart des réparations ne peuvent être effectuées que par un technicien de maintenance agréé. N'effectuez que les opérations de dépannage et les petites réparations autorisées par la documentation de votre produit et suivez les instructions fournies en ligne ou par téléphone par l'équipe de maintenance et d'assistance technique. Tout dommage causé par une réparation non autorisée par Dell est exclu de votre garantie. Consultez et respectez les consignes de sécurité livrées avec votre produit.

- 1. Suivez les consignes de sécurité répertoriées dans la section Instructions de sécurité.
- 2. Suivez la procédure décrite dans la section Avant une intervention à l'intérieur du système.
- 3. Le cas échéant, faites passer les câbles le long de la paroi du châssis et fixez les câbles à l'aide du support de fixation des câbles.

#### Étapes

- 1. Alignez les pattes situées sur le carénage de refroidissement sur les fentes de fixation du châssis.
- 2. Baissez le carénage de refroidissement dans le châssis jusqu'à ce qu'il soit fermement positionné.

Une fois correctement installé, les numéros de supports de mémoire sur le carénage de refroidissement sont alignés avec les supports de mémoire respectifs.

#### Étapes suivantes

1. Suivez la procédure décrite dans la section Après une intervention à l'intérieur du système.

#### Liens connexes

<u>Avant une intervention à l'intérieur de l'ordinateur</u> <u>Consignes de sécurité</u>

## Mémoire système

Votre système prend en charge des barrettes DDR3 ECC sans mémoire tampon (UDIMMs).

**REMARQUE :** MT/s indique la vitesse des barrettes de mémoire en méga-transferts par seconde.

La fréquence de fonctionnement du bus mémoire est de 2133 MT/s en fonction des facteurs suivants :

- le profil système sélectionné (par exemple, Performance Optimized [Performance optimisée], Custom [Personnalisé] ou Dense Configuration Optimized [Configuration dense optimisée])
- la fréquence maximale des barrettes de mémoire prise en charge par les processeurs

Le système contient quatre supports de barrettes de mémoire : deux jeux de 2 supports chacun. Chaque jeu de 2 supports est organisé en un canal. Dans chaque jeu de 2 supports, le premier levier d'éjection est marqué en blanc et le second en noir.

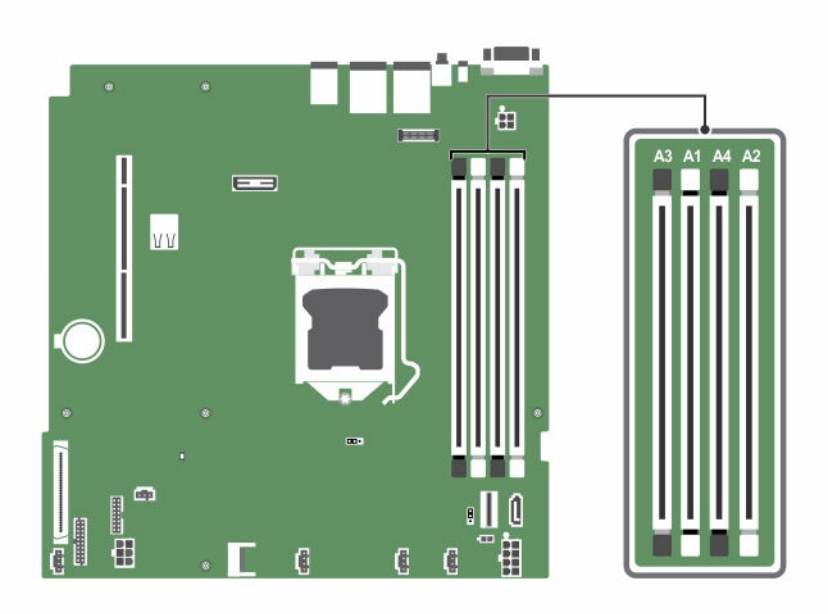

#### Figure 12. Emplacements des supports de mémoire sur la carte système

Les canaux de mémoire sont répartis comme suit :

Processeur 1canal 0 : supports A1 et A3canal 1 : supports A2 et A4

IJ

Le tableau suivant présente les installations de mémoire et les fréquences de fonctionnement pour les configurations prises en charge :

| Tableau 20. Populations de mémoire et fréquences de fonctionnement pour les configurations prise | es en |
|--------------------------------------------------------------------------------------------------|-------|
| charge                                                                                           |       |

| Type de barrettes de<br>mémoire | Barrettes de<br>mémoire<br>installées par<br>canal | Fréquence de<br>fonctionnement (en<br>MT/s) | Rangées maximum de<br>barrettes de mémoire par<br>canal |
|---------------------------------|----------------------------------------------------|---------------------------------------------|---------------------------------------------------------|
|                                 |                                                    | 1,2 V                                       |                                                         |
| ECC (UDIMM)                     | 1                                                  | 2 133                                       | Une rangée ou deux<br>rangées                           |
|                                 | 2                                                  | 2 133                                       | Une rangée ou deux<br>rangées                           |

### Consignes générales pour l'installation des barrettes de mémoire

**REMARQUE :** Les configurations de mémoire qui ne respectent pas ces consignes peuvent empêcher le système de démarrer, ne plus réagir au cours de la configuration de la mémoire ou fonctionner avec une mémoire réduite. Le système prend en charge la configuration de mémoire flexible (FMC), ce qui permet de configurer et d'exécuter le système avec n'importe quelle configuration d'architecture de jeu de puces valide. Voici les consignes recommandées pour installer les barrettes de mémoire :

- Les barrettes de mémoire DRAM x4 et x8 peuvent être combinées. Pour plus d'informations, consultez la section Consignes spécifiques à chaque mode.
- Vous pouvez installer jusqu'à deux barrettes UDIMM à simple ou double rangée par canal.
- Ne remplissez les supports de barrettes DIMM que si un processeur est installé. Pour les systèmes monoprocesseur, les supports A1 à A4 sont disponibles.
- Si les barrettes de mémoire avec différentes vitesses sont installées, elles fonctionneront à la vitesse des barrettes de mémoire installées les plus lentes ou plus lentement selon la configuration des barrettes DIMM sur le système.
- Lorsque vous mélangez des barrettes de mémoire de capacités différentes, remplissez les supports en commençant par les barrettes de capacité la plus élevée. Par exemple, pour combiner des barrettes de mémoire DIMM de 4 Go et de 8 Go, installez en premier les barrettes de 8 Go dans les supports à leviers de dégagement blancs, puis les barrettes de 4 Go dans les supports avec leviers de dégagement noirs.
- Des barrettes de mémoire de différentes capacités peuvent être combinées tant que les autres règles de population de mémoire sont respectées (par exemple, les barrettes de mémoire de 4 Go et de 8 Go peuvent être mélangées).

### Exemples de configurations de mémoire

Le tableau suivant présente des exemples de configuration de mémoire pour la configuration d'un processeur unique.

**REMARQUE :** Les sigles 1R et 2R utilisés dans le tableau ci-dessous correspondent à des barrettes UDIMM respectivement à rangée simple et double.

| Capacité du<br>système<br>remplie (en<br>Go) | Taille de la<br>mémoire<br>(en Go) | Nombre de<br>barrettes de<br>mémoire | Rangée, organisation<br>et fréquence des<br>barrettes de mémoire | Remplissage des bancs de<br>mémoire |
|----------------------------------------------|------------------------------------|--------------------------------------|------------------------------------------------------------------|-------------------------------------|
| 16                                           | 4                                  | 4                                    | 1R, x8, 2133 MT/s                                                | A1, A2, A3, A4                      |
| 32                                           | 8                                  | 4                                    | 2R, x8, 2133 MT/s                                                | A1, A2, A3, A4                      |
| 64                                           | 16                                 | 4                                    | 2R, x8, 2133 MT/s                                                | A1, A2, A3, A4                      |

#### Tableau 21. Configurations de mémoire : un processeur

### Retrait de barrettes de mémoire

Prérequis

- PRÉCAUTION : La plupart des réparations ne peuvent être effectuées que par un technicien de maintenance agréé. N'effectuez que les opérations de dépannage et les petites réparations autorisées par la documentation de votre produit et suivez les instructions fournies en ligne ou par téléphone par l'équipe de maintenance et d'assistance technique. Tout dommage causé par une réparation non autorisée par Dell est exclu de votre garantie. Consultez et respectez les consignes de sécurité livrées avec votre produit.
- 1. Suivez les consignes de sécurité répertoriées dans la section Instructions de sécurité.
- 2. Suivez la procédure décrite dans la section Avant une intervention à l'intérieur du système.

3. Retirez le carénage de refroidissement.

AVERTISSEMENT : les barrettes de mémoire restent chaudes au toucher pendant un moment après la mise hors tension du système. Laissez-les refroidir avant de les manipuler. Manipulez les barrettes par les bords de la carte et évitez de toucher leurs composants ou contacts métalliques.

PRÉCAUTION : pour assurer le bon refroidissement du système, des caches de barrette de mémoire doivent être installés dans tout logement de barrette inoccupé. Retirez les caches uniquement si vous avez l'intention d'utiliser des barrettes de mémoire dans ces logements.

#### Étapes

1. Localisez le support de barrette de mémoire approprié.

PRÉCAUTION : Ne tenez les barrettes de mémoire que par les bords de la carte, en veillant à ne pas toucher le milieu de la barrette de mémoire ou les contacts métalliques.

- 2. Pour dégager le module de mémoire de son support, appuyez simultanément sur les dispositifs d'éjection situés de part et d'autre du support du module de mémoire.
- 3. Soulevez et retirez le module de mémoire du système.

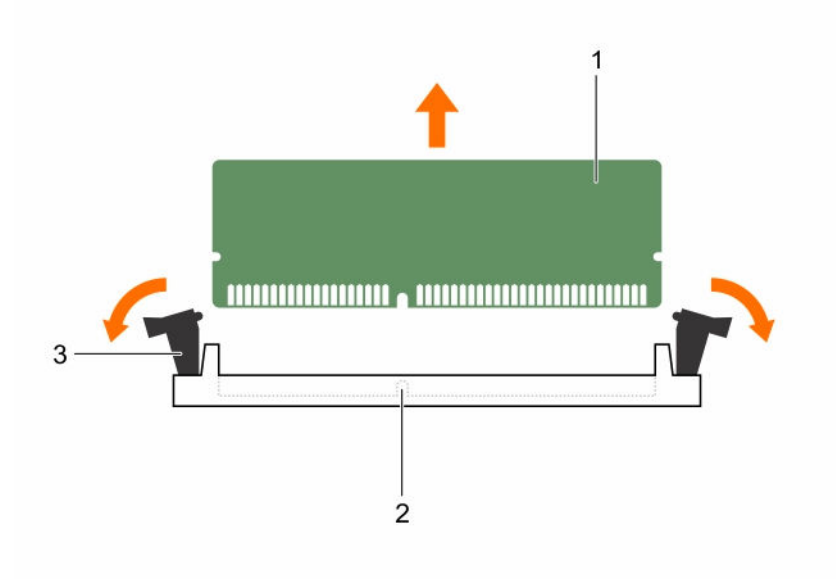

#### Figure 13. Retrait de la barrette de mémoire

- 1. barrette de mémoire
- 3. levier d'éjection du support de barrette de mémoire (2)

#### Étapes suivantes

1. Installez le module de mémoire.

**REMARQUE :** Si vous retirez la barrette de mémoire de manière permanente, installez un cache de barrette de mémoire.

- 2. Installez le carénage de refroidissement.
- 3. Suivez la procédure décrite dans la section Après une intervention à l'intérieur du système.

2. support de barrette de mémoire

#### Liens connexes

Avant une intervention à l'intérieur de l'ordinateur Consianes de sécurité

#### Installation de barrettes de mémoire

#### Préreguis

AVERTISSEMENT : les barrettes de mémoire restent chaudes au toucher pendant un moment après la mise hors tension du système. Laissez-les refroidir avant de les manipuler. Manipulez les barrettes par les bords de la carte et évitez de toucher leurs composants ou contacts métalliques.

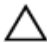

PRÉCAUTION : La plupart des réparations ne peuvent être effectuées que par un technicien de maintenance agréé. N'effectuez que les opérations de dépannage et les petites réparations autorisées par la documentation de votre produit et suivez les instructions fournies en ligne ou par téléphone par l'équipe de maintenance et d'assistance technique. Tout dommage causé par une réparation non autorisée par Dell est exclu de votre garantie. Consultez et respectez les consignes de sécurité livrées avec votre produit.

- 1 Suivez les consignes de sécurité répertoriées dans la section Instructions de sécurité.
- 2. Suivez la procédure décrite dans la section Avant une intervention à l'intérieur du système.
- 3. Retirez le carénage de refroidissement.

#### Étapes

1. Localisez le support de barrette de mémoire approprié.

PRÉCAUTION : Ne tenez les barrettes de mémoire que par les bords de la carte, en veillant à ne pas toucher le milieu de la barrette de mémoire ou les contacts métalliques.

2. Si une barrette de mémoire ou un cache de barrette de mémoire est installé dans le support, retirezle

**REMARQUE** : conservez le ou les caches de barrettes de mémoire en vue d'une utilisation ultérieure.

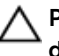

PRÉCAUTION : pour éviter d'endommager la barrette de mémoire ou le support de barrette de mémoire au cours de l'installation, ne tordez pas ou ne pliez pas la barrette de mémoire ; insérez les deux extrémités de la barrette de mémoire en même temps.

- 3. Appuyez sur les dispositifs d'éjection du support de la barrette de mémoire, puis écartez-les pour pouvoir insérer la barrette de mémoire dans le support.
- 4. Alignez le connecteur de bord de la barrette de mémoire sur le repère d'alignement du support de la barrette de mémoire, puis insérez la barrette de mémoire dans le support.

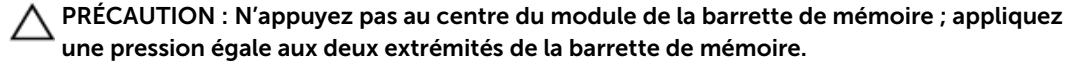

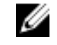

**REMARQUE** : La clé d'alignement du support de la barrette de mémoire permet de garantir que la barrette est insérée dans le bon sens.

5. Appuyez sur la barrette de mémoire avec vos pouces jusqu'à ce que les leviers du support s'enclenchent.

Si la barrette de mémoire est installée correctement, les leviers s'alignent sur ceux des autres supports équipés de barrettes.

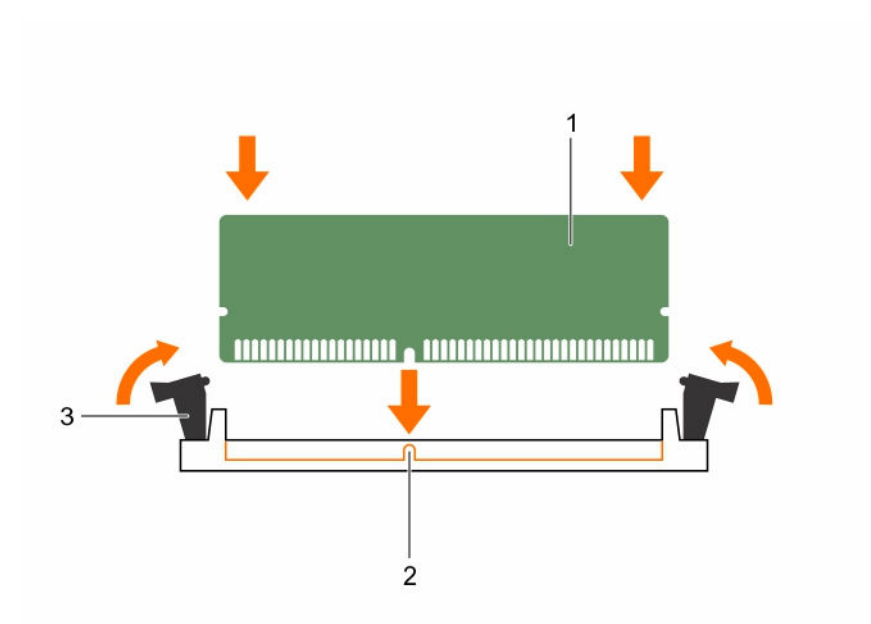

#### Figure 14. Installation de la barrette de mémoire

1. barrette de mémoire

- 2. repère d'alignement
- levier d'éjection du support de barrette de mémoire (2)

#### Étapes suivantes

- 1. Installez le carénage de refroidissement.
- 2. Suivez la procédure décrite dans la section Après une intervention à l'intérieur du système.
- 3. Appuyez sur la touche F2 pour accéder à System Setup (Configuration du système) et vérifiez le paramètre **System Memory** (Mémoire système).

Le système doit normalement avoir déjà modifié la valeur pour prendre en compte la mémoire qui vient d'être installée.

- 4. Si la valeur est incorrecte, une ou plusieurs barrettes de mémoire peuvent ne pas avoir été installées correctement. Vérifiez que les barrettes sont correctement insérées dans leurs supports.
- 5. Exécutez le test de mémoire système dans les diagnostics du système.

#### Liens connexes

Avant une intervention à l'intérieur de l'ordinateur Après une intervention à l'intérieur de l'ordinateur Consignes de sécurité

## **Disques durs**

Votre système prend en charge des disques durs de classe entreprise. Ces disques durs sont conçus pour fonctionner 24 heures sur 24, 7 jours sur 7. Le choix adéquat de la gamme de disques dur permet d'optimiser les aspects critiques de qualité, de fonctionnalités, de performances et de fiabilité pour l'implémentation visée.

Pour plus d'informations sur ces disques durs, voir le livre blanc 512e and 4Kn Disk Formats (Formats de disque 512e et 4Kn) ainsi que le document 4K Sector HDD FAQ (Questions fréquentes sur les disques durs à secteurs 4K), consultables sur **Dell.com/poweredgemanuals**.

PRÉCAUTION : Avant de retirer ou d'installer un disque dur remplaçable à chaud, lisez la documentation de la carte du contrôleur de stockage pour vérifier que l'adaptateur hôte est configuré pour prendre en charge le retrait et l'installation de disques durs remplaçables à chaud.

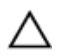

#### **PRÉCAUTION** : N'éteignez pas votre système et ne le redémarrez pas pendant le formatage du disque dur. Celui-ci risquerait de tomber en panne.

Utilisez uniquement des disques durs ayant été testés et homologués pour une utilisation avec le fond de panier de disque dur.

Lorsque vous formatez un disque dur, prévoyez assez de temps pour terminer l'opération. Souvenezvous que le formatage de disgues durs à capacité élevée peut prendre plusieurs heures.

### Configuration de disgues durs prise en charge

Votre système prend en charge jusqu'à 4 disgues durs SAS Nearline 3,5 pouces remplacables à chaud. Les disques durs remplaçables à chaud se connectent à la carte système via le fond de panier de disque dur. Les disgues durs remplacables à chaud sont fournis dans des supports de disgues durs remplacables à chaud qui s'insèrent dans les logements de disque dur.

### Retrait d'un cache de support de disgue dur de 3,5 pouces remplaçable à chaud

#### Préreguis

PRÉCAUTION : La plupart des réparations ne peuvent être effectuées que par un technicien de maintenance agréé. N'effectuez que les opérations de dépannage et les petites réparations autorisées par la documentation de votre produit et suivez les instructions fournies en ligne ou par téléphone par l'équipe de maintenance et d'assistance technique. Tout dommage causé par une réparation non autorisée par Dell est exclu de votre garantie. Consultez et respectez les consignes de sécurité fournies avec votre produit.

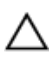

PRÉCAUTION : Pour assurer un refroidissement correct du système, vous devez installer un cache dans tous les logements de disque dur vacants.

- 1. Suivez les consignes de sécurité répertoriées dans la section Instructions de sécurité.
- 2. Retirez le cadre avant s'il est installé.

#### Étapes

Appuyez sur le bouton de dégagement pour extraire le cache de disque dur de l'emplacement du disque dur.

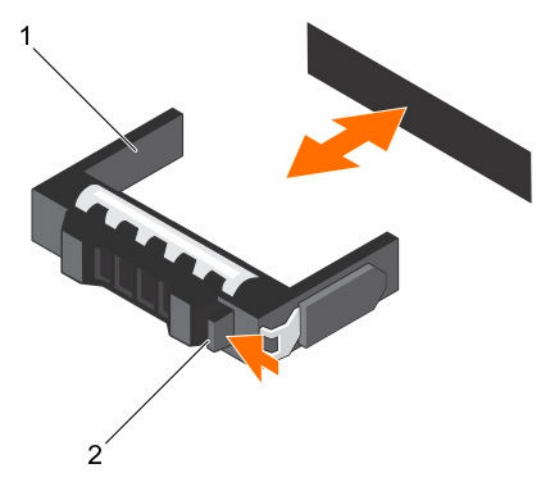

#### Figure 15. Retrait et installation d'un disque dur 3,5 pouces remplaçable à chaud

1. cache de support de disque dur

2. bouton de dégagement

#### Étapes suivantes

Le cas échéant, installez le cadre avant.

#### Liens connexes

Installation du cadre avant optionnel Retrait du cadre avant en option. Consignes de sécurité

# Installation d'un cache de support de disque dur de 3,5 pouces remplaçable à chaud

#### Prérequis

PRÉCAUTION : La plupart des réparations ne peuvent être effectuées que par un technicien de maintenance agréé. N'effectuez que les opérations de dépannage et les petites réparations autorisées par la documentation de votre produit et suivez les instructions fournies en ligne ou par téléphone par l'équipe de maintenance et d'assistance technique. Tout dommage causé par une réparation non autorisée par Dell est exclu de votre garantie. Consultez et respectez les consignes de sécurité fournies avec votre produit.

- 1. Suivez les consignes de sécurité répertoriées dans la section Instructions de sécurité.
- 2. Retirez le cadre avant s'il est installé.

#### Étapes

Insérez le cache de support de disque dur dans le logement de disque dur, puis poussez sur le cache jusqu'à ce que le bouton de dégagement s'enclenche.

#### Étapes suivantes

Le cas échéant, installez le cadre avant.

#### Liens connexes

Installation du cadre avant optionnel Retrait du cadre avant en option. Consignes de sécurité

## Retrait d'un support de disque dur remplaçable à chaud

#### Prérequis

PRÉCAUTION : La plupart des réparations ne peuvent être effectuées que par un technicien de maintenance agréé. N'effectuez que les opérations de dépannage et les petites réparations autorisées par la documentation de votre produit et suivez les instructions fournies en ligne ou par téléphone par l'équipe de maintenance et d'assistance technique. Tout dommage causé par une réparation non autorisée par Dell est exclu de votre garantie. Consultez et respectez les consignes de sécurité fournies avec votre produit.

- 1. Suivez les consignes de sécurité répertoriées dans la section Instructions de sécurité.
- 2. Retirez le cadre avant s'il est installé.
- 3. À l'aide du logiciel de gestion, préparez le retrait du disque dur. Pour plus d'informations, consultez la documentation du contrôleur de stockage.

Si le disque dur est en ligne, le voyant d'activité/de défaillance vert clignote lors de la mise hors tension. Vous pouvez retirer le disque dur lorsque ses voyants s'éteignent.

PRÉCAUTION : Pour éviter toute perte de données, veillez à ce que le remplacement de lecteurs à chaud soit pris en charge. Consultez la documentation fournie avec le système d'exploitation.

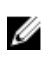

**REMARQUE :** Les disques durs sont fournis dans des supports de disques durs remplaçables à chaud, qui s'encastrent dans les logements de disques durs.

#### Étapes

- 1. Appuyez sur le bouton de dégagement pour ouvrir la poignée de dégagement du support de disque dur.
- 2. Faites glisser le bâti de disque dur pour le retirer de l'emplacement du bâti de disque dur.

PRÉCAUTION : Pour assurer un refroidissement correct du système, vous devez installer un cache sur tous les logements de disque dur vacants.

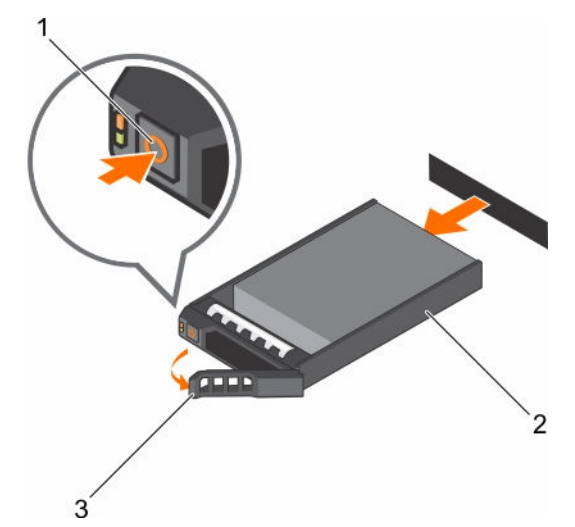

#### Figure 16. Retrait d'un disque dur ou SSD remplaçable à chaud

1. bouton de dégagement

- 2. support de disque dur
- 3. poignée du support de disque dur
#### Étapes suivantes

Si vous ne remettez pas le disque dur en place immédiatement, insérez un cache de disque dur dans l'emplacement vacant ou installez un support de disque dur.

#### Liens connexes

Installation du cadre avant optionnel Retrait du cadre avant en option. Installation d'un cache de support de disque dur de 3,5 pouces remplaçable à chaud Consignes de sécurité

## Retrait d'un disque dur remplaçable à chaud installé dans un support de disque dur

#### Prérequis

PRÉCAUTION : La plupart des réparations ne peuvent être effectuées que par un technicien de maintenance agréé. N'effectuez que les opérations de dépannage et les petites réparations autorisées par la documentation de votre produit et suivez les instructions fournies en ligne ou par téléphone par l'équipe de maintenance et d'assistance technique. Tout dommage causé par une réparation non autorisée par Dell est exclu de votre garantie. Consultez et respectez les consignes de sécurité livrées avec votre produit.

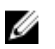

**REMARQUE :** Les disques durs sont fournis dans des supports de disques durs remplaçables à chaud, qui s'encastrent dans les logements de disques durs.

- 1. Munissez-vous d'un tournevis cruciforme Phillips n° 2.
- 2. Retirez le support de disque dur du système.

#### Étapes

- **1.** Retirez les vis des rails coulissants du support de disque dur.
- 2. Soulevez le disque dur et retirez-le de son support.

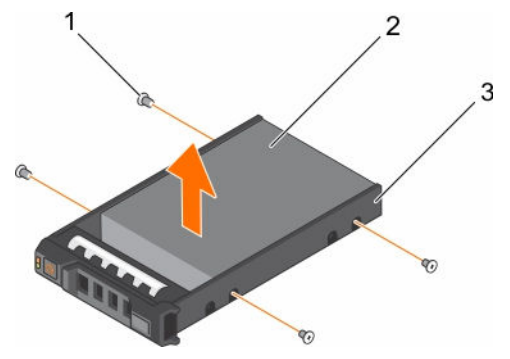

#### Figure 17. Retrait d'un disque dur remplaçable à chaud installé dans un support de disque dur

1. vis (4)

2. disque dur

3. support de disque dur

#### Étapes suivantes

- 1. Placez le disque dur remplaçable à chaud dans son support.
- 2. Installez le support de disque dur remplaçable à chaud dans le système.

#### Liens connexes

Installation d'un support de disque dur remplaçable à chaud Installation d'un disque dur remplaçable à chaud dans un support de disque dur remplaçable à chaud

## Installation d'un disque dur remplaçable à chaud dans un support de disque dur remplaçable à chaud

#### Prérequis

PRÉCAUTION : La plupart des réparations ne peuvent être effectuées que par un technicien de maintenance agréé. N'effectuez que les opérations de dépannage et les petites réparations autorisées par la documentation de votre produit et suivez les instructions fournies en ligne ou par téléphone par l'équipe de maintenance et d'assistance technique. Tout dommage causé par une réparation non autorisée par Dell est exclu de votre garantie. Consultez et respectez les consignes de sécurité livrées avec votre produit.

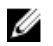

**REMARQUE :** Les disques durs sont fournis dans des supports de disques durs remplaçables à chaud, qui s'encastrent dans les logements de disques durs.

- 1. Munissez-vous d'un tournevis cruciforme Phillips n° 2.
- 2. Retirez le support de disque dur remplaçable à chaud.

#### Étapes

- **1.** Insérez le disque dur remplaçable à chaud dans son support, l'extrémité du connecteur du disque dur étant tournée vers l'arrière.
- **2.** Alignez les trous de vis du disque dur sur ceux du support de disque dur.

Si la position est correcte, l'arrière du disque dur s'aligne avec l'arrière du support.

**3.** Fixez le disque dur sur le support à l'aide des vis.

#### Étapes suivantes

Installez le support de disque dur dans le système.

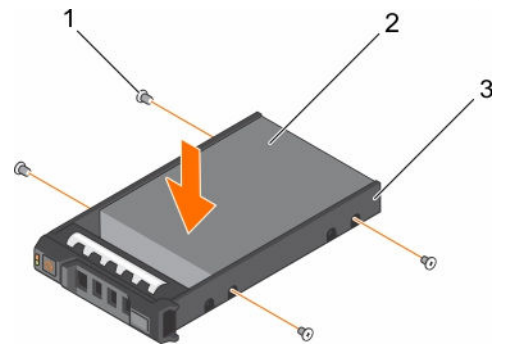

Figure 18. Installation d'un disque dur remplaçable à chaud dans un support de disque dur remplaçable à chaud

1. vis (4)

2. disque dur

3. support de disque dur

#### Liens connexes

Retrait d'un support de disque dur remplaçable à chaud Consignes de sécurité

## Installation d'un support de disque dur remplaçable à chaud

#### Prérequis

PRÉCAUTION : La plupart des réparations ne peuvent être effectuées que par un technicien de maintenance agréé. N'effectuez que les opérations de dépannage et les petites réparations autorisées par la documentation de votre produit et suivez les instructions fournies en ligne ou par téléphone par l'équipe de maintenance et d'assistance technique. Tout dommage causé par une réparation non autorisée par Dell est exclu de votre garantie. Consultez et respectez les consignes de sécurité livrées avec votre produit.

PRÉCAUTION : Utilisez uniquement des disques durs ayant été testés et homologués pour une utilisation avec le fond de panier de disque dur.

PRÉCAUTION : La prise en charge de la combinaison lecteurs SAS et SATA dans le même volume RAID n'est pas assurée.

PRÉCAUTION : Lors de l'installation d'un disque dur, assurez-vous que les lecteurs adjacents sont pleinement installés. Si vous essayez d'insérer un support de disque dur et de verrouiller sa poignée en regard d'un support partiellement installé, vous risquez d'endommager le ressort du carénage du support partiellement installé et de le rendre inutilisable.

PRÉCAUTION : Pour éviter toute perte de données, veillez à ce que le remplacement de lecteurs à chaud soit pris en charge. Consultez la documentation fournie avec le système d'exploitation.

PRÉCAUTION : Lorsqu'un disque dur remplaçable à chaud est installé et que le système est mis sous tension, le disque dur commence automatiquement à se reconstruire. Veillez strictement à ce que le disque dur de remplacement soit vierge ou contienne des données que vous souhaitez écraser. Les éventuelles données présentes sur le disque dur de remplacement sont immédiatement perdues après l'installation du disque.

**REMARQUE :** Les disques durs sont fournis dans des supports de disques durs remplaçables à chaud, qui s'encastrent dans les logements de disques durs.

- 1. S'il est installé, retirez le cache de support de disque dur.
- 2. Installez un disque dur remplaçable à chaud dans son support.

#### Étapes

- 1. Appuyez sur le bouton de dégagement situé à l'avant du support de disque dur remplaçable à chaud, puis ouvrez la poignée de ce dernier.
- 2. Insérez le support de disque dur remplaçable à chaud dans son logement, puis poussez le support de disque dur remplaçable à chaud jusqu'à ce qu'il entre en contact avec le fond de panier.
- 3. Fermez la poignée du support de disque dur remplaçable à chaud afin de verrouiller le support.

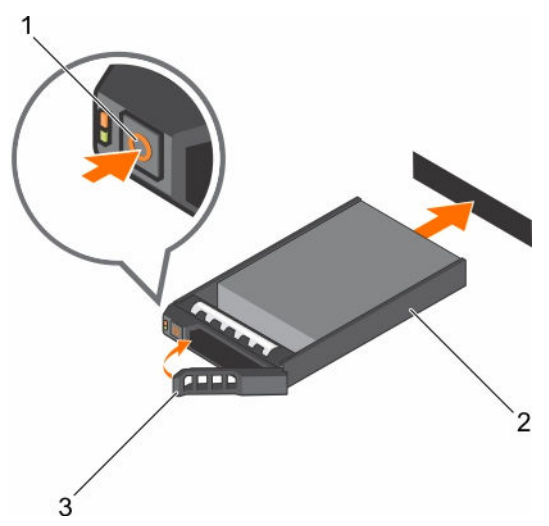

#### Figure 19. Installation d'un support de disque dur remplaçable à chaud

1. bouton de dégagement

- 2. support de disque dur
- 3. poignée du support de disque dur

#### Étapes suivantes

Le cas échéant, installez le cadre avant.

#### Liens connexes

Installation d'un disque dur remplaçable à chaud dans un support de disque dur remplaçable à chaud Installation du cadre avant optionnel

## Ventilateurs de refroidissement

Selon la configuration de votre système, le système peut prendre en charge jusqu'à quatre ventilateurs.

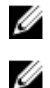

**REMARQUE :** Le retrait et l'installation à chaud des ventilateurs ne sont pas pris en charge.

**REMARQUE :** Chaque ventilateur est répertorié dans le logiciel de gestion du système, référencé par son numéro respectif. En cas de problème dû à un ventilateur particulier, vous pourrez facilement identifier et remplacer le ventilateur défectueux en notant les numéros indiqués sur les de l'ensemble de ventilateurs.

Le tableau suivant indique le nombre de ventilateurs nécessaires pour les différentes configurations du système :

**REMARQUE :** Pensez à installer un cache de ventilateur dans un support de ventilateur vacant.

#### Tableau 22. Nombre de ventilateurs, selon la configuration du système

| Configuration du système                                                       | Nombre de<br>ventilateurs |
|--------------------------------------------------------------------------------|---------------------------|
| Systèmes à quatre disques 3,5 pouces remplaçables à chaud et carte d'extension | 4                         |
|                                                                                | _                         |

Systèmes à quatre disques 3,5 pouces remplaçables à chaud sans carte d'extension 3

## Retrait d'un cache de ventilateur de refroidissement

#### Prérequis

PRÉCAUTION : La plupart des réparations ne peuvent être effectuées que par un technicien de maintenance agréé. N'effectuez que les opérations de dépannage et les petites réparations autorisées par la documentation de votre produit et suivez les instructions fournies en ligne ou par téléphone par l'équipe de maintenance et d'assistance technique. Tout dommage causé par une réparation non autorisée par Dell est exclu de votre garantie. Consultez et respectez les consignes de sécurité livrées avec votre produit.

**REMARQUE :** La procédure de retrait est identique pour chaque cache de ventilation.

- 1. Suivez les consignes de sécurité répertoriées dans la section Instructions de sécurité.
- 2. Suivez la procédure décrite dans la section Avant une intervention à l'intérieur du système.

#### Étapes

U

- **1.** Appuyez sur les pattes de dégagement et poussez le cache pour le dégager du support de ventilateur.
- 2. Soulevez le cache pour l'extraire du support des ventilateurs.

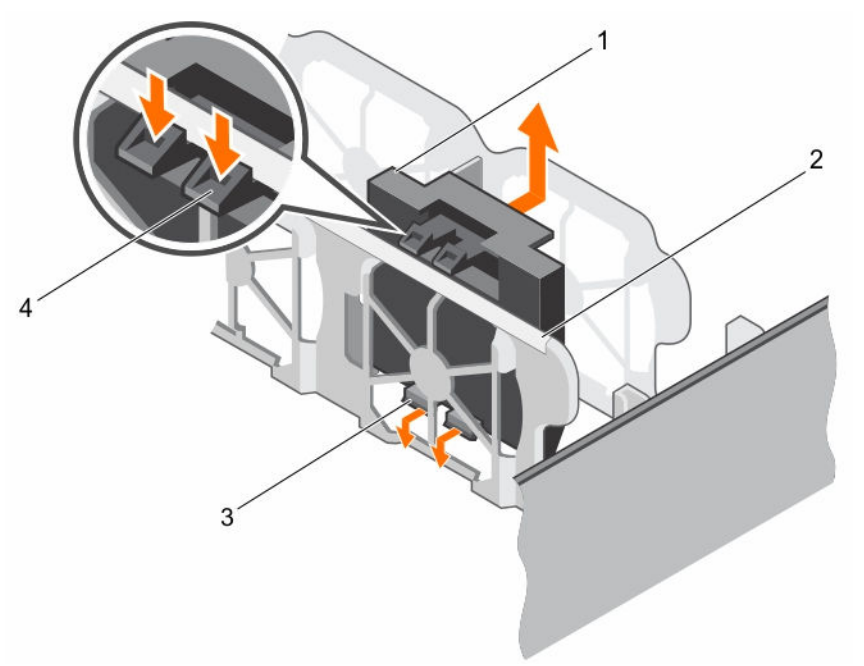

#### Figure 20. Retrait et installation d'un cache de ventilateur de refroidissement

- 1. cache du ventilateur de refroidissement 2. support des ventilateurs (2)
- 3. Patte4. Patte de dégagement (2)

#### Étapes suivantes

- 1. Installez le ventilateur de refroidissement.
- 2. Suivez la procédure décrite dans la section Après une intervention à l'intérieur du système.

#### Liens connexes

<u>Avant une intervention à l'intérieur de l'ordinateur</u> <u>Consignes de sécurité</u>

#### Installation d'un cache de ventilateur de refroidissement

#### Prérequis

PRÉCAUTION : La plupart des réparations ne peuvent être effectuées que par un technicien de maintenance agréé. N'effectuez que les opérations de dépannage et les petites réparations autorisées par la documentation de votre produit et suivez les instructions fournies en ligne ou par téléphone par l'équipe de maintenance et d'assistance technique. Tout dommage causé par une réparation non autorisée par Dell est exclu de votre garantie. Consultez et respectez les consignes de sécurité livrées avec votre produit.

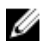

**REMARQUE** : La procédure de retrait est identique pour chaque cache de ventilation.

- 1. Suivez les consignes de sécurité répertoriées dans la section Instructions de sécurité.
- 2. Suivez la procédure décrite dans la section Avant une intervention à l'intérieur du système.

#### Étapes

- 1. Abaissez le cache du ventilateur de refroidissement en direction du support du ventilateur.
- 2. Insérez dans les fentes situées sur le support des ventilateurs les languettes situées sur les caches des ventilateurs.
- 3. Appuyez sur le cache jusqu'à ce qu'il s'enclenche.

#### Étapes suivantes

Suivez la procédure décrite dans la section Après une intervention à l'intérieur du système.

#### Liens connexes

<u>Avant une intervention à l'intérieur de l'ordinateur</u> <u>Consignes de sécurité</u>

#### Retrait d'un ventilateur de refroidissement

#### Prérequis

PRÉCAUTION : La plupart des réparations ne peuvent être effectuées que par un technicien de maintenance agréé. N'effectuez que les opérations de dépannage et les petites réparations autorisées par la documentation de votre produit et suivez les instructions fournies en ligne ou par téléphone par l'équipe de maintenance et d'assistance technique. Tout dommage causé par une réparation non autorisée par Dell est exclu de votre garantie. Consultez et respectez les consignes de sécurité livrées avec votre produit.

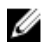

**REMARQUE** : La procédure de retrait de chaque ventilateur est identique.

- 1. Suivez les consignes de sécurité répertoriées dans la section Instructions de sécurité.
- 2. Suivez la procédure décrite dans la section Avant une intervention à l'intérieur du système.
- 3. Retirez le carénage de refroidissement.

#### Étapes

- 1. Débranchez le câble d'alimentation du connecteur d'alimentation situé sur la carte système en appuyant sur les côtés de ce câble.
- 2. Soulevez le cache pour l'extraire du support des ventilateurs.

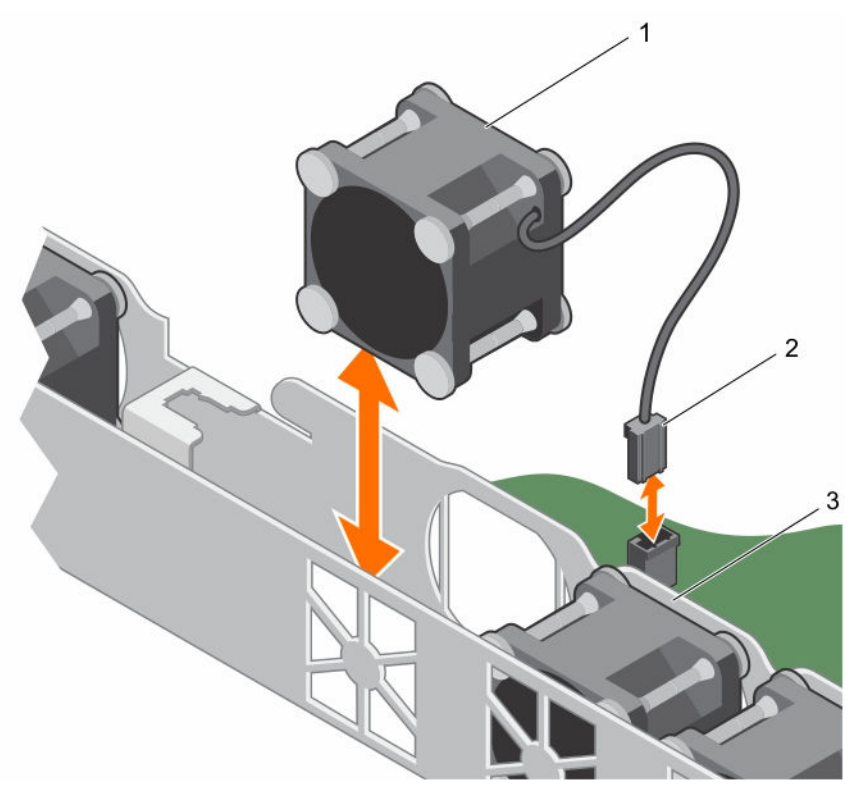

#### Figure 21. Retrait et installation d'un ventilateur de refroidissement

1. Ventilateur

2. connecteur du câble d'alimentation

3. support des ventilateurs

#### Étapes suivantes

- 1. Installez le ventilateur de refroidissement.
- 2. Suivez la procédure décrite dans la section Après une intervention à l'intérieur du système.

#### Liens connexes

Avant une intervention à l'intérieur de l'ordinateur Après une intervention à l'intérieur de l'ordinateur Retrait du carénage de refroidissement Installation d'un ventilateur de refroidissement Installation du carénage de refroidissement Consignes de sécurité

### Installation d'un ventilateur de refroidissement

#### Prérequis

PRÉCAUTION : La plupart des réparations ne peuvent être effectuées que par un technicien de maintenance agréé. N'effectuez que les opérations de dépannage et les petites réparations autorisées par la documentation de votre produit et suivez les instructions fournies en ligne ou par téléphone par l'équipe de maintenance et d'assistance technique. Tout dommage causé par une réparation non autorisée par Dell est exclu de votre garantie. Consultez et respectez les consignes de sécurité livrées avec votre produit.

**REMARQUE :** La procédure d'installation de chaque ventilateur est identique.

- 1. Suivez les consignes de sécurité répertoriées dans la section Instructions de sécurité.
- 2. Suivez la procédure décrite dans la section Avant une intervention à l'intérieur du système.
- 3. Retirez le carénage de refroidissement.
- 4. Si nécessaire, retirez le cache de ventilateur.

#### Étapes

- 1. Abaissez le ventilateur dans son support.
- 2. Branchez le câble d'alimentation sur son connecteur sur la carte système.

#### Étapes suivantes

- 1. Installez le carénage de refroidissement.
- 2. Suivez la procédure décrite dans la section Après une intervention à l'intérieur du système.

#### Liens connexes

Avant une intervention à l'intérieur de l'ordinateur Après une intervention à l'intérieur de l'ordinateur Retrait du carénage de refroidissement Installation du carénage de refroidissement Consignes de sécurité

# Cartes d'extension et carte de montage pour cartes d'extension

Une carte d'extension dans le serveur est une carte complémentaire pouvant être insérée dans un logement d'extension sur la carte système ou la carte de montage du serveur pour ajouter des fonctionnalités au système via le bus d'extension.

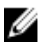

**REMARQUE** : Un journal des événements système (SEL) est consigné si une carte de montage pour cartes d'extension n'est pas prise en charge ou si elle est manquante. Cela n'empêche pas votre système d'être mis sous tension et aucun message de l'auto-test de démarrage du BIOS ni de pause par F1/F2 n'est affiché.

## Consignes d'installation des cartes d'extension

Votre système prend en charge les cartes de 3e génération. Le tableau suivant indique les configurations de carte de montage.

| Tableau 23. Logements de carte d'extension disponibles sur la carte de montage pour carte d'ext | ension |
|-------------------------------------------------------------------------------------------------|--------|
|-------------------------------------------------------------------------------------------------|--------|

| Logement PCIe sur la<br>carte de montage pour<br>carte d'extension | Hauteur        | Longueur    | Largeur de<br>liaison | Largeur du logement |
|--------------------------------------------------------------------|----------------|-------------|-----------------------|---------------------|
| 1                                                                  | Demi-hauteur   | Mi-longueur | x4                    | x8                  |
| 2                                                                  | Pleine hauteur | Mi-longueur | x8                    | x16                 |

**REMARQUE** : Les cartes d'extension ne sont pas remplaçables à chaud.

Le tableau suivant guide pour l'installation des cartes d'extension afin d'assurer un refroidissement approprié et un ajustement mécanique correct. Les cartes d'extension à la priorité la plus haute doivent être installées en premier dans l'ordre de priorité indiqué pour les logements. Toutes les autres cartes d'extension doivent être installées par ordre de priorité de carte et de logement.

| Priorité de la carte | Type de carte                 | Priorité du logement | Maximum autorisé |
|----------------------|-------------------------------|----------------------|------------------|
| 1                    | PERC H330 (pleine<br>hauteur) | 2                    | 1                |
| 2                    | PERC H330 (profil<br>bas)     | 1                    | 1                |
| 3                    | PERC H830 (pleine<br>hauteur) | 2                    | 1                |
| 4                    | PERC H830 (profil<br>bas)     | 1                    | 1                |

Tableau 24. Ordre d'installation des cartes d'extension

### Retrait de la carte de montage pour carte d'extension

#### Prérequis

- PRÉCAUTION : La plupart des réparations ne peuvent être effectuées que par un technicien de maintenance agréé. N'effectuez que les opérations de dépannage et les petites réparations autorisées par la documentation de votre produit et suivez les instructions fournies en ligne ou par téléphone par l'équipe de maintenance et d'assistance technique. Tout dommage causé par une réparation non autorisée par Dell est exclu de votre garantie. Consultez et respectez les consignes de sécurité livrées avec votre produit.
- 1. Suivez les consignes de sécurité répertoriées dans la section Instructions de sécurité.
- 2. Suivez la procédure décrite dans la section Avant une intervention à l'intérieur du système.
- 3. Débranchez le câble du voyant de carte PERC.

**REMARQUE :** Cette étape s'applique uniquement à des systèmes avec disques durs câblés.

#### Étapes

- **1.** Soulevez et faites pivoter le loquet de la carte de montage pour cartes d'extension pour ouvrir cette dernière.
- 2. En tenant les ergots, soulevez la carte de montage pour carte d'extension pour la retirer de son connecteur sur la carte système.

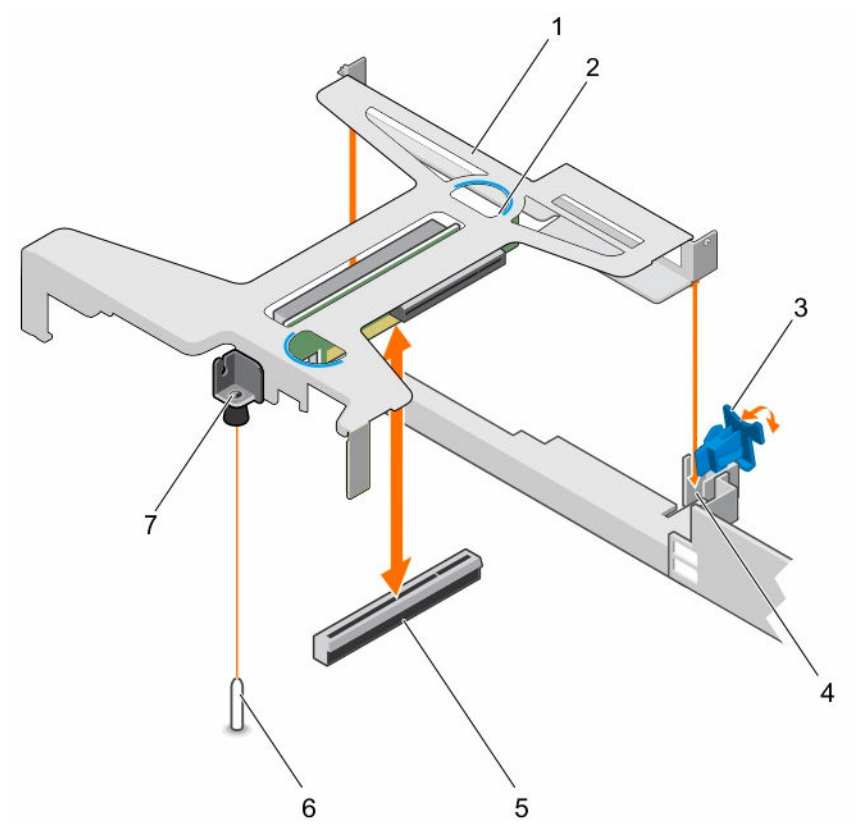

#### Figure 22. Retrait et installation de la carte de montage pour carte d'extension

- 1. carte de montage pour carte d'extension
- 3. Loquet de la carte d'extension
- 5. connecteur de la carte de montage sur la carte système
- 7. fente de l'embout de guidage sur la carte de montage pour cartes d'extension

#### Étapes suivantes

Installez la carte de montage pour carte d'extension.

#### Liens connexes

Avant une intervention à l'intérieur de l'ordinateur Retrait d'une carte d'extension Installation d'une carte d'extension Installation de la carte de montage pour carte d'extension Consignes de sécurité

- 2. ergot (2)
- 4. emplacement de guidage sur le châssis
- 6. broche de guidage sur la carte système

## Installation de la carte de montage pour carte d'extension

#### Prérequis

PRÉCAUTION : La plupart des réparations ne peuvent être effectuées que par un technicien de maintenance agréé. N'effectuez que les opérations de dépannage et les petites réparations autorisées par la documentation de votre produit et suivez les instructions fournies en ligne ou par téléphone par l'équipe de maintenance et d'assistance technique. Tout dommage causé par une réparation non autorisée par Dell est exclu de votre garantie. Consultez et respectez les consignes de sécurité livrées avec votre produit.

- 1. Suivez les consignes de sécurité répertoriées dans la section Instructions de sécurité.
- 2. Suivez la procédure décrite dans la section Avant une intervention à l'intérieur du système.
- 3. Installez la carte d'extension dans la carte de montage pour cartes d'extension.

#### Étapes

- 1. Ouvrez le loquet de la carte de montage pour cartes d'extension.
- 2. Alignez les éléments suivants :
  - a. Guidez la carte de montage pour cartes d'extension avec la broche de guidage située sur la carte système.
  - b. Connecteur de la carte de montage pour cartes d'extension avec le connecteur situé sur la carte système.
- **3.** Abaissez la carte de montage de carte d'extension jusqu'à ce qu'elle soit fermement insérée dans le connecteur situé sur la carte système.
- 4. Fermez le loquet de la carte de montage pour cartes d'extension.

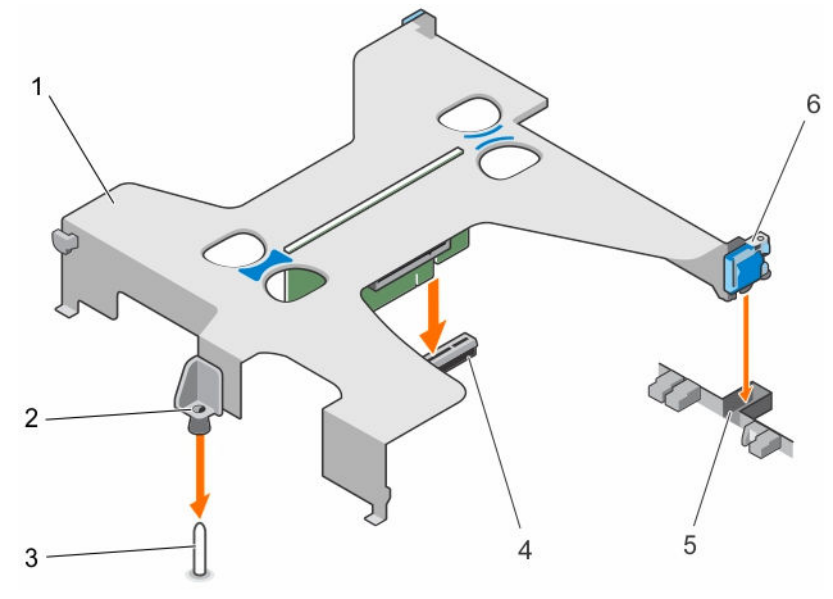

#### Figure 23. Installation de la carte de montage pour carte d'extension

- 1. carte de montage pour carte d'extension
- 2. embout de guidage sur la carte de montage pour cartes d'extension
- 3. broche de guidage sur la carte système
- 4. connecteur de la carte de montage sur la carte système

- 5. emplacement sur le châssis
- 6. Loquet de la carte d'extension

#### Étapes suivantes

- 1. Si nécessaire, rebranchez le câble du voyant de carte PERC.
- 2. Suivez la procédure décrite dans la section Après une intervention à l'intérieur du système.

#### Liens connexes

Après une intervention à l'intérieur de l'ordinateur Installation d'une carte d'extension Consignes de sécurité

#### Retrait d'une carte d'extension

#### Prérequis

PRÉCAUTION : La plupart des réparations ne peuvent être effectuées que par un technicien de maintenance agréé. N'effectuez que les opérations de dépannage et les petites réparations autorisées par la documentation de votre produit et suivez les instructions fournies en ligne ou par téléphone par l'équipe de maintenance et d'assistance technique. Tout dommage causé par une réparation non autorisée par Dell est exclu de votre garantie. Consultez et respectez les consignes de sécurité livrées avec votre produit.

- 1. Suivez les consignes de sécurité répertoriées dans la section Instructions de sécurité.
- 2. Suivez la procédure décrite dans la section Avant une intervention à l'intérieur du système.
- 3. Déconnectez tous les câbles connectés à la carte d'extension ou à la carte de montage de carte d'extension.
- 4. Si une carte de montage de carte d'extension est installée, retirez-la.

#### Étapes

- 1. Tenez la carte d'extension par les bords et retirez-la doucement de son connecteur.
- 2. Si vous retirez définitivement la carte, installez une plaque de recouvrement sur l'emplacement vacant et refermez le loquet de la carte d'extension.

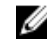

**REMARQUE :** Vous devez installer une plaque de recouvrement sur un logement d'expansion vide pour conserver la certification FCC (Federal Communications Commission) du système. Les plaques empêchent également la pénétration de poussières et d'impuretés dans le système et favorisent le refroidissement et la circulation de l'air dans le système.

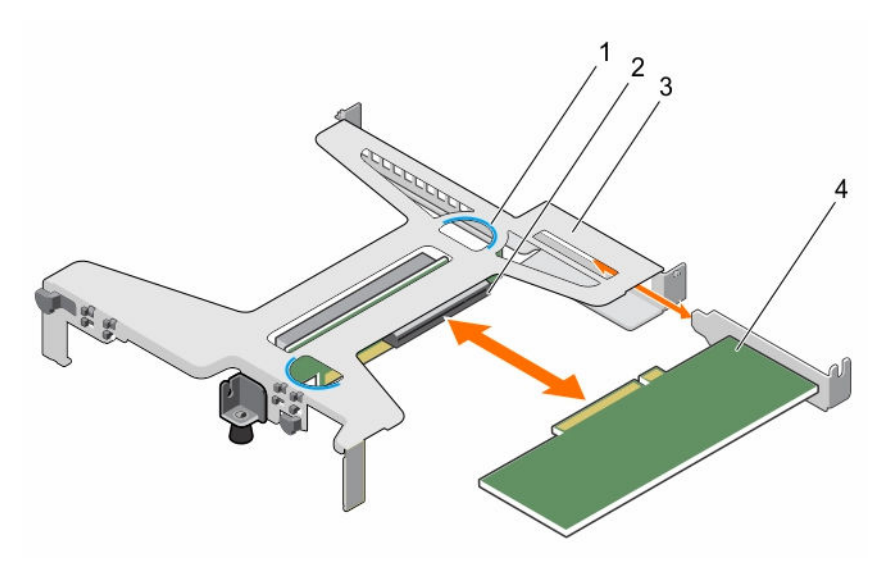

Figure 24. Retrait et installation de la carte d'extension de la carte de montage pour carte d'extension

- 1. ergot (2)
- 3. carte de montage pour carte d'extension
- 2. connecteur de carte de montage pour cartes d'extension
- 4. la carte d'extension

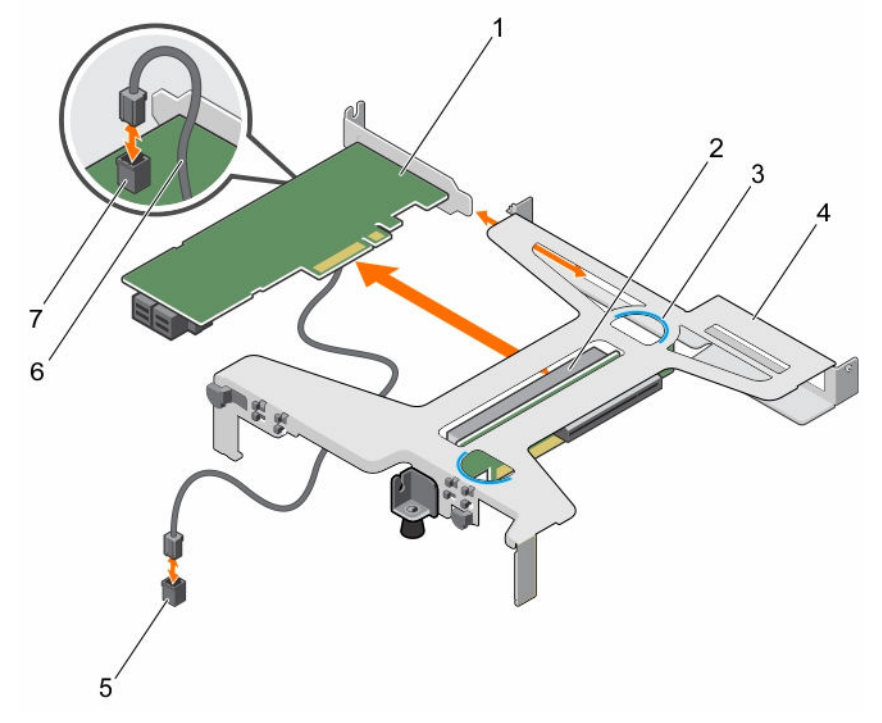

#### Figure 25. Retrait et installation de la carte d'extension de la carte de montage pour carte d'extension

- 1. carte PERC
- 3. ergot (2)

- 2. connecteur de carte d'extension sur la carte de montage
- 4. carte de montage pour carte d'extension

- 5. connecteur LED sur la carte système
- 6. câble LED
- 7. connecteur LED sur la carte PERC

#### Étapes suivantes

- 1. Posez la carte d'extension.
- 2. Installez la carte de montage pour cartes d'extension.
- 3. Suivez la procédure décrite dans la section Après une intervention à l'intérieur du système.

#### Liens connexes

Avant une intervention à l'intérieur de l'ordinateur Après une intervention à l'intérieur de l'ordinateur Consignes de sécurité

### Installation d'une carte d'extension

#### Prérequis

PRÉCAUTION : La plupart des réparations ne peuvent être effectuées que par un technicien de maintenance agréé. N'effectuez que les opérations de dépannage et les petites réparations autorisées par la documentation de votre produit et suivez les instructions fournies en ligne ou par téléphone par l'équipe de maintenance et d'assistance technique. Tout dommage causé par une réparation non autorisée par Dell est exclu de votre garantie. Consultez et respectez les consignes de sécurité livrées avec votre produit.

- 1. Suivez les consignes de sécurité répertoriées dans la section Instructions de sécurité.
- 2. Suivez la procédure décrite dans la section Avant une intervention à l'intérieur du système.
- 3. Retirez la carte de montage pour carte d'extension.

#### Étapes

- 1. Repérez le connecteur de carte d'extension sur la carte de montage.
- 2. En tenant la carte d'extension par les bords, positionnez-la en alignant son connecteur sur celui situé sur la carte de montage.
- 3. Alignez le support de la carte d'extension sur les crochets situés sur le châssis.
- **4.** Insérez le connecteur de la carte dans le connecteur de la carte de montage jusqu'à ce que la carte soit correctement en place.

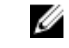

**REMARQUE :** Assurez-vous que la carte d'extension est correctement installée le long du châssis afin que le loquet de la carte d'extension puisse être fermé.

5. Si nécessaire, connectez les câbles à la carte d'extension.

#### Étapes suivantes

- 1. Installez la carte de montage pour carte d'extension.
- 2. Suivez la procédure décrite dans la section Après une intervention à l'intérieur du système.

#### Liens connexes

Avant une intervention à l'intérieur de l'ordinateur Après une intervention à l'intérieur de l'ordinateur Consignes de sécurité

## Carte de port iDRAC (en option)

La carte de port iDRAC est composée d'un logement pour carte SD vFlash et d'un port iDRAC. La carte de port iDRAC est utilisée pour une gestion avancée du système. La carte SD vFlash est une carte numérique sécurisée qui se connecte dans un logement de carte SD vFlash sur le système. Elle offre des capacités de stockage local permanent à la demande et un environnement de déploiement personnalisé qui permet l'automatisation de la configuration des serveurs, des scripts et de l'imagerie. Elle émule les périphériques USB. Pour plus d'informations, voir le Guide d'utilisation de l'Integrated Dell Remote Access Controller (iDRAC) sur **Dell.com/esmmanuals**.

La carte de port iDRAC est composée du logement pour carte SD vFlash et d'un port iDRAC. Elle intègre un port réseau dédié et elle est utilisée pour la gestion avancée à distance du système via le réseau.

La carte SD vFlash est une carte numérique sécurisée (SD) qui se branche sur un logement prévu à cet effet sur la carte de port iDRAC. Elle offre des capacités de stockage local permanent à la demande ainsi qu'un environnement de déploiement personnalisé qui permet l'automatisation de la configuration des serveurs, des scripts et de la création d'images. Elle émule un périphérique USB. Pour plus d'informations, voir l'Integrated Dell Remote Access Controller User's Guide (Guide d'utilisation d'iDRAC), consultable sur **Dell.com/idracmanuals**.

## Retrait de la carte des ports iDRAC en option

#### Prérequis

- PRÉCAUTION : La plupart des réparations ne peuvent être effectuées que par un technicien de maintenance agréé. N'effectuez que les opérations de dépannage et les petites réparations autorisées par la documentation de votre produit et suivez les instructions fournies en ligne ou par téléphone par l'équipe de maintenance et d'assistance technique. Tout dommage causé par une réparation non autorisée par Dell est exclu de votre garantie. Consultez et respectez les consignes de sécurité livrées avec votre produit.
- 1. Suivez les consignes de sécurité répertoriées dans la section Instructions de sécurité.
- 2. Suivez la procédure décrite dans la section Avant une intervention à l'intérieur du système.
- 3. Munissez-vous d'un tournevis cruciforme Phillips n° 2.
- 4. S'il est branché, déconnectez le câble réseau de la carte de port iDRAC.
- 5. Retirez le carénage de refroidissement.

#### Étapes

- 1. Desserrez la vis fixant le support de la carte de port iDRAC sur la carte système.
- 2. Tirez sur la carte de port iDRAC pour la dégager de son connecteur sur la carte système, puis retirez la carte du châssis.

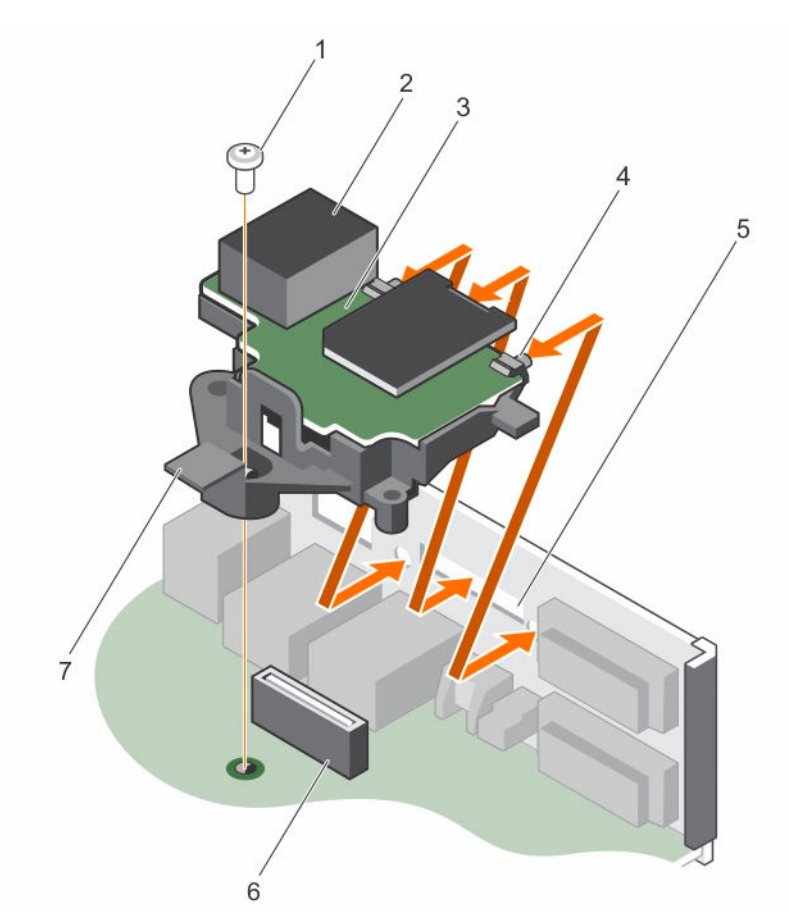

#### Figure 26. Retrait et installation de la carte de port iDRAC

- 1. vis
- 3. Carte de port iDRAC
- 5. logements sur le châssis
- 7. support de la carte des ports iDRAC

#### Étapes suivantes

- 1. Installez la carte de port iDRAC.
- 2. S'il est débranché, reconnecté le câble réseau.
- 3. Suivez la procédure décrite dans la section Après une intervention à l'intérieur du système.

#### Liens connexes

<u>Avant une intervention à l'intérieur de l'ordinateur</u> <u>Après une intervention à l'intérieur de l'ordinateur</u> <u>Consignes de sécurité</u>

- 2. port iDRAC
- 4. languettes situées sur le port iDRAC
- 6. connecteur de la carte des ports iDRAC

## Installation de la carte des ports iDRAC en option

#### Prérequis

PRÉCAUTION : La plupart des réparations ne peuvent être effectuées que par un technicien de maintenance agréé. N'effectuez que les opérations de dépannage et les petites réparations autorisées par la documentation de votre produit et suivez les instructions fournies en ligne ou par téléphone par l'équipe de maintenance et d'assistance technique. Tout dommage causé par une réparation non autorisée par Dell est exclu de votre garantie. Consultez et respectez les consignes de sécurité livrées avec votre produit.

- 1. Assurez-vous de suivre les consignes de sécurité répertoriées à la section « Consignes de sécurité ».
- 2. Suivez la procédure décrite dans la section Avant une intervention à l'intérieur du système.
- 3. Munissez-vous d'un tournevis cruciforme Phillips n° 2.
- 4. Retirez le carénage de refroidissement.

#### Étapes

- 1. Alignez et insérez les languettes situées sur la carte de port iDRAC dans les fentes situées sur le châssis.
- 2. Insérez la carte des ports iDRAC dans le connecteur situé sur la carte système.
- **3.** Serrez la vis fixant le support de la carte de port iDRAC sur la carte système.

#### Étapes suivantes

- 1. Installez le carénage de refroidissement.
- 2. S'il est débranché, reconnecté le câble réseau.
- 3. Suivez la procédure décrite dans la section Après une intervention à l'intérieur du système.

## Processeurs et dissipateurs de chaleur

Utilisez la procédure suivante lors :

- Retrait et installation d'un dissipateur de chaleur
- de l'installation d'un processeur supplémentaire
- du remplacement d'un processeur

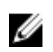

**REMARQUE :** Pour garantir un refroidissement correct du système, vous devez installer un cache de processeur dans le logement du processeur vacant.

### Retrait du dissipateur de chaleur

#### Prérequis

PRÉCAUTION : La plupart des réparations ne peuvent être effectuées que par un technicien de maintenance agréé. N'effectuez que les opérations de dépannage et les petites réparations autorisées par la documentation de votre produit et suivez les instructions fournies en ligne ou par téléphone par l'équipe de maintenance et d'assistance technique. Tout dommage causé par une réparation non autorisée par Dell est exclu de votre garantie. Consultez et respectez les consignes de sécurité livrées avec votre produit.

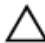

PRÉCAUTION : Ne retirez jamais le dissipateur de chaleur d'un processeur, sauf si vous souhaitez retirer également le processeur. Le dissipateur de chaleur est essentiel au maintien de bonnes conditions thermiques.

**REMARQUE :** il s'agit d'une unité remplaçable sur site (FRU). Les procédures de retrait et d'installation doivent être effectuées uniquement par des techniciens de maintenance agréés Dell.

- 1. Assurez-vous de suivre les consignes de sécurité répertoriées à la section « Consignes de sécurité ».
- 2. Munissez-vous d'un tournevis cruciforme Phillips n° 2.
- 3. Suivez la procédure décrite dans la section Avant une intervention à l'intérieur du système.
- 4. Retirez le carénage de refroidissement.

AVERTISSEMENT : Le radiateur et le processeur restent chauds au toucher pendant quelques temps après l'arrêt du système. Laissez refroidir le radiateur et le processeur avant de les manipuler.

#### Étapes

- Desserrez une des vis fixant le dissipateur de chaleur à la carte système. Attendez quelques instants (environ 30 secondes) pour que le dissipateur de chaleur se détache du processeur.
- 2. Desserrez la vis opposée en diagonale à la vis que vous avez retirée en premier.
- 3. Répétez la procédure pour les deux autres vis.
- 4. Soulevez le dissipateur thermique pour l'extraire du processeur.

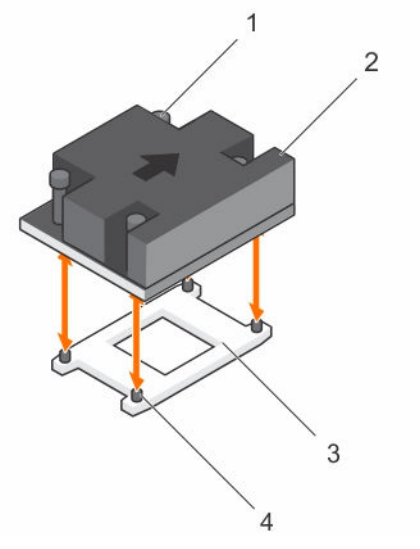

#### Figure 27. Retrait et installation d'un dissipateur de chaleur

- 1. vis imperdable (4)
- 3. support du processeur

- 2. Dissipateur de chaleur
- 4. logement (4)

#### Étapes suivantes

- 1. Si vous retirez uniquement un dissipateur thermique défectueux, installez le nouveau dissipateur ; sinon, retirez le processeur.
- 2. Suivez la procédure décrite dans la section Après une intervention à l'intérieur du système.

#### Liens connexes

Avant une intervention à l'intérieur de l'ordinateur Après une intervention à l'intérieur de l'ordinateur Consignes de sécurité

## Installation d'un dissipateur de chaleur

#### Prérequis

PRÉCAUTION : La plupart des réparations ne peuvent être effectuées que par un technicien de maintenance agréé. N'effectuez que les opérations de dépannage et les petites réparations autorisées par la documentation de votre produit et suivez les instructions fournies en ligne ou par téléphone par l'équipe de maintenance et d'assistance technique. Tout dommage causé par une réparation non autorisée par Dell est exclu de votre garantie. Consultez et respectez les consignes de sécurité livrées avec votre produit.

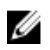

**REMARQUE :** il s'agit d'une unité remplaçable sur site (FRU). Les procédures de retrait et d'installation doivent être effectuées uniquement par des techniciens de maintenance agréés Dell.

- 1. Suivez les consignes de sécurité répertoriées dans la section Instructions de sécurité.
- 2. Suivez la procédure décrite dans la section Avant une intervention à l'intérieur du système.
- 3. Munissez-vous d'un tournevis cruciforme Phillips n° 2.
- 4. Retirez le carénage de refroidissement.
- 5. Posez le processeur.

#### Étapes

- **1.** Si vous utilisez un dissipateur de chaleur existant, retirez la graisse thermique qui recouvre le dissipateur de chaleur à l'aide d'un chiffon doux non pelucheux.
- 2. Utilisez la seringue de graisse thermique fournie avec le kit du processeur pour appliquer la graisse sous la forme d'une fine spirale sur la partie supérieure du processeur.

 $\Delta$  PRÉCAUTION : Si vous appliquez trop de pâte thermique, celle-ci risque d'atteindre et de contaminer le support de processeur.

**REMARQUE :** la seringue de graisse thermique est conçue pour une utilisation unique. Mettez au rebut les seringues après toute utilisation.

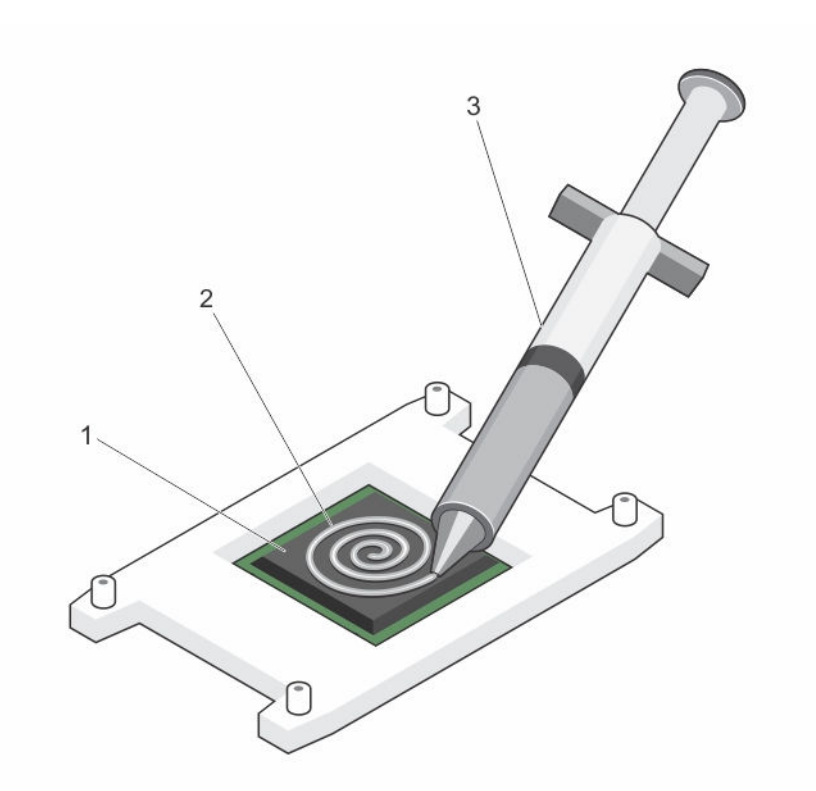

Figure 28. Application de graisse thermique sur la partie supérieure du processeur

1. le processeur

2. graisse thermique

- 3. seringue de graisse thermique
- 3. Placez le dissipateur de chaleur sur le processeur.
- 4. Serrez l'une des quatre vis pour fixer le dissipateur de chaleur à la carte système.
- 5. Serrez la vis diagonalement opposée à la première vis que vous avez vissée.
  - **REMARQUE :** Ne serrez pas excessivement les vis de fixation du dissipateur de chaleur lors de son installation. Pour empêcher un serrage excessif, arrêtez de visser dès vous sentez une résistance et que les vis sont bien en place. La force exercée sur la vis ne doit pas dépasser 6,9 kg-cm (6 pouces-livres).
- 6. Répétez la procédure pour les deux autres vis.

#### Étapes suivantes

- 1. Suivez la procédure décrite dans la section Après une intervention à l'intérieur du système.
- 2. Appuyez sur F2 lors de l'amorçage pour accéder au programme de configuration du système, et vérifiez que les informations relatives au processeur correspondent bien à la nouvelle configuration du système.
- 3. Lancez les diagnostics du système pour vérifier que le nouveau processeur fonctionne correctement.

#### Liens connexes

Avant une intervention à l'intérieur de l'ordinateur Après une intervention à l'intérieur de l'ordinateur Consignes de sécurité

## Installation d'un processeur

Préreauis

PRÉCAUTION : La plupart des réparations ne peuvent être effectuées que par un technicien de maintenance agréé. N'effectuez que les opérations de dépannage et les petites réparations autorisées par la documentation de votre produit et suivez les instructions fournies en ligne ou par téléphone par l'équipe de maintenance et d'assistance technique. Tout dommage causé par une réparation non autorisée par Dell est exclu de votre garantie. Consultez et respectez les consignes de sécurité livrées avec votre produit.

- Suivez les consignes de sécurité répertoriées dans la section Instructions de sécurité. 1
- 2. Suivez la procédure décrite dans la section Avant une intervention à l'intérieur du système.
- Munissez-vous d'un tournevis cruciforme Phillips n° 2. 3.
- 4. Si vous mettez à niveau votre système, téléchargez la dernière version du BIOS du système à partir du site **Dell.com/support**. Suivez ensuite les instructions contenues dans le fichier de téléchargement compressé pour installer la mise à jour sur votre système.

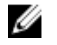

**REMARQUE**: Vous pouvez mettre à jour le BIOS du système à l'aide du Dell Lifecycle Controller.

5 Retirez le carénage de refroidissement.

> REMARQUE : Le cas échéant, fermez le loquet de la carte d'extension sur le carénage de IJ refroidissement pour dégager la carte pleine longueur.

- S'ils sont branchés, déconnectez les câbles de la ou des cartes d'extension. 6.
- 7. Si une carte de montage de carte d'extension est installée, retirez-la.

AVERTISSEMENT : Le radiateur et le processeur restent chauds au toucher pendant quelques 尒 temps après l'arrêt du système. Laissez refroidir le radiateur et le processeur avant de les manipuler.

PRÉCAUTION : Ne retirez jamais le dissipateur de chaleur d'un processeur, sauf si vous souhaitez retirer également le processeur. Le dissipateur de chaleur est essentiel au maintien de bonnes conditions thermiques.

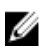

**REMAROUE**: Si vous n'installez qu'un seul processeur, il doit être placé dans le support UC1.

#### Étapes

1. Déballez le nouveau processeur.

> PRÉCAUTION : Lors du retrait ou de la réinstallation du processeur, nettoyez vos mains pour retirer tout contaminant potentiel. Les contaminants sur les broches du processeur tels que la graisse thermique ou l'huile peuvent endommager le processeur.

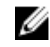

REMARQUE : Si le processeur a été précédemment installé sur un système, nettoyez entièrement la pâte thermique à l'aide d'un chiffon non pelucheux.

- 2. Identifiez le support du processeur.
- 3. Alignement du processeur avec les repères du support.

PRÉCAUTION : Ne forcez pas l'installation du processeur. Lorsqu'il est positionné correctement, celui-ci s'enclenche facilement dans le support.

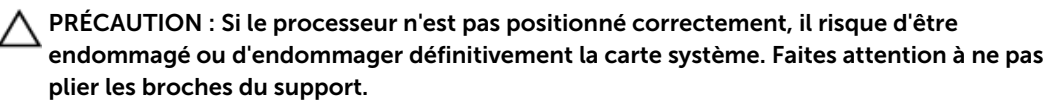

4. Alignez le repère de la broche 1 du processeur avec le triangle situé sur le support.

## A PRÉCAUTION : Ne forcez pas l'installation du processeur. Lorsqu'il est positionné correctement, celui-ci s'enclenche facilement dans le support.

- 5. Placez le processeur sur le support, de sorte que les logements sur le processeur s'alignent avec les détrompeurs du support.
- 6. Fermez le cadre de protection du processeur en le faisant glisser sous la vis de retenue.
- 7. Abaissez le levier du support et poussez-le sous la languette pour le verrouiller.

#### Étapes suivantes

**REMARQUE :** assurez-vous que vous installez le dissipateur de chaleur après le processeur. Le dissipateur de chaleur est indispensable pour maintenir des conditions de température adéquates.

- 1. Posez le dissipateur de chaleur.
- 2. Si elle a été retirée, réinstallez la carte de montage pour carte d'extension PCIe.
- 3. Si ils sont déconnectés, rebranchez les câbles à la/aux carte(s) d'extension.
- 4. Suivez la procédure décrite dans la section Après une intervention à l'intérieur du système.
- Appuyez sur F2 lors de l'amorçage pour accéder au programme de configuration du système, et vérifiez que les informations relatives au processeur correspondent bien à la nouvelle configuration du système.
- 6. Lancez les diagnostics du système pour vérifier que le nouveau processeur fonctionne correctement.

#### Retrait du processeur

#### Prérequis

PRÉCAUTION : La plupart des réparations ne peuvent être effectuées que par un technicien de maintenance agréé. N'effectuez que les opérations de dépannage et les petites réparations autorisées par la documentation de votre produit et suivez les instructions fournies en ligne ou par téléphone par l'équipe de maintenance et d'assistance technique. Tout dommage causé par une réparation non autorisée par Dell est exclu de votre garantie. Consultez et respectez les consignes de sécurité livrées avec votre produit.

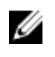

**REMARQUE :** il s'agit d'une unité remplaçable sur site (FRU). Les procédures de retrait et d'installation doivent être effectuées uniquement par des techniciens de maintenance agréés Dell.

- 1. Suivez les consignes de sécurité répertoriées dans la section Instructions de sécurité.
- 2. Munissez-vous d'un tournevis cruciforme Phillips n° 2.
- 3. Si vous mettez à niveau votre système, téléchargez la dernière version du BIOS du système à partir du site **Dell.com/support**. Suivez ensuite les instructions contenues dans le fichier de téléchargement compressé pour installer la mise à jour sur votre système.

**REMARQUE :** Vous pouvez mettre à jour le BIOS du système à l'aide du Lifecycle Controller.

- 4. Suivez la procédure décrite dans la section Avant une intervention à l'intérieur du système.
- 5. Retirez le carénage de refroidissement.
- 6. Retirez le dissipateur thermique.

AVERTISSEMENT : le processeur reste chaud pendant un moment après la mise hors tension du système. Laissez le processeur refroidir avant de le retirer.

 $\triangle$ 

PRÉCAUTION : La pression exercée pour maintenir le processeur dans son support est très forte. Si vous ne maintenez pas fermement le levier de dégagement, celui-ci risque de se redresser brusquement.

#### Étapes

- **1.** Relâchez le levier du support en l'abaissant et en l'extrayant de dessous la languette située sur le cadre de protection du processeur.
- 2. Soulevez le levier vers le haut jusqu'à ce que le cadre de protection du processeur se soulève.

PRÉCAUTION : Les broches du support sont fragiles et peuvent être endommagées de manière irrémédiable. Faites attention à ne pas les plier lorsque vous retirez le processeur de son support.

- 3. Soulevez le processeur hors de son support.
  - **REMARQUE :** Une fois le processeur retiré, placez-le dans un conteneur antistatique pour le réutiliser ultérieurement, pour le renvoyer ou pour le ranger provisoirement. Ne touchez pas le bas du processeur afin d'éviter d'endommager ses contacts. Ne touchez le processeur qu'en le tenant par les bords.

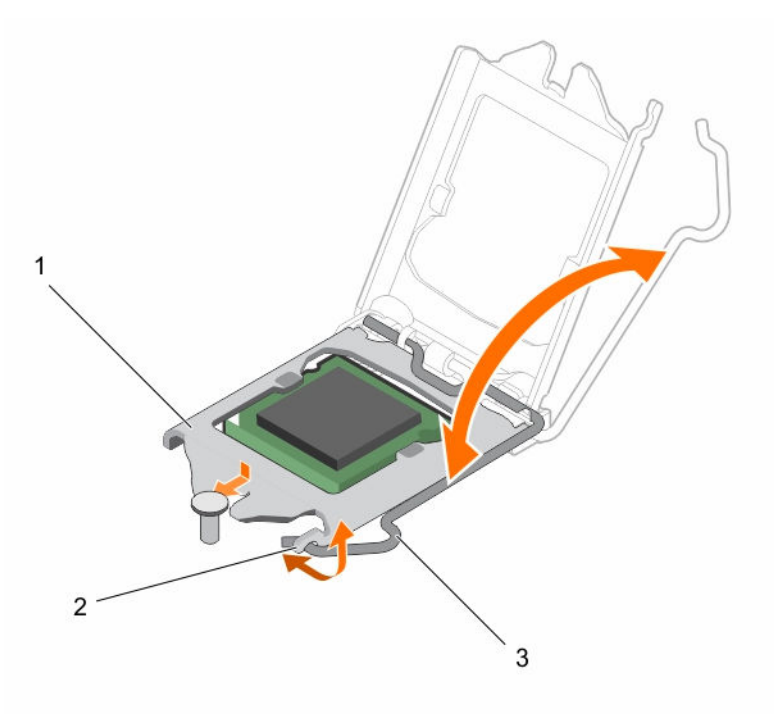

#### Figure 29. Ouverture et fermeture du cadre de protection du processeur

- 1. cadre de protection du processeur
- 2. languette située sur le cadre de protection du processeur

3. levier du support

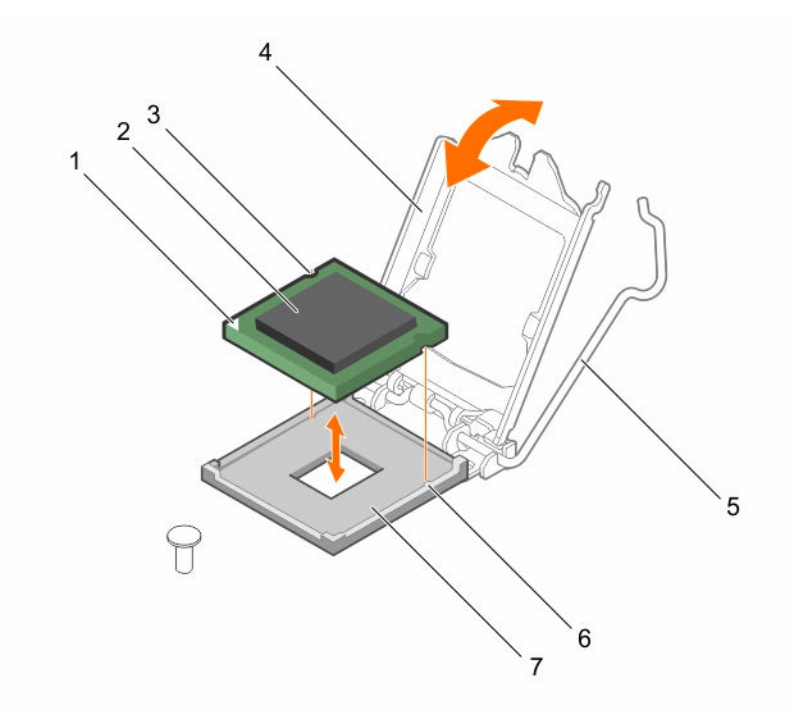

#### Figure 30. Retrait et installation d'un processeur

- 1. voyant de la broche 1 du processeur
- 3. emplacement (2)
- 5. levier du support
- 7. support

#### Étapes suivantes

- 1. Remettez en place le processeur.
- 2. Suivez la procédure décrite dans la section Après une intervention à l'intérieur du système.

#### Liens connexes

<u>Avant une intervention à l'intérieur de l'ordinateur</u> <u>Consignes de sécurité</u>

## **Bloc d'alimentation**

Votre système prend en charge un bloc d'alimentation 250 W CA non redondant.

## Retrait d'un bloc d'alimentation câblé

#### Prérequis

PRÉCAUTION : La plupart des réparations ne peuvent être effectuées que par un technicien de maintenance agréé. N'effectuez que les opérations de dépannage et les petites réparations autorisées par la documentation de votre produit et suivez les instructions fournies en ligne ou par téléphone par l'équipe de maintenance et d'assistance technique. Tout dommage causé par une réparation non autorisée par Dell est exclu de votre garantie. Consultez et respectez les consignes de sécurité livrées avec votre produit.

- 2. le processeur
- 4. cadre de protection du processeur
- 6. Repères (2)

- 1. Suivez les consignes de sécurité répertoriées dans la section Instructions de sécurité.
- 2. Suivez la procédure décrite dans la section Avant une intervention à l'intérieur du système.
- 3. Débranchez tous les câbles d'alimentation reliant le bloc d'alimentation à la carte système et aux disques durs.

#### Étapes

Retirez la vis fixant le bloc d'alimentation au châssis, puis faites glisser le bloc d'alimentation vers l'avant du châssis et soulevez-le pour l'extraire de ce dernier.

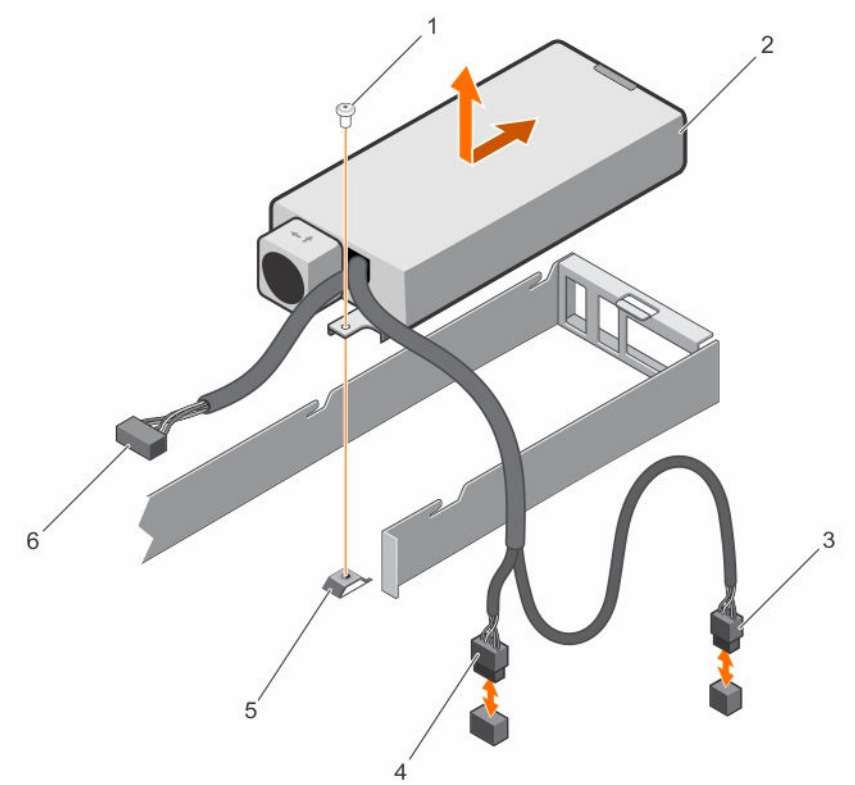

Figure 31. Retrait et installation d'un bloc d'alimentation câblé

- 1. vis
- 3. Connecteur de câble P2
- 5. Picot de fixation

- 2. le bloc d'alimentation
- 4. Connecteur de câble P1
- 6. Connecteur de câble P3

#### Étapes suivantes

- 1. Installez le bloc d'alimentation câblé.
- 2. Suivez la procédure décrite dans la section Après une intervention à l'intérieur du système.

#### Liens connexes

Avant une intervention à l'intérieur de l'ordinateur Après une intervention à l'intérieur de l'ordinateur Installation d'un bloc d'alimentation câblé Consignes de sécurité

## Installation d'un bloc d'alimentation câblé

#### Prérequis

PRÉCAUTION : La plupart des réparations ne peuvent être effectuées que par un technicien de maintenance agréé. N'effectuez que les opérations de dépannage et les petites réparations autorisées par la documentation de votre produit et suivez les instructions fournies en ligne ou par téléphone par l'équipe de maintenance et d'assistance technique. Tout dommage causé par une réparation non autorisée par Dell est exclu de votre garantie. Consultez et respectez les consignes de sécurité livrées avec votre produit.

- 1. Suivez les consignes de sécurité répertoriées dans la section Instructions de sécurité.
- 2. Suivez la procédure décrite dans la section Avant une intervention à l'intérieur du système.

#### Étapes

- 1. Faites glisser le bloc d'alimentation dans son logement.
- 2. Alignez le trou de vis du bloc d'alimentation sur les picots de fixation du châssis.
- 3. Serrez la vis pour fixer le bloc d'alimentation au châssis.
- 4. Branchez les câbles d'alimentation à la carte système et aux disques dur.

#### Étapes suivantes

1. Suivez la procédure décrite dans la section Après une intervention à l'intérieur du système.

#### Liens connexes

Avant une intervention à l'intérieur de l'ordinateur Après une intervention à l'intérieur de l'ordinateur Consignes de sécurité

## Batterie du système

La batterie du système est utilisée pour les fonctions de bas niveau du système, telles que l'alimentation de l'horloge en temps réel et le stockage des paramètres du BIOS de l'ordinateur.

### Remise en place de la pile du système

#### Prérequis

- 1. Suivez les consignes de sécurité répertoriées dans la section Instructions de sécurité.
- 2. Suivez la procédure décrite dans la section Avant une intervention à l'intérieur du système.
- 3. Retirez la carte de montage pour carte d'extension.
- 4. Munissez-vous de la pointe en plastique.

AVERTISSEMENT : il existe un risque d'explosion de la nouvelle batterie si elle n'est pas correctement installée. Remplacez la batterie uniquement par une batterie identique ou équivalente recommandée par le fabricant. Pour plus d'informations, consultez les consignes de sécurité fournies avec le système. PRÉCAUTION : La plupart des réparations ne peuvent être effectuées que par un technicien de maintenance agréé. N'effectuez que les opérations de dépannage et les petites réparations autorisées par la documentation de votre produit et suivez les instructions fournies en ligne ou par téléphone par l'équipe de maintenance et d'assistance technique. Tout dommage causé par une réparation non autorisée par Dell est exclu de votre garantie. Consultez et respectez les consignes de sécurité livrées avec votre produit.

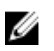

**REMARQUE :** Il s'agit d'une unité remplaçable sur site (FRU). Les procédures de retrait et d'installation doivent être effectuées exclusivement par des techniciens de maintenance agréés Dell.

#### Étapes

**1.** Localisez la prise de la batterie. Pour plus d'informations, voir la section Connecteurs de la carte système.

## PRÉCAUTION : Pour ne pas endommager le connecteur de la pile, vous devez le maintenir fermement en place lorsque vous installez ou retirez une pile.

2. Utilisez une pointe en plastique pour dégager doucement la batterie du système comme indiqué dans l'illustration suivante :

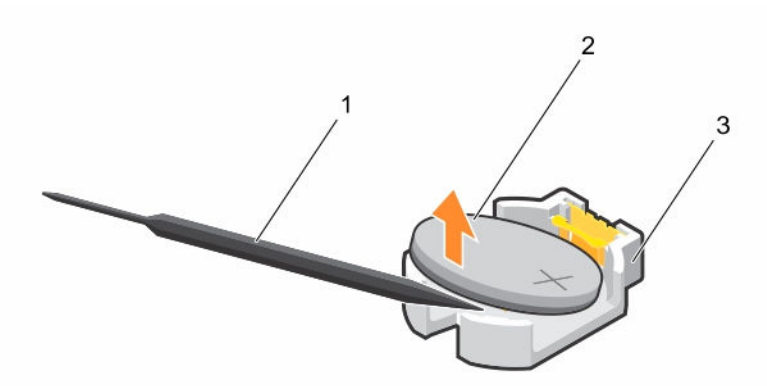

#### Figure 32. Retrait de la pile du système

1. pointe en plastique

2. Pôle positif du connecteur de la pile

- 3. languettes de fixation
- **3.** Pour installer une nouvelle batterie dans le système, maintenez-la le côté « + » étant tourné vers le haut, puis faites-la glisser sous les languettes de fixation.
- 4. Appuyez sur la pile pour l'enclencher dans le connecteur.

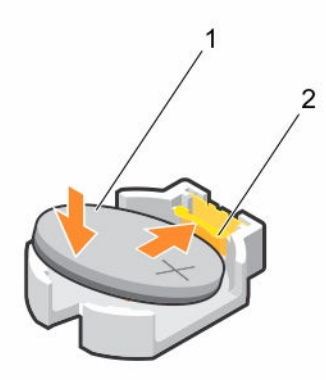

#### Figure 33. Installation de la pile du système

- 1. Pôle positif du connecteur de la pile
- 2. Connecteur de la pile

#### Étapes suivantes

- 1. Installez la carte de montage pour carte d'extension.
- 2. Suivez la procédure décrite dans la section Après une intervention à l'intérieur du système.
- 3. Lors de l'amorçage, appuyez sur <F2> pour accéder au programme de configuration du système et vérifiez que la batterie fonctionne correctement.
- 4. Entrez l'heure et la date exactes dans les champs **Time** (Heure) et **Date** du programme de configuration du système.
- 5. Quittez la Configuration du système.

#### Liens connexes

Avant une intervention à l'intérieur de l'ordinateur Après une intervention à l'intérieur de l'ordinateur Installation de la carte de montage pour carte d'extension Consignes de sécurité

## Fond de panier de disque dur

Le fond de panier de disque dur prend en charge quatre disques durs 3,5 pouces remplaçables à chaud.

## Retrait du fond de panier de disque dur

#### Prérequis

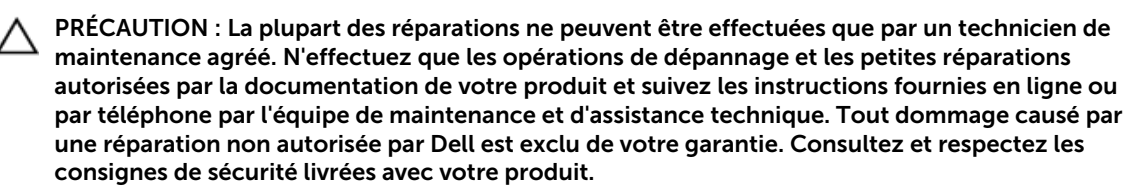

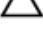

PRÉCAUTION : Pour éviter d'endommager les disques durs et le fond de panier, retirez du système les disques durs avant d'enlever le fond de panier.

PRÉCAUTION : Avant de retirer chaque disque dur, notez son numéro d'emplacement et étiquetez-le temporairement afin de pouvoir ensuite le réinstaller au même endroit.

- 1. Suivez les consignes de sécurité répertoriées dans la section Instructions de sécurité.
- 2. Suivez la procédure décrite dans la section Avant une intervention à l'intérieur du système.
- 3. Retirez tous les disques durs.
- 4. Débranchez le(s) câble(s) de données SAS, de transmission et d'alimentation du fond de panier.

#### Étapes

Appuyez sur les languettes de dégagement et soulevez le fond de panier de disques durs pour le sortir du châssis.

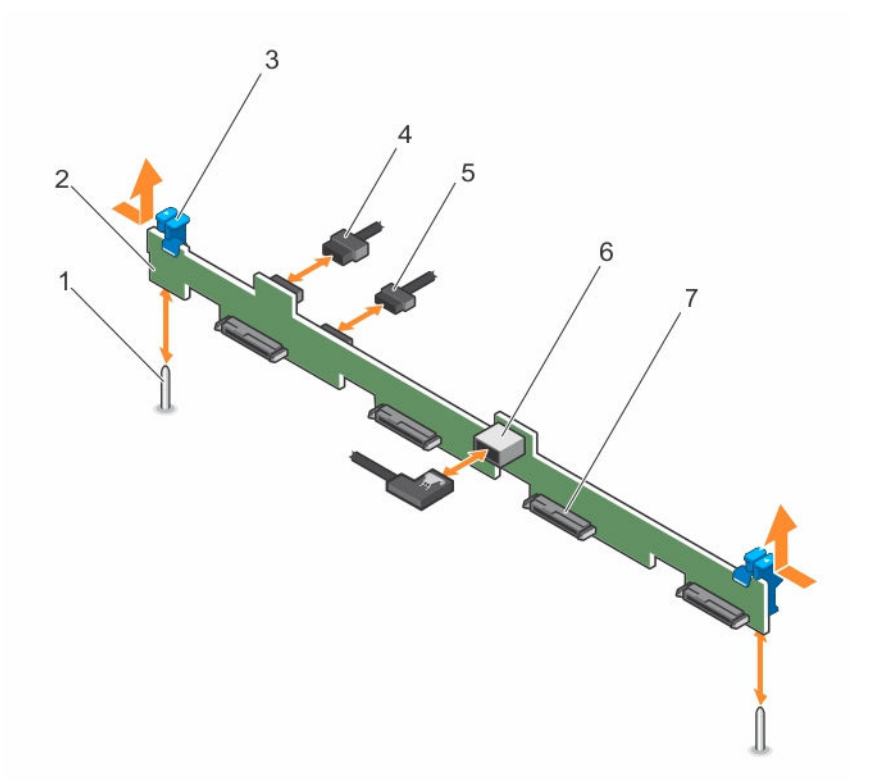

Figure 34. Retrait et installation du fond de panier de quatre disques durs SAS 3,5 pouces remplaçables à chaud

- 1. guide (2)
- 3. Patte de dégagement (2)
- 5. câble de transmission du fond de panier
- 7. connecteur de disque dur (4)

#### Étapes suivantes

- 1. Installez le fond de panier de disque dur.
- 2. Suivez la procédure décrite dans la section Après une intervention à l'intérieur du système.

#### Liens connexes

Avant une intervention à l'intérieur de l'ordinateur Après une intervention à l'intérieur de l'ordinateur Installation du fond de panier de disque dur Consignes de sécurité

- 2. fond de panier de disque dur
- 4. câble d'alimentation du fond de panier
- 6. connecteur SAS\_A sur le fond de panier

## Installation du fond de panier de disque dur

#### Prérequis

PRÉCAUTION : La plupart des réparations ne peuvent être effectuées que par un technicien de maintenance agréé. N'effectuez que les opérations de dépannage et les petites réparations autorisées par la documentation de votre produit et suivez les instructions fournies en ligne ou par téléphone par l'équipe de maintenance et d'assistance technique. Tout dommage causé par une réparation non autorisée par Dell est exclu de votre garantie. Consultez et respectez les consignes de sécurité livrées avec votre produit.

PRÉCAUTION : pour éviter d'endommager le câble plat flexible du panneau de commande, ne le pliez pas une fois que celui-ci est inséré dans le connecteur.

- 1. Suivez les consignes de sécurité répertoriées dans la section Instructions de sécurité.
- 2. Suivez la procédure décrite dans la section Avant une intervention à l'intérieur du système.

#### Étapes

- 1. Alignez les encoches situées sur le fond de panier avec les broches de guidage situées sur le châssis.
- 2. Enfoncez le fond de panier dans le châssis jusqu'à ce que les languettes de dégagement s'enclenchent.
- **3.** Branchez le(s) câble(s) de données SAS/SATA/SSD, de transmission et d'alimentation au fond de panier.

#### Étapes suivantes

- 1. Installez les disques durs à leur emplacement d'origine.
- 2. Suivez la procédure décrite dans la section Après une intervention à l'intérieur du système.

#### Liens connexes

<u>Avant une intervention à l'intérieur de l'ordinateur</u> <u>Après une intervention à l'intérieur de l'ordinateur</u> <u>Consignes de sécurité</u>

## panneau de commande

Le panneau de commande contient le bouton d'alimentation, les voyants de diagnostic, et les ports USB avant.

## Retrait de l'assemblage du panneau de commande LCD

#### Prérequis

PRÉCAUTION : La plupart des réparations ne peuvent être effectuées que par un technicien de maintenance agréé. N'effectuez que les opérations de dépannage et les petites réparations autorisées par la documentation de votre produit et suivez les instructions fournies en ligne ou par téléphone par l'équipe de maintenance et d'assistance technique. Tout dommage causé par une réparation non autorisée par Dell est exclu de votre garantie. Consultez et respectez les consignes de sécurité livrées avec votre produit.

- 1. Suivez les consignes de sécurité répertoriées dans la section Instructions de sécurité.
- 2. Suivez la procédure décrite dans la section Avant une intervention à l'intérieur du système.
- 3. Munissez-vous d'un tournevis cruciforme Phillips n° 2.

#### Étapes

1. Débranchez les câbles de la carte du panneau de commande.

## PRÉCAUTION : Ne forcez pas lorsque vous retirez le panneau de commande, vous pourriez endommager les connecteurs.

- 2. Tenez le bord supérieur du panneau de commande par les coins et tirez-le vers le haut jusqu'à ce que ses languettes se libèrent.
- 3. Tirez le panneau de commande hors du châssis.
- 4. Retirez les vis qui fixent carte du panneau de commande LCD.
- 5. Soulevez la carte du panneau de commande du panneau de commande pour la retirer du châssis.

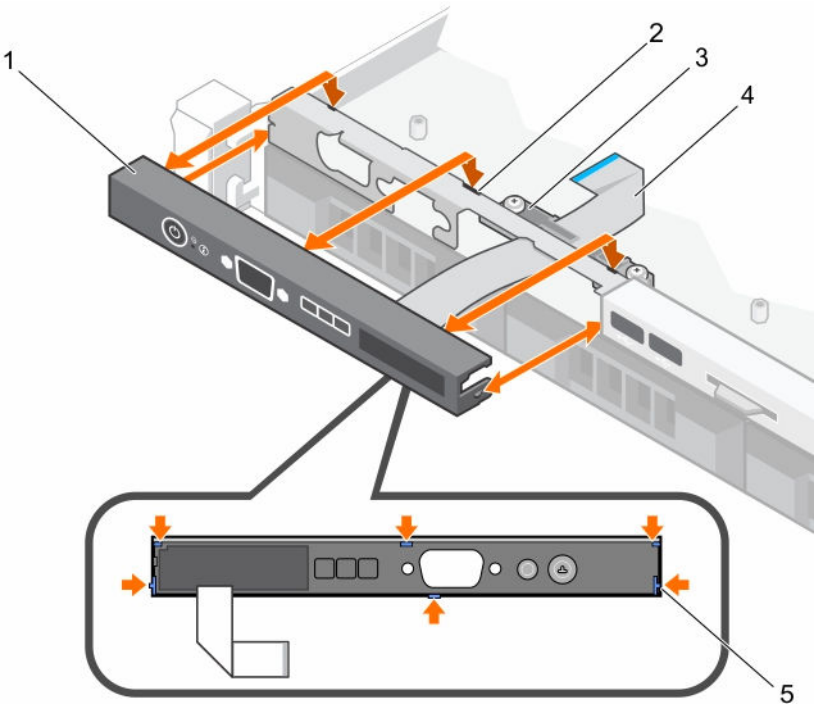

Figure 35. Retrait et installation du panneau de commande LCD – châssis de quatre disques durs 3,5 pouces remplaçables à chaud

- 1. Panneau de commande LCD
- 2. encoches (6)
- 3. clip de retenue du câble du module d'affichage
- 5. languettes du panneau de commande LCD (6)
- 4. câble du module d'affichage

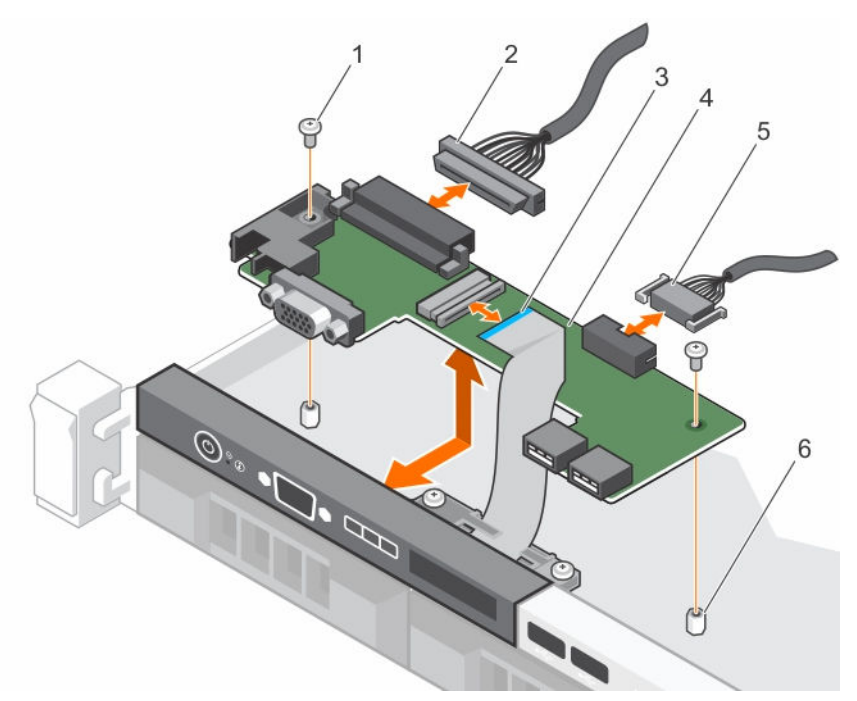

Figure 36. Retrait et installation de la carte du panneau de commande LCD module de panneau de commande – châssis à quatre disques durs

- 1. vis (2)
- 3. câble du module d'affichage
- 5. câble du connecteur USB

- 2. câble du connecteur du panneau de commande
- 4. Carte du panneau de commande LCD
- 6. picot de fixation sur le châssis (2)

#### Étapes suivantes

- 1. Installez l'ensemble du panneau de commande.
- 2. Suivez la procédure décrite dans la section Après une intervention à l'intérieur du système.

#### Liens connexes

Installation de l'assemblage du panneau de commande LCD Avant une intervention à l'intérieur de l'ordinateur Après une intervention à l'intérieur de l'ordinateur Consignes de sécurité

### Installation de l'assemblage du panneau de commande LCD

#### Prérequis

- PRÉCAUTION : La plupart des réparations ne peuvent être effectuées que par un technicien de maintenance agréé. N'effectuez que les opérations de dépannage et les petites réparations autorisées par la documentation de votre produit et suivez les instructions fournies en ligne ou par téléphone par l'équipe de maintenance et d'assistance technique. Tout dommage causé par une réparation non autorisée par Dell est exclu de votre garantie. Consultez et respectez les consignes de sécurité livrées avec votre produit.
- 1. Suivez les consignes de sécurité répertoriées dans la section Instructions de sécurité.

- 2. Suivez la procédure décrite dans la section Avant une intervention à l'intérieur du système.
- 3. Munissez-vous d'un tournevis cruciforme Phillips n° 2.

#### Étapes

- 1. Alignez les languettes situées sur le panneau de commande avec les encoches sur le châssis.
- 2. Acheminez le câble LCD à travers le clip de retenue du câble.
- 3. Poussez le panneau de commande vers l'avant pour l'enclencher dans le châssis.

#### Étapes suivantes

Suivez la procédure décrite dans la section Après une intervention à l'intérieur du système.

#### Liens connexes

<u>Avant une intervention à l'intérieur de l'ordinateur</u> <u>Après une intervention à l'intérieur de l'ordinateur</u> <u>Consignes de sécurité</u>

## Retrait de l'assemblage du panneau de commande LED

#### Prérequis

PRÉCAUTION : La plupart des réparations ne peuvent être effectuées que par un technicien de maintenance agréé. N'effectuez que les opérations de dépannage et les petites réparations autorisées par la documentation de votre produit et suivez les instructions fournies en ligne ou par téléphone par l'équipe de maintenance et d'assistance technique. Tout dommage causé par une réparation non autorisée par Dell est exclu de votre garantie. Consultez et respectez les consignes de sécurité livrées avec votre produit.

- 1. Suivez les consignes de sécurité répertoriées dans la section Instructions de sécurité.
- 2. Suivez la procédure décrite dans la section Avant une intervention à l'intérieur du système.
- 3. Débranchez les câbles connectés au module du panneau de commande.

## **PRÉCAUTION** : Ne forcez pas lorsque vous retirez le panneau de commande, vous pourriez endommager les connecteurs.

#### Étapes

- 1. Retirez les vis qui fixent la carte du panneau de commande au châssis.
- 2. Soulevez la carte du panneau de commande pour la retirer du châssis.

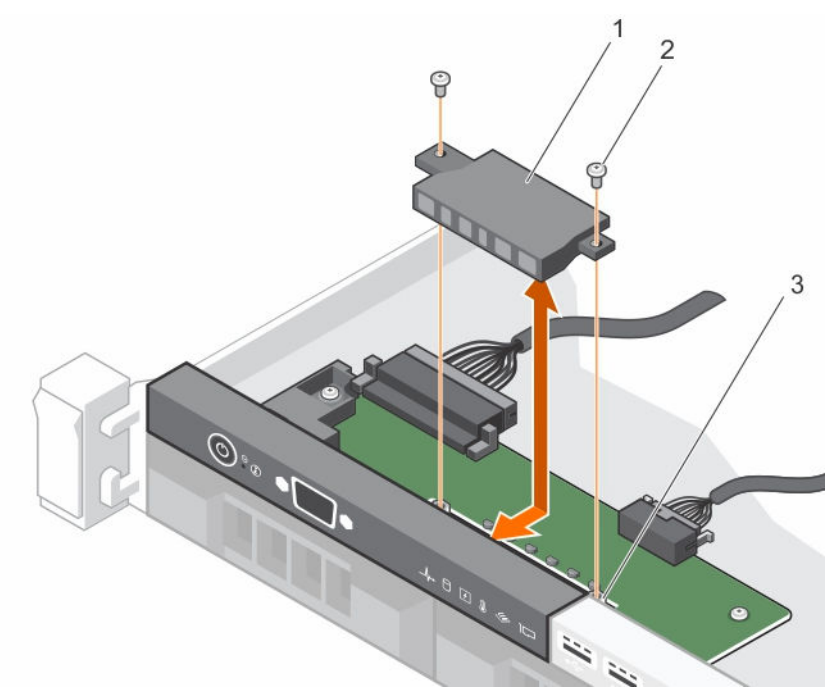

Figure 37. Retrait et installation du module de LED – châssis à quatre disques durs câblés

1. Module LED

- 2. vis (2)
- 3. emplacement sur le châssis

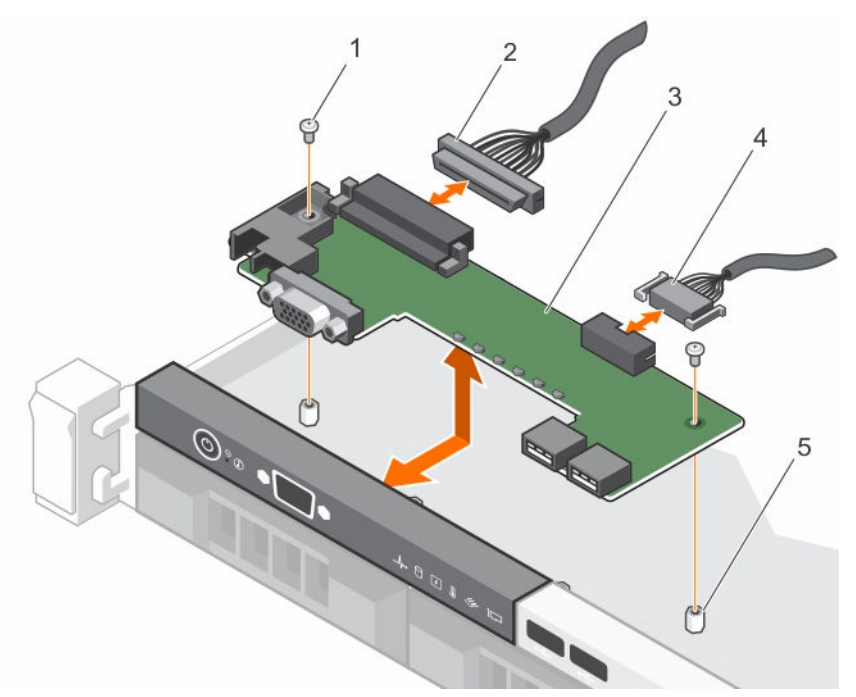

Figure 38. Retrait et installation de la carte du panneau de commande – châssis de quatre disques durs câblés

- 1. vis (2)
- 3. carte du panneau de commande
- 5. picot de fixation sur le châssis (2)
- 2. câble du connecteur du panneau de commande
- 4. câble du connecteur USB

#### Étapes suivantes

- 1. Installez l'ensemble du panneau de commande.
- 2. Suivez la procédure décrite dans la section Après une intervention à l'intérieur du système.

#### Liens connexes

Avant une intervention à l'intérieur de l'ordinateur Après une intervention à l'intérieur de l'ordinateur Installation de l'assemblage du panneau de commande LED Consignes de sécurité

### Installation de l'assemblage du panneau de commande LED

#### Prérequis

- PRÉCAUTION : La plupart des réparations ne peuvent être effectuées que par un technicien de maintenance agréé. N'effectuez que les opérations de dépannage et les petites réparations autorisées par la documentation de votre produit et suivez les instructions fournies en ligne ou par téléphone par l'équipe de maintenance et d'assistance technique. Tout dommage causé par une réparation non autorisée par Dell est exclu de votre garantie. Consultez et respectez les consignes de sécurité livrées avec votre produit.
- 1. Suivez les consignes de sécurité répertoriées dans la section Instructions de sécurité.

2. Suivez la procédure décrite dans la section Avant une intervention à l'intérieur du système.

#### Étapes

- **1.** Insérez la carte du panneau de commande dans son logement dans le châssis et alignez les deux trous de vis présents sur la carte avec les trous correspondants sur le châssis.
- 2. Fixez la carte du panneau de commande avec les vis.
- 3. Connectez tous les câbles à la carte du panneau de commande.

#### Étapes suivantes

Suivez la procédure décrite dans la section Après une intervention à l'intérieur du système.

#### Liens connexes

Avant une intervention à l'intérieur de l'ordinateur Après une intervention à l'intérieur de l'ordinateur Consignes de sécurité

## Carte système

Une carte système (également appelée carte mère) est la carte de circuits imprimés principale des ordinateurs. La carte système permet la communication entre un grand nombre de composants électroniques essentiels de l'ordinateur, tels que l'UC (unité de traitement centrale) et la mémoire, et fournit également des connecteurs pour d'autres périphériques. Contrairement à un fond de panier, la carte système contient un nombre significatif de sous-systèmes, tels que les cartes d'extension de traitement et d'autres composants.

#### Retrait de la carte système

#### Prérequis

PRÉCAUTION : La plupart des réparations ne peuvent être effectuées que par un technicien de maintenance agréé. N'effectuez que les opérations de dépannage et les petites réparations autorisées par la documentation de votre produit et suivez les instructions fournies en ligne ou par téléphone par l'équipe de maintenance et d'assistance technique. Tout dommage causé par une réparation non autorisée par Dell est exclu de votre garantie. Consultez et respectez les consignes de sécurité livrées avec votre produit.

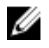

**REMARQUE :** Il s'agit d'une unité remplaçable sur site (FRU). Les procédures de retrait et d'installation doivent être effectuées exclusivement par des techniciens de maintenance agréés Dell.

PRÉCAUTION : Si vous utilisez le module TPM (Trusted Program Module) avec une clé de cryptage, il est possible que vous soyez invité à créer une clé de restauration lors de l'installation du système ou d'un programme. Assurez-vous de créer et stocker de manière sûre cette clé de restauration Si vous remplacez cette carte système, vous devrez fournir la clé de restauration lorsque vous redémarrerez le système ou le programme pour pouvoir accéder aux données cryptées de vos disques durs.

PRÉCAUTION : N'essayez pas de retirer le module d'extension TPM de la carte système. Une fois installé, ce module est lié de manière cryptographique à cette carte système particulière. Toute tentative de retrait d'un module d'extension TPM installé annule la liaison cryptographique et empêche la réinstallation du module ou son installation sur une autre carte système.

- 1. Suivez les consignes de sécurité répertoriées dans la section Instructions de sécurité.
- 2. Munissez-vous d'un tournevis cruciforme Phillips n° 2.
- 3. Suivez la procédure décrite dans la section Avant une intervention à l'intérieur du système.
- 4. Retirez les composants suivants :
  - a. carénage de refroidissement
  - b. barrettes de mémoire
  - c. câbles du ventilateur
  - d. les cartes d'extension
  - e. carte de montage pour carte d'extension
  - f. le dissipateur de chaleur et le processeur
  - g. carte de port iDRAC (si installée)

#### Étapes

1. Débranchez tous les câbles de la carte système.

# PRÉCAUTION : Veillez à ne pas endommager le bouton d'identification du système en retirant la carte système du châssis.

- 2. Retirez les vis de la carte système et faites glisser celle-ci vers l'avant du châssis.
- 3. Tenez la carte système par les points de contact et soulevez-la pour la retirer du châssis.

PRÉCAUTION : Pour éviter d'endommager la carte système, ne la soulevez pas en tenant une barrette de mémoire, le processeur ou un autre composant ; ne la tenez que par ses bords.

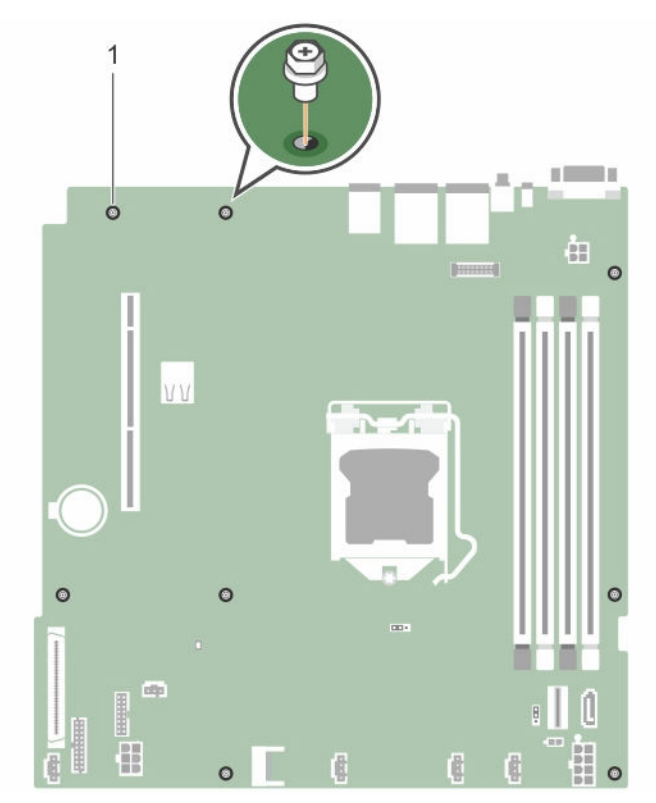

Figure 39. Retrait et installation des vis situées sur la carte système

1. vis (8)

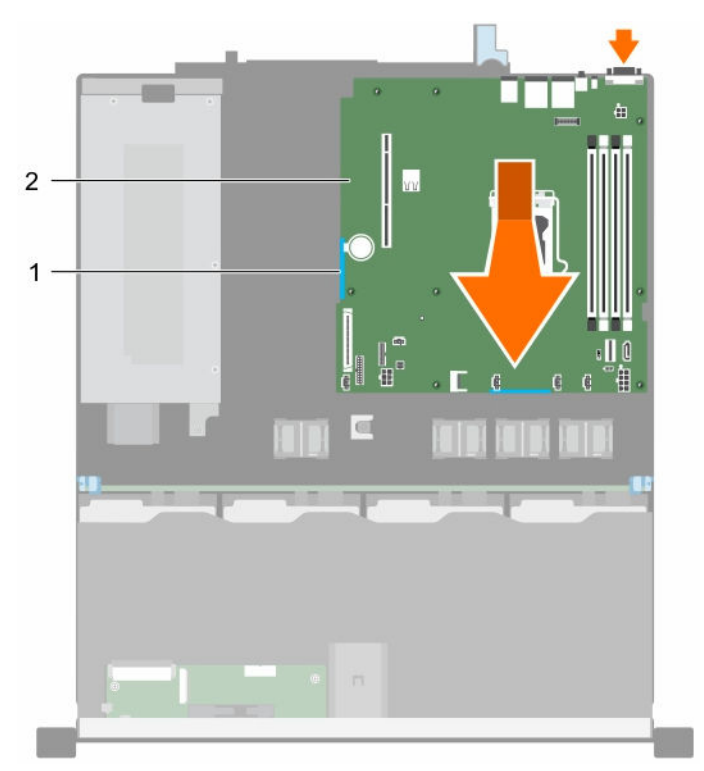

#### Figure 40. Retrait et installation de la carte système

1. ergot (2)

2. carte système

#### Étapes suivantes

- 1. Installez la carte système.
- 2. Suivez la procédure décrite dans la section Après une intervention à l'intérieur du système.

#### Liens connexes

Avant une intervention à l'intérieur de l'ordinateur Après une intervention à l'intérieur de l'ordinateur Module de plateforme sécurisé Installation de la carte système Consignes de sécurité

#### Installation de la carte système

#### Prérequis

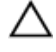

PRÉCAUTION : La plupart des réparations ne peuvent être effectuées que par un technicien de maintenance agréé. N'effectuez que les opérations de dépannage et les petites réparations autorisées par la documentation de votre produit et suivez les instructions fournies en ligne ou par téléphone par l'équipe de maintenance et d'assistance technique. Tout dommage causé par une réparation non autorisée par Dell est exclu de votre garantie. Consultez et respectez les consignes de sécurité livrées avec votre produit.

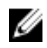

**REMARQUE :** Il s'agit d'une unité remplaçable sur site (FRU). Les procédures de retrait et d'installation doivent être effectuées exclusivement par des techniciens de maintenance agréés Dell.

PRÉCAUTION : ne vous servez pas d'une barrette de mémoire, d'un processeur ou de tout autre composant pour soulever la carte système.

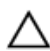

PRÉCAUTION : Veillez à ne pas endommager le bouton d'identification du système lors de la remise en place de la carte système dans le châssis.

- 1. Suivez les consignes de sécurité répertoriées dans la section Instructions de sécurité.
- 2. Suivez la procédure décrite dans la section Avant une intervention à l'intérieur du système.
- 3. Munissez-vous d'un tournevis cruciforme Phillips n° 2.

#### Étapes

- 1. Tenez la carte système par les bords et inclinez-la vers l'arrière du châssis.
- 2. Placez la carte système dans le châssis jusqu'à ce que les connecteurs de l'arrière de la carte système s'alignent avec les fentes situées à l'arrière du châssis.
- **3.** Serrez les vis qui fixent la carte système au châssis.

#### Étapes suivantes

- 1. Si nécessaire, Installez le module TPM (Trusted Platform Module). Voir la section Installation du module TPM (Trusted Platform Module).
- 2. Réinstallez les composants suivants :
  - a. carte de montage pour carte d'extension
  - b. barrettes de mémoire
  - c. le dissipateur de chaleur et le processeur
  - d. carénage de refroidissement
  - e. Carte des ports iDRAC, s'il a été retiré
- 3. Rebranchez tous les câbles à la carte système.

**REMARQUE :** Assurez-vous que les câbles à l'intérieur du système soient acheminés à travers le loquet d'acheminement des câbles.

- 4. Suivez la procédure décrite dans la section Après une intervention à l'intérieur du système.
- Importez votre licence iDRAC Enterprise (nouvelle ou déjà existante). Pour plus d'informations, consultez l'Integrated Dell Remote Access Controller (Guide d'utilisation d'iDRAC) disponible sur Dell.com/idracmanuals.

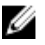

**REMARQUE :** Si vous utilisez la fonctionnalité Restauration facile, vous ne devez pas importer une licence iDRAC Enterprise existante.

- 6. Assurez-vous d'effectuer les opérations suivantes :
  - a. Utilisez la fonctionnalité Restauration facile pour restaurer le numéro de service. Reportez-vous à la section Restauration du numéro de service à l'aide de la fonctionnalité Restauration facile.
  - b. Si le numéro de service n'est pas sauvegardé dans le périphérique flash de sauvegarde, entrez le numéro de service du système manuellement. Reportez-vous à la section Saisie du numéro de service du système à l'aide de la Configuration du système.
  - c. Mettez à jour les versions du BIOS et de l'iDRAC.
  - d. Réactivez le module de plateforme sécurisé TPM (Trusted Platform Module). Pour en savoir plus, voir la section Réactiver le TPM pour les utilisateurs de BitLocker.

#### Liens connexes

Avant une intervention à l'intérieur de l'ordinateur Installation du module TPM (Trusted Platform Module) Après une intervention à l'intérieur de l'ordinateur Restauration du numéro de série à l'aide de la fonctionnalité Restauration facile Initialisation du module TPM pour les utilisateurs de BitLocker Consignes de sécurité Saisie du numéro de service du système à l'aide du programme de configuration du système

#### Restauration du numéro de série à l'aide de la fonctionnalité Restauration facile

La fonctionnalité Restauration facile vous permet de restaurer le numéro de série, la licence, la configuration UEFI et les données de configuration du système après avoir remplacé la carte système. Toutes les données sont sauvegardées automatiquement dans un périphérique Flash de sauvegarde. Si le BIOS détecte une nouvelle carte système et le numéro de série dans le périphérique Flash de sauvegarde, le BIOS invite l'utilisateur à restaurer les informations de sauvegarde.

1. Mettez le système sous tension.

Si le BIOS détecte une nouvelle carte système et le numéro de série est disponible dans le périphérique Flash de sauvegarde, le BIOS affiche le numéro de série, le statut de la licence et la version **UEFI Diagnostics**.

- Effectuez l'une des opérations suivantes : Une fois le processus de restauration terminé, le BIOS vous invite à restaurer les données de configuration du système.
- 3. Effectuez l'une des opérations suivantes :
  - Appuyez sur Y pour restaurer les données de configuration du système.
  - Appuyez sur **N** pour utiliser les paramètres de configuration par défaut.

Une fois le processus de restauration terminé, le système redémarre.

#### Saisie du numéro de service du système à l'aide du programme de configuration du système

Si Easy Restore ne parvient pas à restaurer le numéro de service, utilisez le programme de configuration du système pour entrer le numéro de service.

- 1. Mettez le système sous tension.
- 2. Appuyez sur F2 pour accéder à Configuration du système.
- 3. Cliquez sur Paramètres du numéro de service.
- 4. Saisissez le numéro de série.

**REMARQUE :** Vous pouvez saisir le numéro de série uniquement lorsque le champ **Service Tag** (Numéro de service) est vide. Assurez-vous d'entrer le bon numéro de série. Une fois saisi, le numéro de série ne peut pas être mis à jour ou modifié.

- 5. Cliquez sur OK.
- 6. Importez votre licence iDRAC Enterprise nouvelle ou déjà existante.

Pour en savoir plus, voir l'Integrated Dell Remote Access Controller User's Guide (Guide d'utilisation de l'Integrated Dell Remote Access Controller) sur *Dell.com/idracmanuals*.

### Module de plateforme sécurisé

Le module TPM (Trusted Platform Module) est un microprocesseur dédié conçu pour fixer le matériel en intégrant des clés cryptographiques au périphérique. Un logiciel peut utiliser un module de plateforme

sécurisée pour authentifier périphériques matériels. Dans la mesure où chaque puce TPM est dotée d'une clé RSA unique et secrète à mesure qu'elle est produite, elle peut procéder à l'authentification de la plateforme.

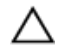

# PRÉCAUTION : N'essayez pas de retirer le TPM (Trusted Platform Module, Module de plateforme sécurisé) (TPM) de la carte système. Une fois le TPM installé, il est lié de façon cryptographique à la carte système. Toute tentative de suppression d'un TPM installé annule la liaison cryptographique et il ne peut pas être réinstallé ou installé sur une autre carte système.

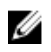

**REMARQUE :** Il s'agit d'une unité remplaçable sur site (FRU). Les procédures de retrait et d'installation doivent être effectuées exclusivement par des techniciens de maintenance agréés Dell.

#### Installation du module TPM (Trusted Platform Module)

#### Prérequis

PRÉCAUTION : La plupart des réparations ne peuvent être effectuées que par un technicien de maintenance agréé. N'effectuez que les opérations de dépannage et les petites réparations autorisées par la documentation de votre produit et suivez les instructions fournies en ligne ou par téléphone par l'équipe de maintenance et d'assistance technique. Tout dommage causé par une réparation non autorisée par Dell est exclu de votre garantie. Consultez et respectez les consignes de sécurité livrées avec votre produit.

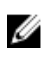

**REMARQUE :** il s'agit d'une unité remplaçable sur site (FRU). Les procédures de retrait et d'installation doivent être effectuées uniquement par des techniciens de maintenance agréés Dell.

- 1. Suivez les consignes de sécurité répertoriées dans la section Instructions de sécurité.
- 2. Suivez la procédure décrite dans la section Avant une intervention à l'intérieur du système.

#### Étapes

1. Repérez le Connecteur du module TPM (Trusted Platform Module) sur la carte système.

l

**REMARQUE :** Pour localiser le connecteur TPM sur la carte système, voir la section Connecteurs de la carte système.

- 2. Alignez les connecteurs sur les bords du module TPM avec l'emplacement sur le connecteur du module TPM.
- **3.** Insérez le module TPM dans le connecteur TPM de sorte que les boulons en plastique s'alignent avec l'emplacement sur la carte système.
- 4. Appuyez sur le boulon en plastique jusqu'à ce qu'il s'enclenche.

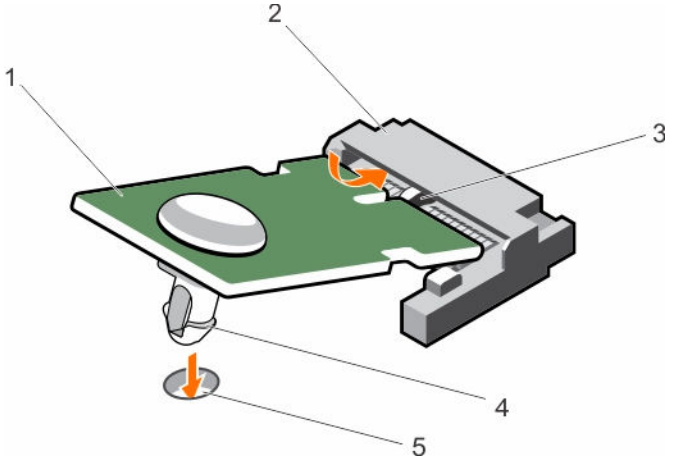

#### Figure 41. Installation du TPM

- 1. TPM
- 3. emplacement sur le connecteur TPM
- 5. logement situé sur la carte système.
- 2. connecteur TPM
- 4. boulon en plastique

#### Étapes suivantes

- 1. Installez la carte système.
- 2. Suivez la procédure décrite dans la section Après une intervention à l'intérieur du système.

#### Liens connexes

Avant une intervention à l'intérieur de l'ordinateur Après une intervention à l'intérieur de l'ordinateur Installation de la carte système Consignes de sécurité Connecteurs et cavaliers de la carte système

#### Initialisation du module TPM pour les utilisateurs de BitLocker

Initialisez le module TPM. Pour des informations supplémentaires sur l'initialisation de la TPM, voir <u>http://technet.microsoft.com/en-us/library/cc753140.aspx</u>.

Le TPM Status (État TPM) prend la valeur Enabled, Activated (Activé).

#### L'initialisation du module TPM pour les utilisateurs de TXT

- **1.** Lors de l'amorçage du système, appuyez sur F2 pour accéder au programme de configuration du système.
- 2. Dans l'écran System Setup Main Menu (Menu principal de configuration du système), cliquez sur System BIOS (BIOS du système) → System Security (Sécurité du système).
- 3. Dans l'option TPM Security (Sécurité TPM), sélectionnez On with Pre-boot Measurements (Activé avec les mesures de préamorçage).
- 4. Dans l'option TPM Command (Commande TPM), sélectionnez Activate (Activer).
- 5. Enregistrer les paramètres.

- 6. Redémarrez le système.
- 7. Accédez de nouveau au programme System Setup (Configuration du système).
- 8. Dans l'écran System Setup Main Menu (Menu principal de configuration du système), cliquez sur System BIOS (BIOS du système) → System Security (Sécurité du système).
- 9. Dans l'option Intel TXT, sélectionnez On (Activé).

# Utilisation des diagnostics du système

Si vous rencontrez un problème avec le système, exécutez les diagnostics du système avant de contacter l'assistance technique de Dell. L'exécution des diagnostics du système permet de tester le matériel du système sans équipement supplémentaire ou risque de perte de données. Si vous ne pouvez pas résoudre vous-même le problème, le personnel de maintenance ou d'assistance peut utiliser les résultats des diagnostics pour vous aider à résoudre le problème.

### Diagnostics du système intégré Dell

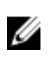

**REMARQUE :** Les diagnostics du système intégré Dell sont également appelés Enhanced Pre-boot System Assessment (PSA) Diagnostics.

Les diagnostics du système intégré offrent un ensemble d'options pour des périphériques ou des groupes de périphériques particuliers, vous permettant d'effectuer les actions suivantes :

- · Exécuter des tests automatiquement ou dans un mode interactif
- Répéter les tests
- Afficher ou enregistrer les résultats des tests
- Exécuter des tests rigoureux pour présentent des options de tests supplémentaires pour fournir des informations complémentaires sur un ou des périphériques défaillants
- Afficher des messages d'état qui indiquent si les tests ont abouti
- Afficher des messages d'erreur qui indiquent les problèmes détectés au cours des tests

#### Quand utiliser les diagnostics intégrés du système

Exécutez les diagnostics intégrés du système (ePSA) si votre système ne démarre pas.

# Exécution des diagnostics intégrés du système à partir du Gestionnaire d'amorçage

#### Prérequis

Exécutez les diagnostics intégrés du système (ePSA) si votre système ne démarre pas.

#### Étapes

- 1. Appuyez sur F11 lors de l'amorçage du système.
- Utilisez les touches fléchées vers le haut et vers le bas pour sélectionner System Utilities (Utilitaires système) → Launch Diagnostics (Lancer les diagnostics).

La fenêtre **ePSA Pre-boot System Assessment (Évaluation du système au pré-amorçage ePSA)** s'affiche, répertoriant tous les périphériques détectés dans le système. Le diagnostic démarre l'exécution des tests sur tous les périphériques détectés.

# Exécution des diagnostics intégrés du système à partir du Dell Lifecycle Controller

- 1. Au démarrage du système, appuyez sur F11.
- 2. Sélectionnez Hardware Diagnostics (Diagnostics matériels)→ Run Hardware Diagnostics (Exécuter les diagnostics matériels).

La fenêtre **ePSA Pre-boot System Assessment (Évaluation du système au pré-amorçage ePSA)** s'affiche, répertoriant tous les périphériques détectés dans le système. Le diagnostic démarre l'exécution des tests sur tous les périphériques détectés.

#### Commandes du diagnostic du système

| Menu                     | Description                                                                                                    |
|--------------------------|----------------------------------------------------------------------------------------------------|
| Configuration            | Affiche la configuration et les informations relatives à la condition de tous les périphériques détectés.                                                   |
| Résultats                | Affiche les résultats de tous les tests exécutés.                                                                                                    |
| Intégrité du<br>système. | Propose un aperçu de la performance du système actuel.                                                                                                    |
| Journal<br>d'événements  | Affiche un journal daté des résultats de tous les tests exécutés sur le système. Il est affiché si au moins une description d'un évènement est enregistrée. |

Pour plus d'informations sur les diagnostics intégrés du système, voir le *ePSA Diagnostics Guide* (Notebooks, Desktops and Servers) Guide de diagnostics *ePSA*) (ordinateurs portables, ordinateurs de bureau et serveurs) disponible à l'adresse **Dell.com/support/home**.

## **Cavaliers et connecteurs**

Cette rubrique contient des informations sur les cavaliers du système. Elle contient également des informations de base sur les cavaliers et les commutateurs et décrit les connecteurs des différentes cartes du système. Les cavaliers de la carte système permettent de désactiver les mots de passe système et de configuration. Vous devez connaître les connecteurs de la carte système pour installer des composants et des câbles correctement.

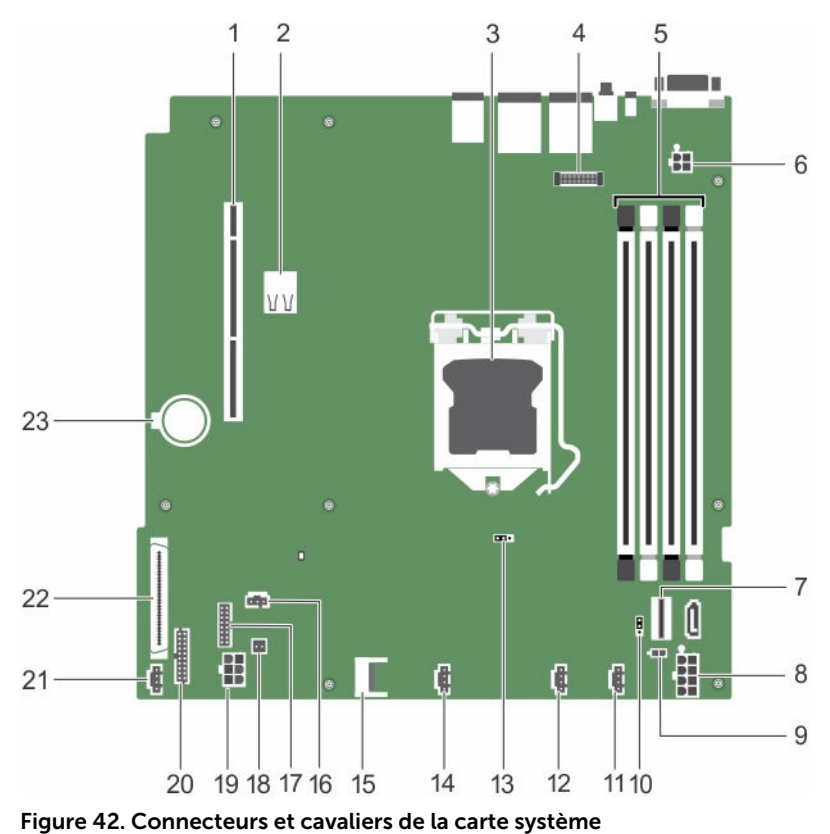

### Connecteurs et cavaliers de la carte système

Tableau 25. Connecteurs et cavaliers de la carte système

| Élément | Connecteur  | Description                |
|---------|-------------|----------------------------|
| 1       | PCIE_G3_X8  | Connecteur 2 de carte PCle |
| 2       | INT_USB_3.0 | Connecteur interne USB 3.0 |

| Élément | Connecteur     | Description                                           |
|---------|----------------|-------------------------------------------------------|
| 3       | CPU1           | Interface de connexion du processeur                  |
| 4       | J_AMEA1        | connecteur de la carte des ports iDRAC                |
| 5       | A3, A1, A4, A2 | Support de barrette de mémoire                        |
| 6       | PWR_CONN2      | Connecteur d'alimentation 2 à 4 broches               |
| 7       | J_MINISAS1     | Connecteur SAS chipset                                |
| 8       | SYS_PWR        | Connecteur d'alimentation à 8 broches                 |
| 9       | PWR_EVENT      | connecteur du bloc d'alimentation                     |
| 10      | PWD_EN         | Cavaliers de mot de passe                             |
| 11      | FAN4           | Connecteur du ventilateur de refroidissement          |
| 12      | FAN3           | Connecteur du ventilateur de refroidissement          |
| 13      | NVRAM CLR      | Cavalier de mot de passe NVRAM                        |
| 14      | FAN2           | Connecteur du ventilateur de refroidissement          |
| 15      | J_TPM1         | Connecteur du module TPM (Trusted<br>Platform Module) |
| 16      | R_INTRUSION    | Connecteur du commutateur d'intrusion                 |
| 17      | BP_SIG         | Connecteur de signal du fond de panier                |
| 18      | SAS_LED        | connecteur LED PERC                                   |
| 19      | HDD_PWR        | Connecteur d'alimentation du disque dur               |
| 20      | (FP_USB)       | Connecteur USB du panneau avant                       |
| 21      | FAN1           | Connecteur du ventilateur de refroidissement          |
| 22      | CTRL_PNL       | Connecteur d'interface du panneau de commande         |
| 23      | BATTERIE       | Connecteur de la batterie                             |

### Paramètres des cavaliers de la carte système

PRÉCAUTION : La plupart des réparations ne peuvent être effectuées que par un technicien de maintenance agréé. N'effectuez que les opérations de dépannage et les petites réparations autorisées par la documentation de votre produit et suivez les instructions fournies en ligne ou par téléphone par l'équipe de maintenance et d'assistance technique. Tout dommage causé par une réparation non autorisée par Dell est exclu de votre garantie. Consultez et respectez les consignes de sécurité fournies avec votre produit.

Pour obtenir des informations sur la réinitialisation du cavalier de mot de passe pour désactiver un mot de passe, voir la section Désactivation d'un mot de passe oublié.

| Cavalier  | Paramètre          | Description                                                                                  |
|-----------|--------------------|----------------------------------------------------------------------------------------------|
| PWRD_EN   | 1 2 3 (par défaut) | La fonction de mot de passe est activée (broches 1–2).                                       |
|           | 123                | La fonction de mot de passe est activée (broches 2–3).                                       |
| NVRAM_CLR | 1 2 3 (par défaut) | Les paramètres de configuration sont conservés au<br>démarrage du système (broches 2-3).     |
|           | 123                | Les paramètres de configuration sont effacés au prochain démarrage du système (broches 1-2). |

#### Tableau 26. Paramètres des cavaliers de la carte système

#### Liens connexes

Désactivation d'un mot de passe oublié

### Désactivation d'un mot de passe oublié

Les fonctionnalités logicielles de protection du système comprennent un mot de passe du système et un mot de passe de configuration. Le cavalier de mot de passe permet d'activer ou de désactiver ces mots de passe et d'effacer le(s) mot(s) de passe utilisé(s).

#### Préreauis

**PRÉCAUTION :** La plupart des réparations ne peuvent être effectuées que par un technicien de maintenance agréé. N'effectuez que les opérations de dépannage et les petites réparations autorisées par la documentation de votre produit et suivez les instructions fournies en ligne ou par téléphone par l'équipe de maintenance et d'assistance technique. Tout dommage causé par une réparation non autorisée par Dell est exclu de votre garantie. Consultez et respectez les consignes de sécurité livrées avec votre produit.

#### Étapes

- 1. Mettez le système et les périphériques qui y sont connectés hors tension, puis débranchez le système de la prise secteur.
- 2. Retirez le capot du système.
- 3. Sur la carte système, déplacez le cavalier des broches 2 et 3 vers les broches 1 et 2.
- 4. Installez le capot du système.

Les mots de passe existants ne seront désactivés (effacés) qu'après le redémarrage du système, le cavalier se trouvant positionné sur les broches 1 et 2. En revanche, pour pouvoir attribuer un nouveau mot de passe système et/ou de configuration, vous devrez ramener le cavalier sur les broches 2 et 3.

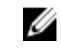

**REMARQUE**: Si vous attribuez un nouveau mot de passe système et/ou de configuration alors que le cavalier est toujours sur les broches 1 et 2, le système désactive les nouveaux mots de passe à son prochain démarrage.

- 5. Rebranchez le système sur la prise secteur et allumez-le, ainsi que les périphériques qui y sont connectés
- 6. Mettez le système et les périphériques qui y sont connectés hors tension, puis débranchez le système de la prise secteur.

- 7. Retirez le capot du système.
- 8. Sur la carte système, déplacez le cavalier des broches 1 et 2 vers les broches 2 et 3.
- **9.** Installez le capot du système.
- **10.** Rebranchez le système sur la prise secteur et allumez-le, ainsi que les périphériques qui y sont connectés.
- **11.** Attribuez un nouveau mot de passe système et/ou de configuration.

# Dépannage du système

### La sécurité d'abord, pour vous et votre système

 $\triangle$ 

PRÉCAUTION : La plupart des réparations ne peuvent être effectuées que par un technicien de maintenance agréé. N'effectuez que les opérations de dépannage et les petites réparations autorisées par la documentation de votre produit et suivez les instructions fournies en ligne ou par téléphone par l'équipe de maintenance et d'assistance technique. Tout dommage causé par une réparation non autorisée par Dell est exclu de votre garantie. Consultez et respectez les consignes de sécurité livrées avec votre produit.

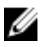

**REMARQUE :** La validation de la solution a été réalisée à l'aide de la configuration du matériel fourni en usine.

### Dépannage des échecs de démarrage du système

Si vous démarrez le système en mode d'amorçage BIOS après avoir installé un système d'exploitation avec le gestionnaire d'amorçage UEFI, le système ne répond pas. Pour éviter ce problème, vous devez démarrer le système dans le même mode d'amorçage que celui dans lequel vous avez installé le système d'exploitation.

Pour tous les autres problèmes de démarrage, notez les messages du système qui apparaissent à l'écran.

### Dépannage des connexions externes

Avant de procéder au dépannage de tout périphérique externe, assurez-vous que tous les câbles externes sont correctement fixés aux connecteurs externes de votre système.

### Dépannage du sous-système vidéo

#### Prérequis

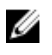

**REMARQUE :** Assurez-vous que l'option **Local Server Video Enabled (Vidéo locale du serveur activée)** est sélectionnée dans l'interface graphique utilisateur (GUI) de l'iDRAC, sous **Virtual Console (Console virtuelle)**. Si cette option n'est pas sélectionnée, la vidéo locale est désactivée.

#### Étapes

- 1. Vérifiez les connexions des câbles (alimentation et affichage) à l'écran.
- 2. Vérifiez le câblage de l'interface vidéo entre le système et le moniteur.
- 3. Exécutez le test de diagnostic approprié.

Si les tests aboutissent, le problème n'est pas lié au matériel vidéo.

#### Étapes suivantes

Si le test échoue, voir la section Obtention d'aide.

#### Liens connexes

Obtention d'aide

### Dépannage d'un périphérique USB

#### Prérequis

**REMARQUE :** Suivez les étapes 1 à 5 pour dépanner un clavier ou une souris USB. Pour tout autre périphérique USB, passez à l'étape 6.

#### Étapes

- 1. Débranchez du système les câbles du clavier et de la souris, puis rebranchez-les.
- 2. Si le problème persiste, connectez le clavier et/ou la souris à un autre port USB du système.
- **3.** Si l'incident est résolu, redémarrez le système, accédez au programme de configuration du système et vérifiez que les ports USB défectueux sont activés.
- 4. Dans l'utilitaire de configuration d'iDRAC, assurez-vous que le USB Management Port Mode (Mode de port de gestion USB) est défini sur Automatic (Automatique) ou Standard OS Use (Utilisation de système d'exploitation standard).
- 5. Si le problème n'est pas résolu, remplacez la souris et/ou le clavier par un clavier ou une souris en état de marche.

Si le problème persiste, passez à l'étape 6 pour dépanner les autres périphériques USB reliés au système.

- 6. Mettez hors tension tous les périphériques USB associés et déconnectez-les du système.
- 7. Redémarrez le système.
- 8. Si votre clavier fonctionne, ouvrez la configuration du système et vérifiez que tous les ports USB sont activés sur l'écran Integrated Devices (Périphériques intégrés). Si votre clavier ne fonctionne pas, utilisez l'accès à distance pour activer ou désactiver les options USB.
- **9.** Si le système n'est pas accessible, réinitialisez le cavalier NVRAM\_CLR dans le système et restaurez le BIOS sur les paramètres par défaut. Voir la section Réglage des cavaliers de la carte système
- **10.** Dans l'utilitaire de configuration d'iDRAC, assurez-vous que le USB Management Port Mode (Mode de port de gestion USB) est défini sur Automatic (Automatique) ou Standard OS Use (Utilisation de système d'exploitation standard).
- 11. Reconnectez et remettez sous tension les périphériques USB un par un.
- **12.** Si un périphérique USB provoque un problème similaire, mettez-le hors tension, remplacez le câble USB par un câble dont vous savez qu'il fonctionne, puis remettez le périphérique sous tension.

#### Étapes suivantes

Si toutes les tentatives de dépannage échouent, voir la section Obtention d'aide.

#### Liens connexes

Obtention d'aide

### Dépannage d'un périphérique d'E/S série

#### Étapes

- 1. Mettez hors tension le système et les périphériques connectés au port série.
- 2. Remplacez le câble d'interface série par un câble fiable, puis mettez le système et le périphérique série sous tension.

Si vous avez résolu le problème, remplacez le câble d'interface par un câble réputé fiable.

- **3.** Mettez hors tension le système et le périphérique série, puis remplacez ce dernier par un périphérique similaire.
- 4. Mettez sous tension le système et le périphérique série.

#### Étapes suivantes

Si le problème persiste, voir la section Obtention d'aide.

#### Liens connexes

Obtention d'aide

### Dépannage d'une carte réseau

#### Étapes

- **1.** Exécutez le test de diagnostic approprié. Pour plus d'informations, voir la section Utilisation des diagnostics du système pour connaître les tests de diagnostic disponibles.
- 2. Redémarrez le système et consultez les messages éventuels concernant le contrôleur de carte réseau.
- 3. Vérifiez le voyant approprié du connecteur de carte réseau :
  - Si le voyant n'est pas allumé, il est possible que le câble ne soit pas connecté correctement.
  - Si le voyant d'activité ne s'allume pas, les fichiers des pilotes réseau sont peut-être endommagés ou manquants.

Installez ou réinstallez les pilotes au besoin. Pour plus d'informations, consultez la documentation NIC.

- Si le problème persiste, utilisez un autre connecteur avec le levier ou concentrateur.
- **4.** Assurez-vous que les pilotes appropriés sont installés et que les protocoles sont liés. Pour plus d'informations, consultez la documentation relative à la carte réseau.
- 5. Entrez dans le programme de configuration du système et vérifiez que les ports de la carte réseau sont bien activés dans l'écran Integrated Devices (Périphériques intégrés).
- **6.** Assurez-vous que toutes les cartes réseau, les concentrateurs et les commutateurs du réseau sont définis sur la même vitesse de transmission des données et fonctionnent en mode duplex. Pour plus d'informations, consultez la documentation de chaque périphérique réseau.
- 7. Vérifiez que tous les câbles réseau sont du type approprié et qu'ils ne dépassent pas la longueur maximale.

#### Étapes suivantes

Si le problème persiste, reportez-vous à la section Obtention d'aide.

#### Liens connexes

Obtention d'aide Utilisation des diagnostics du système

### Dépannage d'un système mouillé

#### Prérequis

PRÉCAUTION : La plupart des réparations ne peuvent être effectuées que par un technicien de maintenance agréé. N'effectuez que les opérations de dépannage et les petites réparations autorisées par la documentation de votre produit et suivez les instructions fournies en ligne ou par téléphone par l'équipe de maintenance et d'assistance technique. Tout dommage causé par une réparation non autorisée par Dell est exclu de votre garantie. Consultez et respectez les consignes de sécurité livrées avec votre produit.

#### Étapes

- 1. Mettez le système et les périphériques connectés hors tension, puis débranchez le système de la prise secteur.
- 2. Retirez le capot du système.
- 3. Retirez les composants suivants du système (s'ils sont installés).
  - Bloc(s) d'alimentation
  - Disques durs
  - Fond de panier de disque dur
  - Clé de mémoire USB
  - Plateau de disque dur
  - Carénage de refroidissement
  - Cartes de montage pour cartes d'extension (si installées)
  - Cartes d'extension
  - Module de ventilation (si installé)
  - Ventilateurs de refroidissement
  - Barrettes de mémoire
  - Processeur(s) et dissipateur(s) de chaleur
  - Carte système
- 4. Laissez sécher le système pendant au moins 24 heures.
- 5. Réinstallez les composants que vous avez retirés à l'étape 3, à l'exception des cartes d'extension.
- 6. Installez le capot du système.
- 7. Mettez sous tension le système et les périphériques qui y sont connectés.
  - Si le problème persiste, reportez-vous à la section Obtention d'aide.
- 8. Si le système démarre normalement, arrêtez-le et réinstallez les cartes d'extension que vous avez retirées.
- **9.** Lancez le test de diagnostic approprié. Pour plus d'informations, voir la section Utilisation des diagnostics système.

#### Étapes suivantes

Si le test échoue, voir la section Obtention d'aide.

#### Liens connexes

Obtention d'aide Utilisation des diagnostics du système

### Dépannage d'un système endommagé

#### Prérequis

PRÉCAUTION : La plupart des réparations ne peuvent être effectuées que par un technicien de maintenance agréé. N'effectuez que les opérations de dépannage et les petites réparations autorisées par la documentation de votre produit et suivez les instructions fournies en ligne ou par téléphone par l'équipe de maintenance et d'assistance technique. Tout dommage causé par une réparation non autorisée par Dell est exclu de votre garantie. Consultez et respectez les consignes de sécurité livrées avec votre produit.

#### Étapes

- 1. Mettez le système et les périphériques connectés hors tension, puis débranchez le système de la prise secteur.
- 2. Retirez le capot du système.
- 3. Assurez-vous que les composants suivants sont correctement installés :
  - carénage de refroidissement
  - cartes de montage pour cartes d'extension (si installées)
  - les cartes d'extension
  - bloc(s) d'alimentation
  - module de ventilation (si installé)
  - ventilateurs de refroidissement
  - Processeur(s) et dissipateur(s) de chaleur
  - barrettes de mémoire
  - supports/cage des disques durs
  - fond de panier de disque dur
- 4. Vérifiez que tous les câbles sont connectés correctement.
- 5. Installez le capot du système.
- 6. Lancez le test de diagnostic approprié. Pour plus d'informations, voir la section Utilisation des diagnostics système.

#### Étapes suivantes

Si le problème persiste, voir la section Obtention d'aide.

#### Liens connexes

Obtention d'aide Utilisation des diagnostics du système

### Dépannage de la batterie du système

#### Prérequis

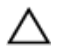

PRÉCAUTION : La plupart des réparations ne peuvent être effectuées que par un technicien de maintenance agréé. N'effectuez que les opérations de dépannage et les petites réparations autorisées par la documentation de votre produit et suivez les instructions fournies en ligne ou par téléphone par l'équipe de maintenance et d'assistance technique. Tout dommage causé par une réparation non autorisée par Dell est exclu de votre garantie. Consultez et respectez les consignes de sécurité livrées avec votre produit.

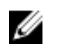

**REMARQUE** : Si le système est hors tension pendant une longue période (des semaines ou des mois), la NVRAM peut perdre ses informations de configuration du système. Cette situation est provoquée par une pile défectueuse.

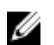

**REMARQUE :** Il se peut que certains logiciels fassent accélérer ou ralentir l'heure du système. Si le système semble fonctionner normalement hormis l'heure se trouvant dans la configuration du système, le problème provient peut-être du logiciel plutôt que d'une batterie défectueuse.

#### Étapes

- 1. Entrez de nouveau l'heure et la date dans le programme de configuration du système.
- 2. Mettez le système hors tension et débranchez-le de la prise secteur pendant au moins une heure.
- 3. Rebranchez le système à la prise secteur et mettez-le sous tension.
- 4. Ouvrez le programme de configuration du système.

Si la date et l'heure sont incorrectes dans le programme de configuration du système, ouvrez le journal des erreurs du système (SEL) pour consulter les messages de pile système.

#### Étapes suivantes

Si le problème persiste, voir la section Obtention d'aide. Liens connexes

Obtention d'aide

### Dépannage des unités d'alimentation

 $\triangle$ 

PRÉCAUTION : La plupart des réparations ne peuvent être effectuées que par un technicien de maintenance agréé. N'effectuez que les opérations de dépannage et les petites réparations autorisées par la documentation de votre produit et suivez les instructions fournies en ligne ou par téléphone par l'équipe de maintenance et d'assistance technique. Tout dommage causé par une réparation non autorisée par Dell est exclu de votre garantie. Consultez et respectez les consignes de sécurité livrées avec votre produit.

#### Dépannage des problèmes de source d'alimentation

- 1. Appuyez sur le bouton d'alimentation pour vous assurer que le système est sous tension. Si le voyant d'alimentation ne s'allume pas lorsque vous appuyez sur le bouton d'alimentation, appuyez sur le bouton d'alimentation fermement.
- 2. Branchez un autre périphérique afin de vous assurer que la carte système n'est pas en cause.
- 3. Assurez-vous qu'aucun raccordement lâche n'existe.

Par exemple, un branchement lâche de câbles d'alimentation.

- 4. Assurez-vous que la source d'alimentation est conforme aux normes en vigueur.
- 5. Vérifiez qu'il n'y a pas de courts-circuits.
- **6.** Faites appel à un électricien qualifié pour vérifier la tension du réseau et vous assurer qu'il répond aux spécifications requises.

#### Problèmes de bloc d'alimentation

- Assurez-vous qu'aucun raccordement lâche n'existe.
  Par exemple, un branchement lâche de câbles d'alimentation.
- 2. Assurez-vous que la poignée ou le voyant du bloc d'alimentation indique que celui-ci fonctionne correctement.

Pour en savoir plus sur les voyants du bloc d'alimentation, reportez-vous à la section Codes du voyant d'alimentation.

- **3.** Si vous avez récemment mis à niveau le système, assurez-vous que le bloc d'alimentation dispose de suffisamment de puissance pour prendre en charge le nouveau système.
- **4.** Si la configuration du bloc d'alimentation est redondante, assurez-vous que les deux blocs d'alimentation sont de même type et de même puissance.

Vous devrez peut-être effectuer une mise à niveau vers un bloc d'alimentation plus puissant.

- **5.** Assurez-vous de n'utiliser que des blocs d'alimentation avec la mention EPP (Extended Power Performance) au dos.
- 6. Réinstallez le bloc d'alimentation.

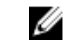

**REMARQUE :** Après avoir installé un bloc d'alimentation, patientez quelques secondes pour laisser au système le temps de le reconnaître et de déterminer s'il fonctionne correctement.

Si le problème persiste, reportez-vous à la section Obtention d'aide.

#### Liens connexes

Obtention d'aide

### Dépannage des problèmes de refroidissement

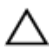

PRÉCAUTION : La plupart des réparations ne peuvent être effectuées que par un technicien de maintenance agréé. N'effectuez que les opérations de dépannage et les petites réparations autorisées par la documentation de votre produit et suivez les instructions fournies en ligne ou par téléphone par l'équipe de maintenance et d'assistance technique. Tout dommage causé par une réparation non autorisée par Dell est exclu de votre garantie. Consultez et respectez les consignes de sécurité livrées avec votre produit.

Assurez-vous que les conditions suivantes existent :

- Le capot du système, le carénage de refroidissement, la plaque de recouvrement EMI, le cache de barrette de mémoire ou le support de la plaque de recouvrement n'ont pas été retirés.
- La température ambiante ne dépasse pas la température ambiante spécifiée par le système.
- La circulation de l'air extérieur n'est pas bloquée.
- Un module de ventilation n'a pas été retiré ou n'est pas tombé en panne.
- Les consignes d'installation de la carte d'extension ont été respectées.

Un ventilateur de refroidissement supplémentaire peut être ajouté par l'une des méthodes suivantes :

Depuis l'interface Web iDRAC :

- 1. Cliquez sur Hardware (Matériel)  $\rightarrow$  Fans (Ventilateurs)  $\rightarrow$  Setup (Configuration).
- 2. Dans la liste déroulante **Fan Speed Offset (Décalage de la vitesse du ventilateur)**, sélectionnez le niveau de refroidissement nécessaire ou définissez la vitesse du ventilateur minimale sur une valeur personnalisée.

Dans le programme de configuration du système F2 :

 Sélectionnez iDRAC Settings (Paramètres d'iDRAC) → Thermal (Thermique) et définissez une vitesse de ventilateur supérieure au décalage de la vitesse du ventilateur ou à la vitesse minimale du ventilateur.

Dans les commandes RACADM :

1. Exécutez la commande racadm help system.thermalsettings

Pour plus d'informations, consultez l'Integrated Dell Remote Access Controller User's Guide (Guide d'utilisation d'iDRAC) à l'adresse **Dell.com/idracmanuals**.

### Dépannage des ventilateurs de refroidissement

#### Prérequis

|   | Υ.       |
|---|----------|
| / | <u>۱</u> |
|   |          |

PRÉCAUTION : La plupart des réparations ne peuvent être effectuées que par un technicien de maintenance agréé. N'effectuez que les opérations de dépannage et les petites réparations autorisées par la documentation de votre produit et suivez les instructions fournies en ligne ou par téléphone par l'équipe de maintenance et d'assistance technique. Tout dommage causé par une réparation non autorisée par Dell est exclu de votre garantie. Consultez et respectez les consignes de sécurité livrées avec votre produit.

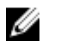

**REMARQUE :** Le numéro de ventilateur est indiqué par le logiciel de gestion des systèmes. En cas de problème dû à un ventilateur spécifique, vous pourrez facilement l'identifier et le remplacer en notant les numéros des ventilateurs sur le module de refroidissement.

- 1. Suivez les consignes de sécurité répertoriées dans la section Instructions de sécurité.
- 2. Suivez la procédure décrite dans la section Avant une intervention à l'intérieur du système.

#### Étapes

- 1. Retirez les capots du système .
- 2. Remettez en place le ventilateur ou le câble d'alimentation du ventilateur.
- 3. Installez les capots du système .
- 4. Redémarrez le système.

#### Étapes suivantes

Si le problème persiste, reportez-vous à la section Obtention d'aide.

#### Liens connexes

<u>Avant une intervention à l'intérieur de l'ordinateur</u> <u>Consignes de sécurité</u> Obtention d'aide

### Dépannage de la mémoire système

#### Prérequis

PRÉCAUTION : La plupart des réparations ne peuvent être effectuées que par un technicien de maintenance agréé. N'effectuez que les opérations de dépannage et les petites réparations autorisées par la documentation de votre produit et suivez les instructions fournies en ligne ou par téléphone par l'équipe de maintenance et d'assistance technique. Tout dommage causé par une réparation non autorisée par Dell est exclu de votre garantie. Consultez et respectez les consignes de sécurité livrées avec votre produit.

#### Étapes

- Si le système est opérationnel, lancez les tests de diagnostic adéquats. Voir la section Utilisation des diagnostics système pour connaître les tests de diagnostic disponibles.
   Si les diagnostics indiquent une panne, suivez les instructions fournies par le programme de diagnostic.
- 2. Si le système n'est pas opérationnel, mettez-le hors tension ainsi que ses périphériques connectés, puis débranchez-le de sa source d'alimentation. Patientez au moins 10 secondes, puis reconnectez le système à sa source d'alimentation.

- **3.** Mettez le système et les périphériques qui y sont connectés sous tension, puis notez les messages qui s'affichent à l'écran.
  - Si un message d'erreur indiquant une panne de module de mémoire s'affiche, passez à l'étape 12.
- Accédez au programme de configuration du système et vérifiez les paramètres de la mémoire du système. Modifiez-les si nécessaire.
  Si un problème persiste, bien que les paramètres de la mémoire correspondent à la mémoire.

Si un problème persiste, bien que les paramètres de la mémoire correspondent à la mémoire installée, passez à l'étape 12.

- 5. Mettez le système et les périphériques connectés hors tension, puis débranchez le système de la prise secteur.
- 6. Retirez le capot du système.
- 7. Vérifiez les canaux de mémoire et assurez-vous que l'installation des barrettes est correcte.

**REMARQUE :** Voir le journal des événements système ou les messages système pour localiser la barrette de mémoire défaillante. Réinstallez le périphérique de mémoire.

- 8. Remboîtez les barrettes de mémoire dans leurs supports.
- 9. Installez le capot du système.
- **10.** Accédez au programme de configuration du système et vérifiez les paramètres de la mémoire du système.

Si le problème persiste, passez à l'étape 11.

- 11. Retirez le capot du système.
- **12.** Si un test de diagnostic ou un message d'erreur indique une panne d'un module de mémoire spécifique, installez un module qui fonctionne à la place du module défectueux.
- 13. Pour dépanner une barrette de mémoire défectueuse non identifiée, remplacez la barrette du premier logement de barrette DIMM par une autre de même type et de même capacité. Si un message d'erreur s'affiche à l'écran, il peut s'agir d'un problème lié au type des DIMM installées, à l'installation incorrecte des DIMM ou aux DIMM défectueuses. Suivez les instructions qui s'affichent à l'écran pour résoudre le problème.
- **14.** Installez le capot du système.
- **15.** Pendant l'amorçage du système, observez les voyants de diagnostic du panneau avant et les messages d'erreur qui s'affichent.
- **16.** Si le problème de mémoire persiste, répétez les étapes 12 à 15 pour chaque barrette de mémoire installée.

#### Étapes suivantes

Si le problème persiste, voir la section Obtention d'aide.

#### Liens connexes

<u>Utilisation des diagnostics du système</u> <u>Obtention d'aide</u>

### Dépannage d'un disque dur

#### Prérequis

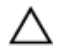

PRÉCAUTION : Cette procédure de dépannage peut détruire les données stockées sur le disque dur. Avant de poursuivre, sauvegardez tous les fichiers présents sur le disque dur.

PRÉCAUTION : La plupart des réparations ne peuvent être effectuées que par un technicien de maintenance agréé. N'effectuez que les opérations de dépannage et les petites réparations autorisées par la documentation de votre produit et suivez les instructions fournies en ligne ou par téléphone par l'équipe de maintenance et d'assistance technique. Tout dommage causé par une réparation non autorisée par Dell est exclu de votre garantie. Consultez et respectez les consignes de sécurité livrées avec votre produit.

#### Étapes

**1.** Exécutez le test de diagnostic approprié. Reportez-vous à la section Utilisation des diagnostics du système.

Selon les résultats du test de diagnostic, effectuez les étapes appropriées de la procédure ci-dessous.

- 2. Si le système est doté d'un contrôleur RAID et si les disques durs sont configurés dans une matrice RAID, procédez comme suit :
  - a. Redémarrez le système et appuyez sur la touche F10 pendant le démarrage pour exécuter Dell Lifecycle Controller. Exécutez ensuite l'Assistant de Configuration de matériel pour vérifier la configuration RAID.

Reportez-vous à la documentation du Dell Lifecycle Controller ou à l'aide en ligne pour obtenir des informations sur la configuration RAID.

- b. Assurez-vous que les disques durs ont été configurés correctement pour la matrice RAID.
- c. Mettez le disque dur hors ligne, puis réinsérez-le.
- d. Quittez l'utilitaire de configuration et laissez le système d'exploitation démarrer.
- **3.** Assurez-vous que les pilotes de périphérique requis pour votre carte contrôleur sont correctement installés et configurés. Pour en savoir plus, voir la documentation sur le système d'exploitation.
- 4. Redémarrez le système et accédez au programme de configuration du système.
- 5. Vérifiez que le contrôleur est activé et que les lecteurs apparaissent dans le programme de configuration du système.

#### Étapes suivantes

Si le problème persiste, reportez-vous à la section Obtention d'aide.

#### Liens connexes

<u>Utilisation des diagnostics du système</u> Obtention d'aide

### Dépannage d'un contrôleur de stockage

PRÉCAUTION : La plupart des réparations ne peuvent être effectuées que par un technicien de maintenance agréé. N'effectuez que les opérations de dépannage et les petites réparations autorisées par la documentation de votre produit et suivez les instructions fournies en ligne ou par téléphone par l'équipe de maintenance et d'assistance technique. Tout dommage causé par une réparation non autorisée par Dell est exclu de votre garantie. Consultez et respectez les consignes de sécurité livrées avec votre produit.

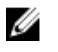

**REMARQUE :** Pour dépanner un contrôleur SAS ou PERC, sa documentation et celle du système d'exploitation.

- 1. Exécutez le test de diagnostic approprié. Reportez-vous à la section Utilisation des diagnostics du système.
- 2. Mettez le système et les périphériques connectés hors tension, puis débranchez le système de la prise secteur.
- 3. Retirez le capot du système.

- 4. Vérifiez que les cartes d'extension installées sont conformes aux consignes d'installation correspondantes.
- 5. Vérifiez que chaque carte d'extension est correctement insérée dans son connecteur.
- 6. Installez le capot du système.
- 7. Rebranchez le système à la prise secteur et mettez-le sous tension, ainsi que les périphériques qui y sont connectés.
- 8. Si le problème n'est pas résolu, éteignez le système et les périphériques qui y sont connectés, puis débranchez le système de la prise secteur.
- 9. Retirez le capot du système.
- 10. Retirez toutes les cartes d'extension du système.
- 11. Installez le capot du système.
- 12. Rebranchez le système à la prise secteur et mettez-le sous tension, ainsi que les périphériques qui y sont connectés.
- 13. Exécutez le test de diagnostic approprié. Reportez-vous à la section Utilisation des diagnostics du système. Si le test échoue, voir la section Obtention d'aide.
- 14. Pour chaque carte d'extension retirée à l'étape 10, effectuez les opérations suivantes :
  - a. Mettez le système et les périphériques connectés hors tension, puis débranchez le système de la prise secteur.
  - b. Retirez le capot du système.
  - c. Réinstallez une des cartes d'extension.
  - d. Installez le capot du système.
  - e. Exécutez le test de diagnostic approprié. Reportez-vous à la section Utilisation des diagnostics du système.

Si le problème persiste, voir la section Obtention d'aide.

#### Liens connexes

<u>Utilisation des diagnostics du système</u> <u>Obtention d'aide</u>

### Dépannage des cartes d'extension

#### Prérequis

PRÉCAUTION : La plupart des réparations ne peuvent être effectuées que par un technicien de maintenance agréé. N'effectuez que les opérations de dépannage et les petites réparations autorisées par la documentation de votre produit et suivez les instructions fournies en ligne ou par téléphone par l'équipe de maintenance et d'assistance technique. Tout dommage causé par une réparation non autorisée par Dell est exclu de votre garantie. Consultez et respectez les consignes de sécurité livrées avec votre produit.

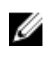

**REMARQUE :** Pour dépanner une carte d'extension, consultez sa documentation et celle du système d'exploitation.

#### Étapes

- 1. Exécutez le test de diagnostic approprié. Voir la section Utilisation des diagnostics du système.
- 2. Mettez le système et les périphériques connectés hors tension, puis débranchez le système de la prise secteur.
- **3.** Retirez le capot du système.
- 4. Vérifiez que chaque carte d'extension est correctement insérée dans son connecteur.

- 5. Installez le capot du système.
- 6. Mettez sous tension le système et les périphériques qui y sont connectés.
- 7. Si le problème n'est pas résolu, éteignez le système et les périphériques qui y sont connectés, puis débranchez le système de la prise secteur.
- **8.** Retirez le capot du système.
- 9. Retirez toutes les cartes d'extension du système.
- **10.** Installez le capot du système.
- **11.** Exécutez le test de diagnostic approprié. Voir la section Utilisation des diagnostics du système. Si le test échoue, reportez-vous à la section Obtention d'aide.
- 12. Pour chaque carte d'extension retirée à l'étape 8, effectuez les opérations suivantes :
  - a. Mettez le système et les périphériques connectés hors tension, puis débranchez le système de la prise secteur.
  - b. Retirez le capot du système.
  - c. Réinstallez une des cartes d'extension.
  - d. Installez le capot du système.
  - e. Exécutez le test de diagnostic approprié. Voir la section Utilisation des diagnostics du système.

#### Étapes suivantes

Si le problème persiste, voir la section Obtention d'aide.

#### Liens connexes

Utilisation des diagnostics du système Obtention d'aide

### Dépannage des processeurs

#### Prérequis

PRÉCAUTION : La plupart des réparations ne peuvent être effectuées que par un technicien de maintenance agréé. N'effectuez que les opérations de dépannage et les petites réparations autorisées par la documentation de votre produit et suivez les instructions fournies en ligne ou par téléphone par l'équipe de maintenance et d'assistance technique. Tout dommage causé par une réparation non autorisée par Dell est exclu de votre garantie. Consultez et respectez les consignes de sécurité livrées avec votre produit.

#### Étapes

- **1.** Exécutez le test de diagnostic approprié. Reportez-vous à la section Utilisation des diagnostics du système.
- 2. Mettez le système et les périphériques connectés hors tension, puis débranchez le système de la prise secteur.
- **3.** Retirez le capot du système.
- 4. Vérifiez que le processeur et le dissipateur de chaleur sont correctement installés.
- 5. Installez le capot du système.
- 6. Exécutez le test de diagnostic approprié. Voir la section Utilisation des diagnostics du système.
- 7. Si le problème persiste, reportez-vous à la section Obtention d'aide.

#### Liens connexes

<u>Utilisation des diagnostics du système</u> <u>Obtention d'aide</u>

### Messages système

Pour obtenir la liste des messages d'événement et d'erreur générés par le micrologiciel du système et tous les agents qui surveillent les composants du système, consultez le Dell Event and Error Messages Reference Guide (Guide de référence des messages d'événement et d'erreur Dell) à l'adresse **Dell.com/** openmanagemanuals > OpenManage software.

#### Messages d'avertissement

Un message d'avertissement vous alerte des éventuels problèmes et invites auxquelles vous devez répondre avant que le système ne poursuive sa tâche. Par exemple, avant de formater un disque dur, un message vous avertit du risque de perdre toutes vos données se trouvant sur le disque dur. Les messages d'avertissement interrompent généralement la tâche et demandent que vous répondiez en saisissant o (oui) ou n (non).

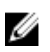

**REMARQUE** : Les messages d'avertissement sont générés par l'application ou par le système d'exploitation. Pour en savoir plus, consultez la documentation fournie avec le système d'exploitation ou l'application.

#### Messages de diagnostic

L'utilitaire de diagnostic système va générer des messages s'il y a des erreurs détectées lorsque vous exécutez des tests de diagnostic sur votre système. Pour plus d'informations sur les diagnostics du système, reportez-vous à la section Utilisation des diagnostics du système.

#### Liens connexes

Utilisation des diagnostics du système

#### Messages d'alerte

Le logiciel de gestion des systèmes génère des messages d'alerte pour votre système. Les messages d'alerte comprennent des messages d'informations, d'état, d'avertissement et de panne relatifs à l'état du lecteur, de la température, du ventilateur et de l'alimentation. Pour plus d'informations, consultez les liens de la documentation sur le logiciel de gestion des systèmes à la section « Ressources de documentation » de ce manuel.

# **Obtention d'aide**

### **Contacter Dell**

Dell fournit plusieurs options de service et de support en ligne et par téléphone. Si vous ne disposez pas d'une connexion Internet active, vous pourrez trouver les coordonnées sur votre facture d'achat, bordereau d'expédition, facture ou catalogue de produits Dell. La disponibilité des produits varie selon le pays et le produit. Il se peut que certains services ne soient pas disponibles dans votre région. Pour toute assistance commerciale, technique ou relevant du service à la clientèle, contactez Dell à l'adresse suivante :

- 1. Rendez-vous sur Dell.com/support.
- 2. Sélectionnez votre pays dans la liste déroulante située dans le coin inférieur droit de la page.
- 3. Pour obtenir une assistance personnalisée :
  - a. Saisissez le numéro de série de votre système dans le champ **Enter your Service Tag** (Saisissez votre numéro de série).
  - b. Cliquez sur Submit (Soumettre).

La page de support qui répertorie les différentes catégories de support s'affiche.

- 4. Pour obtenir une assistance :
  - a. Sélectionnez la catégorie de votre produit.
  - b. Sélectionnez la classe de votre produit.
  - c. Sélectionnez votre produit.

La page de support qui répertorie les différentes catégories de support s'affiche.

- 5. Pour savoir comment contacter Dell Global Technical Support :
  - a. Cliquez sur Global Technical Support (Support technique mondial).
  - b. La page **Contact Technical Support** (Contacter le support technique) qui s'affiche contient des informations détaillées concernant la façon de contacter l'équipe de support technique mondial, par appel téléphonique, chat ou e-mail.

### Localisation du numéro de service de votre système

Votre système est identifié par un code de service express et un numéro de service uniques. Le code de service express et le numéro de service se situent à l'avant du système. Pour accéder à ce code et à ce numéro de service, tirez sur la plaquette d'informations. Les informations peuvent également se trouver sur une étiquette située sur le châssis du système. Dell utilise ces informations pour acheminer les appels de support vers le technicien pertinent.

### Commentaires sur la documentation

Cliquez sur le lien **Commentaires** dans n'importe quelle page de documentation Dell, remplissez le formulaire et cliquez sur **Envoyer** pour nous faire parvenir vos commentaires.